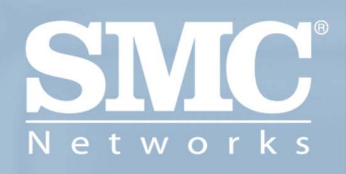

ADSL Barricade™ 4-Port ADSL Router with Built-in Annex A ADSL Modem

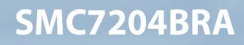

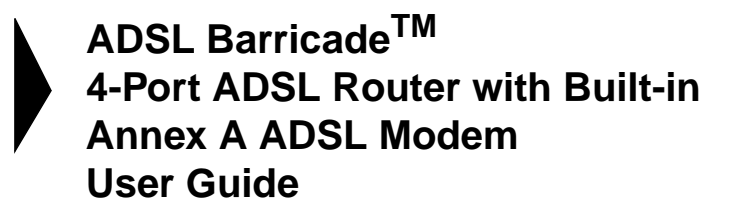

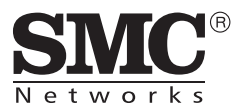

February 2004

# TABLE OF CONTENTS

| Introduction                                      | . 1 |
|---------------------------------------------------|-----|
| Features                                          | . 1 |
| System Requirements                               | .2  |
| Using this Document                               | . 2 |
| Notational conventions                            | . 2 |
| Typographical conventions                         | . 3 |
| Special messages                                  | . 3 |
| Getting to Know the ADSL Barricade                | . 5 |
| Package Contents                                  | 5   |
| Hardware Description                              | .0  |
| Front Panel                                       | .6  |
| Rear Panel                                        | .6  |
|                                                   | _   |
| Quick Start                                       | . 7 |
| Connecting the Hardware                           | .7  |
| Step 1. Connect the ADSL cable                    | . 8 |
| Step 2. Connect the Ethernet cable                | . 9 |
| Step 3. Attach the power connector                | . 9 |
| Step 4. Power up your systems                     | .9  |
| Configuring Your Computers                        | .9  |
|                                                   | .9  |
|                                                   | 10  |
|                                                   | 11  |
|                                                   | 12  |
| Windows 95, 98                                    | 13  |
| Assigning static Internet Information to your PCs | 10  |
| Configuring the ADSL Barricede                    | 17  |
| Longing into the ADSL Barricade –                 | 17  |
| Quick Configuration Page                          | 17  |
| Default Router Settings                           | 20  |
|                                                   | 20  |

| Getting Started with the Configuration Manager                                                                                                    | 23                                                                               |
|----------------------------------------------------------------------------------------------------|----------------------------------------------------------------------------------|
| Accessing the Configuration Manager                                                                                                    | . 23                                                                             |
| Functional Layout                                                                                                    | . 25                                                                             |
| The Home Page and System View Table                                                                                                    | . 26                                                                             |
| Modifying Basic System Information                                                                                                    | . 28                                                                             |
| Committing Changes and Rebooting                                                                                                    | . 30                                                                             |
| Committing your changes                                                                                                    | . 30<br>. 31                                                                     |
| Configuring the LAN Ports                                                                                                    | .33                                                                              |
| Connecting via Ethernet                                                                                                    | . 33                                                                             |
| Configuring the LAN Port IP Address                                                                                                    | . 33                                                                             |
| Viewing System IP Addresses                                                                                                    |                                                                                  |
| and IP Performance Statistics                                                                                                    | .39                                                                              |
| Viewing the ADSL Barricade's IP Addresses                                                                                                    | . 39                                                                             |
| Viewing IP Performance Statistics                                                                                                    | . 41                                                                             |
|                                                                                                    |                                                                                  |
| Configuring Dynamic Host Configuration                                                                                                    |                                                                                  |
| Configuring Dynamic Host Configuration Protocol                                                                                                    | .43                                                                              |
| Configuring Dynamic Host Configuration<br>Protocol                                                                                                    | <b>.43</b><br>. 43                                                               |
| Configuring Dynamic Host Configuration<br>Protocol<br>Overview of DHCP<br>What is DHCP?                                                                                                    | <b>.43</b><br>. 43<br>. 43                                                       |
| Configuring Dynamic Host Configuration<br>Protocol<br>Overview of DHCP<br>What is DHCP?<br>Why use DHCP?<br>ADSL Barricade DHCP modes                                                                                                    | .43<br>.43<br>.43<br>.44<br>.44                                                  |
| Configuring Dynamic Host Configuration<br>Protocol<br>Overview of DHCP<br>What is DHCP?<br>Why use DHCP?<br>ADSL Barricade DHCP modes<br>Configuring DHCP Server                                                                                                    | . 43<br>. 43<br>. 43<br>. 44<br>. 44<br>. 45                                     |
| Configuring Dynamic Host Configuration<br>Protocol<br>Overview of DHCP<br>What is DHCP?<br>Why use DHCP?<br>ADSL Barricade DHCP modes<br>Configuring DHCP Server<br>Guidelines for creating DHCP server address pools                                                                                                    | .43<br>.43<br>.44<br>.44<br>.44<br>.45<br>.45                                    |
| Configuring Dynamic Host Configuration<br>Protocol<br>Overview of DHCP<br>What is DHCP?<br>Why use DHCP?<br>ADSL Barricade DHCP modes<br>Configuring DHCP Server<br>Guidelines for creating DHCP server address pools<br>Adding DHCP Server Address Pools                                                                                                    | . 43<br>. 43<br>. 44<br>. 44<br>. 45<br>. 45<br>. 45<br>. 45                     |
| Configuring Dynamic Host Configuration<br>Protocol<br>Overview of DHCP<br>What is DHCP?<br>Why use DHCP?<br>ADSL Barricade DHCP modes<br>Configuring DHCP Server<br>Guidelines for creating DHCP server address pools<br>Adding DHCP Server Address Pools<br>Viewing, modifying, and deleting address pools<br>Excluding IP addresses from a pool                                                                                                | .43<br>.43<br>.44<br>.44<br>.45<br>.45<br>.45<br>.47<br>.50                      |
| Configuring Dynamic Host Configuration<br>Protocol<br>Overview of DHCP<br>What is DHCP?<br>Why use DHCP?<br>ADSL Barricade DHCP modes<br>Configuring DHCP Server<br>Guidelines for creating DHCP server address pools<br>Adding DHCP Server Address Pools<br>Viewing, modifying, and deleting address pools<br>Excluding IP addresses from a pool<br>Viewing current DHCP address assignments                                                    | <b>.43</b><br>.43<br>.44<br>.44<br>.45<br>.45<br>.45<br>.47<br>.50<br>.51        |
| Configuring Dynamic Host Configuration<br>Protocol<br>Overview of DHCP<br>What is DHCP?<br>Why use DHCP?<br>ADSL Barricade DHCP modes<br>Configuring DHCP Server<br>Guidelines for creating DHCP server address pools<br>Adding DHCP Server Address Pools<br>Viewing, modifying, and deleting address pools<br>Excluding IP addresses from a pool<br>Viewing current DHCP address assignments<br>Configuring DHCP Relay                          | .43<br>43<br>44<br>44<br>45<br>45<br>45<br>45<br>50<br>51<br>51<br>51            |
| Configuring Dynamic Host Configuration<br>Protocol<br>Overview of DHCP<br>What is DHCP?<br>Why use DHCP?<br>ADSL Barricade DHCP modes<br>Configuring DHCP Server<br>Guidelines for creating DHCP server address pools<br>Adding DHCP Server Address Pools<br>Viewing, modifying, and deleting address pools<br>Excluding IP addresses from a pool<br>Viewing current DHCP address assignments<br>Configuring DHCP Relay<br>Setting the DHCP Mode | <b>.43</b><br>.43<br>.44<br>.44<br>.45<br>.45<br>.45<br>.51<br>.51<br>.52<br>.54 |
| Configuring Dynamic Host Configuration<br>Protocol<br>Overview of DHCP<br>What is DHCP?<br>ADSL Barricade DHCP modes<br>Configuring DHCP Server<br>Guidelines for creating DHCP server address pools<br>Adding DHCP Server Address Pools<br>Viewing, modifying, and deleting address pools<br>Uiewing IP addresses from a pool<br>Viewing current DHCP address assignments<br>Configuring DHCP Relay<br>Setting the DHCP Mode                    | .43<br>.43<br>.44<br>.44<br>.45<br>.45<br>.50<br>.51<br>.51<br>.52<br>.54        |

| Viewing NAT Global Settings                          |      |
|------------------------------------------------------|------|
| and Statistics                                       | . 59 |
| Viewing NAT Rules and Rule Statistics                | . 62 |
| Viewing Current NAT Translations                     | . 63 |
| Adding NAT Rules                                     | . 66 |
| The NAPT rule: Translating between private           |      |
| and public IP addresses                              | .66  |
| The RDR rule: Allowing external access               |      |
| to a LAN computer                                    | . 68 |
| The Basic rule: Performing 1:1 translations          | .72  |
| The Filter rule: Configuring a BASIC rule            |      |
| with additional criteria                             | .74  |
| The Bimap rule: Performing two-way translations      | 76   |
| The Pass rule: Allowing specific addresses           |      |
| to pass through untranslated                         | 78   |
|                                                      |      |
| Configuring DNS Server Addresses                     | . 81 |
| About DNS                                            | 81   |
| Assigning DNS Addresses                              | . 01 |
| Configuring DNS Relay                                | 01   |
|                                                      | 02   |
| Configuring IP Routes                                | . 85 |
| Overview of IP Routes                                | 85   |
| IP routing versus telephone switching                | 05   |
| Hone and dateways                                    | 88   |
| Lising IP routes to define default actemates         | 00   |
| Do I nood to define IP routes?                       | 07   |
| Viewing the ID Pouting Table                         | 00   |
|                                                      | 00.  |
|                                                      | .90  |
| Configuring the Routing Information Protocol         | . 93 |
|                                                      | 02   |
| When should you configure DID2                       | 93   |
| Configuring the ADSL Derricedele Interfaces with DID |      |
| Viewing PID Statistics                               |      |
|                                                      | . 98 |
| Configuring the ATM Virtual Circuit                  |      |
|                                                      | . 99 |

| Viewing Your ATM VC99Adding ATM VCs101Modifying ATM VCs102                                                                                                    |
|----------------------------------------------------------------------------------------------------|
| Configuring PPP Interfaces                                                                                                    |
| Configuring EOA Interfaces115Overview of EOA115Viewing Your EOA Setup116Adding EOA Interfaces118                                                                                                    |
| Configuring IPoA Interfaces121Viewing Your IPoA Interface Setup121Adding IPoA Interfaces123                                                                                                    |
| Configuring Bridging125Overview of Bridges125When to Use the Bridging Feature127Defining Bridge Interfaces127Deleting a Bridge Interface129                                                                                                    |
| Configuring Firewall Settings131Configuring Global Firewall Settings131Managing the Black List134                                                                                                    |
| Configuring IP Filters and Blocked Protocols .135Configuring IP Filters135Viewing Your IP Filter Configuration136Configuring IP Filter Global Settings137Creating IP Filter Rules138IP filter rule examples145Viewing IP Filter Statistics147Managing Current IP Filter Sessions148 |

| Blocked Protocols                           |
|---------------------------------------------|
| Viewing DSL Line Information                |
| Administrative Tasks157                     |
| Configuring User Names and Passwords        |
| Changing Login Passwords                    |
| Viewing Oystern Alarms                      |
| Upgrading the Software160                   |
| Using Diagnostics                           |
| Modifying Port Settings                     |
| Modifying the ADSL Barricade's port numbers |
| · · · · · · · · · · · · · · · · · · ·       |
| Appendix A 167                              |
| IP Addresses                                |
| Network classes 169                         |
| Subnet masks                                |
| Annondix B 172                              |
| Appendix B                                  |
| Bits and bytes 174                          |
|                                             |
| Troubleshooting175                          |
| Technical Specifications181                 |
| Terminology185                              |
| Compliances i                               |
| Legal Information and Contactsvii           |

# INTRODUCTION

Congratulations on becoming the owner of the ADSL Barricade, a 4-port ADSL Router with built-in ADSL Modem. Your LAN (Local Area Network) will now be able to access the *Internet* using your high-speed ADSL connection. This User Guide will show you how to set up the ADSL Barricade, and how to customize its configuration to get the most out of your new product.

### **Features**

- External ADSL modem for high-speed Internet access.
- 10/100Base-T Ethernet router to provide Internet connectivity to all computers on your LAN.
- Network address translation (NAT), Firewall, and IP filtering functions to provide security for your LAN.
- Network configuration through DHCP Server and DHCP Relay.
- Services including *IP* route and *DNS* configuration, *RIP*, and IP and *DSL* performance monitoring.
- Configuration program you access via an HTML browser.

# **System Requirements**

In order to use the ADSL Barricade, you must have the following:

- ADSL service up and running on your telephone line, with at least one public Internet address for your LAN.
- One or more computers each containing an Ethernet 10/100 Base-T network interface card (NIC).
- An Ethernet hub/switch, if you are connecting the device to more than one computer on an Ethernet network.
- For system configuration using the supplied web-based program: a web browser such as Internet Explorer V5.0 or later, or Netscape V6.1 or later.

# Using this Document

#### **Notational conventions**

- Acronyms are defined the first time they appear in the text and in the Terminology.
- For brevity, the ADSL Barricade is referred to as the device.
- The terms LAN and network are used interchangeably to refer to a group of Ethernet-connected computers at one site.

#### **Typographical conventions**

- *Italics* are used to identify terms that are defined in the Terminology.
- Square brackets are used for items you select from menus and drop-down lists.

#### **Special messages**

This document uses the following statement to call your attention to specific instructions or explanations.

**Note:** Provides clarifying or non-essential information on the current topic.

**Definition:** Explains terms or acronyms that may be unfamiliar to many readers. These terms are also included in the Terminology.

**Warning:** Provides messages of high importance, including messages relating to personal safety or system integrity.

# GETTING TO KNOW THE ADSL BARRICADE

# **Package Contents**

- One ADSL Barricade.
- One Power adapter.
- One RJ-45 Ethernet cable.
- One RJ-11 Standard phone/DSL line cable.
- Installation utility and Documentation CD.
- Quick Installation Guide.

# **Hardware Description**

#### **Front Panel**

| LED Label     | Power     | Link                  | TX/RX                             | Ethernet<br>1 2 3 4                  |
|---------------|-----------|-----------------------|-----------------------------------|--------------------------------------|
| Color Status  | Green     | Green                 | Green                             | Green / 100 Mbps<br>Yellow / 10 Mbps |
| Green Steady  | Power On  | ADSL line is trained. | DSL<br>Transmitting/<br>Receiving | Link                                 |
| Green Blink   | N/A       | Training              | TX/RX                             | Transmitting/<br>Receiving           |
| Yellow Steady | N/A       | N/A                   | N/A                               | Link                                 |
| Yellow Blink  | N/A       | N/A                   | N/A                               | Transmitting/<br>Receiving           |
| OFF           | Power Off | No Connection         | No TX/RX                          | No Connection                        |

(\*Alarm LED is optional, and for manufactory only\*)

#### Table 1. Front Panel and LEDs

#### **Rear Panel**

| Rear Panel Connector                      | Description                                                   |
|-------------------------------------------|---------------------------------------------------------------|
| Power Supply                              | 12V, 1.2A                                                     |
| Reset and Restore Factory Defaults Button | If depressed for 1-2 seconds: reset.                          |
|                                           | If depressed for 5 seconds or more: reset to factory default. |
| DSL Port                                  | RJ-11 phone connector                                         |
| Ethernet Port                             | Four 10/100M BASE-T RJ-45 connectors                          |

#### Table 2. Rear Panel Connections

# QUICK START

This Quick Start provides basic instructions for connecting the ADSL Barricade to a computer or LAN and to the Internet.

- Connecting the Hardware describes how to set up the hardware.
- Configuring Your Computers describes how to configure Internet properties on your computer(s).
- Configuring the ADSL Barricade shows you how to configure basic settings on the ADSL Barricade to get your LAN connected to the Internet.

This Quick Start assumes that you have already established an ADSL service with your Internet service provider (*ISP*). These instructions provide a basic configuration that should be compatible with your home or small office network setup. Refer to the subsequent chapters for additional configuration instructions.

# **Connecting the Hardware**

You connect the device to the wall phone jack, the power outlet, and your computer or network.

Warning: Before you begin, turn the power off for all devices. These include your computer(s), your LAN hub/ switch (if applicable), and the ADSL Barricade.

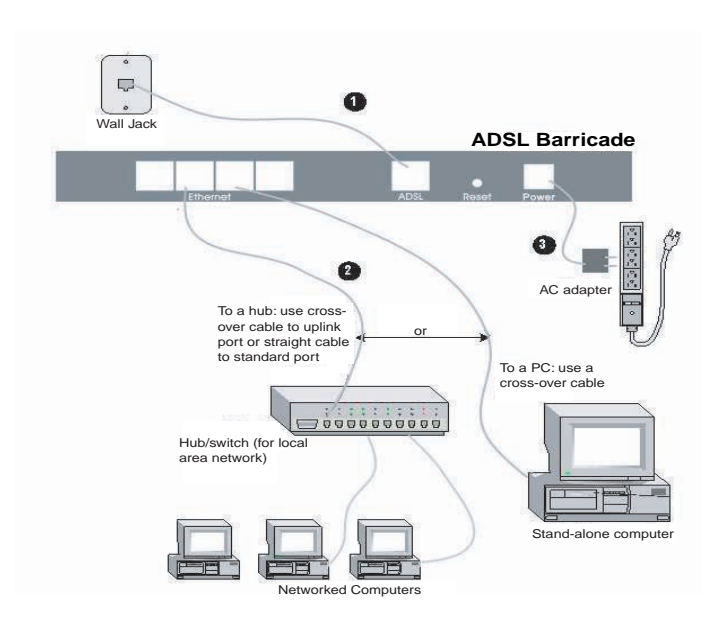

Figure 1. Overview of Hardware Connections

#### Step 1. Connect the ADSL cable

Connect one end of the provided phone cable (RJ-11) to the port labeled ADSL on the Rear Panel of the device. Connect the other end to your wall phone jack.

You can attach a telephone line to the device. This is helpful when the ADSL line uses the only convenient wall phone jack. If desired, connect the telephone cable to the port labeled Phone.

- **Warning:** Although you use the same type of cable, the ADSL and Phone ports are not interchangeable. Do not route the ADSL connection through the Phone port.
- Note: ADSL splitters/microfilters are included with some models.

#### Step 2. Connect the Ethernet cable

If you are connecting a LAN to the ADSL Barricade, attach one end of a provided Ethernet cable to a regular hub port and the other to the Ethernet port on the ADSL Barricade. If you are using the ADSL Barricade with a single computer and no hub, you must use an Ethernet cable to attach the PC directly to the device. The cable is wired differently than the cable you would use to connect to a hub.

#### Step 3. Attach the power connector

Connect the AC power adapter to the Power connector on the back of the device and plug in the adapter to a wall outlet or power strip.

#### Step 4. Power up your systems

Turn on and boot up your computer(s) and any LAN devices such as hubs or switches.

# **Configuring Your Computers**

This section provides instructions for configuring the Internet settings on your computers to work with the ADSL Barricade.

#### Before you begin

By default, the ADSL Barricade automatically assigns all required Internet settings to your PCs. You need only to configure the PCs to accept the information when it is assigned.

**Note:** In some cases, you may want to assign Internet information manually to some or all of your computers rather than allow the ADSL Barricade to do so. See Assigning static Internet Information to your PCs on page 16 for instructions.

If you have connected your PC of LAN via Ethernet to the ADSL Barricade, follow the instructions that correspond to the operating system installed on your PC.

#### Windows<sup>®</sup> XP

- 1. In the Windows task bar, click the [Start] button, and then click [Control Panel].
- 2. Double-click the [Network Connections] icon.
- In the [LAN or High-Speed Internet] window, right-click on the icon corresponding to your network interface card (NIC) and select [Properties]. (Often, this icon is labeled [Local Area Connection].) The [Local Area Connection] dialog box displays a list of currently installed network items.
- Ensure that the check box to the left of the item labeled [Internet Protocol (TCP/IP)] is checked, and click [Properties].
- In the [Internet Protocol (TCP/IP) Properties] dialog box, click the radio button labeled [Obtain an IP address automatically]. Also click the radio button labeled [Obtain DNS server address automatically].
- **6.** Click [OK] twice to confirm your changes, and close the Control Panel.

#### Windows 2000

First, check for the IP protocol and, if necessary, install it.

- 1. In the Windows task bar, click the [Start] button, point to [Settings], and then click [Control Panel].
- 2. Double-click the [Network and Dial-up Connections] icon.
- 3. In the [Network and Dial-up Connections] window, right-click the [Local Area Connection] icon, and then select [Properties]. The [Local Area Connection Properties] dialog box displays a list of currently installed network components. If the list includes [Internet Protocol (TCP/IP)], then the *protocol* has already been enabled. Skip to Step 10.
- **4.** If [Internet Protocol (TCP/IP)] does not appear as an installed component, click [Install...].
- 5. In the [Select Network Component Type] dialog box, select [Protocol], and then click [Add...].
- Select [Internet Protocol (TCP/IP)] in the [Network Protocols] list, and then click [OK]. You may be prompted to install files from your Windows 2000 installation CD or other media. Follow the instructions to install the files.
- If prompted, click [OK] to restart your computer with the new settings. Next, configure the PCs to accept IP information assigned by the ADSL Barricade.
- **8.** In the [Control Panel], double-click the [Network and Dial-up Connections] icon.
- **9.** In the [Network and Dial-up Connections] window, right-click the [Local Area Connection] icon, and then select [Properties].

- **10.** In the [Local Area Connection Properties] dialog box, select [Internet Protocol (TCP/IP)], and then click [Properties].
- **11.** In the [Internet Protocol (TCP/IP) Properties] dialog box, click the radio button labeled [Obtain an IP address automatically]. Also click the radio button labeled [Obtain DNS server address automatically].
- **12.** Click [OK] twice to confirm and save your changes, and then close the Control Panel.

#### Windows Me

- 1. In the Windows task bar, click the [Start] button, point to [Settings], and then click [Control Panel].
- 2. Double-click the [Network and Dial-up Connections] icon.
- In the [Network and Dial-up Connections] window, right-click the [Network] icon, and then select [Properties]. The [Network Properties] dialog box displays a list of currently installed network components. If the list includes Internet Protocol (TCP/IP), then the protocol has already been enabled. Skip to Step 11.
- 4. If [Internet Protocol (TCP/IP)] does not appear as an installed component, click [Add...].
- 5. In the [Select Network Component Type] dialog box, select [Protocol], and then click [Add...].
- 6. Select [Microsoft] in the [Manufacturers] box.
- Select [Internet Protocol (TCP/IP)] in the [Network Protocols] list, and then click [OK]. You may be prompted to install files from your Windows Me installation CD or other media. Follow the instructions to install the files.

- If prompted, click [OK] to restart your computer with the new settings. Next, configure the PCs to accept IP information assigned by the ADSL Barricade.
- **9.** In the Control Panel, double-click the [Network and Dial-up Connections] icon.
- **10.** In the [Network and Dial-up Connections] window, right-click the [Network] icon, and then select [Properties].
- **11.** In the [Network Properties] dialog box, select [TCP/IP], and then click [Properties].
- In the [TCP/IP Settings] dialog box, click the radio button labeled [Server assigned IP address]. Also click the radio button labeled [Server assigned name server address].
- **13.** Click [OK] twice to confirm and save your changes, and then close the Control Panel.

#### Windows 95, 98

First, check for the IP protocol and, if necessary, install it.

- 1. In the Windows task bar, click the [Start] button, point to [Settings], and then click [Control Panel].
- Double-click the [Network] icon. The [Network] dialog box displays a list of currently installed network components. If the list includes [TCP/IP], then the protocol has already been enabled. Skip to Step 9.
- **3.** If [TCP/IP] does not appear as an installed component, click [Add...]. The [Select Network Component Type] dialog box appears.

- **4.** Select [Protocol], and then click [Add...]. The [Select Network Protocol] dialog box appears.
- 5. Click on [Microsoft] in the [Manufacturers] list box, and then click [TCP/IP] in the [Network Protocols] list box.
- Click [OK] to return to the [Network] dialog box, and then click [OK] again. You may be prompted to install files from your Windows 95/98 installation CD. Follow the instructions to install the files.
- Click [OK] to restart the PC and complete the TCP/IP installation. Next, configure the PCs to accept IP information assigned by the ADSL Barricade.
- 8. Open the [Control Panel] window, and then click the [Network] icon.
- **9.** Select the network component labeled [TCP/IP], and then click [Properties]. If you have multiple TCP/IP listings, select the listing associated with your network card or adapter.
- **10.** In the [TCP/IP Properties] dialog box, click the [IP Address] tab.
- **11.** Click the radio button labeled [Obtain an IP address automatically].
- **12.** Click the [DNS Configuration] tab, and then click the radio button labeled [Obtain an IP address automatically].
- **13.** Click [OK] twice to confirm and save your changes. You will be prompted to restart Windows.
- 14. Click [Yes].

#### Windows NT 4.0

First, check for the IP protocol and, if necessary, install it.

- 1. In the Windows NT task bar, click the [Start] button, point to [Settings], then click [Control Panel].
- 2. In the [Control Panel] window, double-click the [Network] icon.
- **3.** In the [Network] dialog box, click the [Protocols] tab. The [Protocols] tab displays a list of currently installed network protocols. If the list includes [TCP/IP], then the protocol has already been enabled. Skip to Step 9.
- If [TCP/IP] does not display as an installed component, click [Add...].
- 5. In the [Select Network Protocol] dialog box, select [TCP/IP], and then click [OK]. You may be prompted to install files from your Windows NT 4.0 installation CD or other media. Follow the instructions to install the files. After all files are installed, a window appears to inform you that a TCP/IP service called DHCP can be set up to dynamically assign IP information.
- 6. Click [Yes] to continue, and then click [OK] if prompted to restart your computer. Next, configure the PCs to accept IP information assigned by the ADSL Barricade.
- 7. Open the [Control Panel] window, and then double-click the [Network] icon.
- 8. In the [Network] dialog box, click the [Protocols] tab.
- 9. In the [Protocols] tab, select [TCP/IP], then click [Properties].
- **10.** In the [Microsoft TCP/IP Properties] dialog box, click the radio button labeled [Obtain an IP address from a DHCP server].
- **11.** Click [OK] twice to confirm and save your changes, and then close the [Control Panel].

#### Assigning static Internet Information to your PCs

In some cases, you may want to assign Internet information to some or all of your PCs directly (often called statically), rather than allowing the ADSL Barricade to assign it. This option may be desirable (but not required) if:

- You have obtained one or more public IP addresses that you want to associate with specific computers (for example, if you are using a computer as a public web server).
- You maintain different subnets on your LAN (subnets are described in *IP Addresses*, *Network Masks*, and *Subnets*).

Before you begin, be sure to have the following information on hand (or contact your ISP if you do not know it):

- The IP address and subnet mask you will assign to each PC which will be assigned static IP information.
- The IP address of the default gateway for your LAN. In most cases, this is the address assigned to the LAN port on the ADSL Barricade. By default, the LAN port is assigned this IP address: [192.168.1.1.] (You can change this number, or another number can be assigned by your ISP.) See Configuring the LAN Ports on page 33 for more information.
- The IP address of your ISP's Domain Name System (DNS) server.

On each PC you will assign static information, follow the instructions on pages 11 through 16 specific to the IP protocol. Once it is installed, continue to follow the instructions for displaying each of the Internet Protocol (TCP/IP) properties. Instead of enabling dynamic assignment of the IP addresses for the computer, the DNS server, and the default gateway, click the radio buttons that enable you to enter the information manually.

**Note:** Your PCs must have IP addresses that place them in the same subnet as the ADSL Barricade's LAN port. If you manually assign IP information to all your LAN PCs, you can follow the instructions in Configuring the LAN Ports to change the LAN port IP address accordingly.

## **Configuring the ADSL Barricade**

This section provides you instructions on how to log into the program of the ADSL Barricade and how to configure basic settings for your Internet connection. Your ISP should provide you with the necessary information to complete this step.

# Logging into the ADSL Barricade – Quick Configuration Page

The ADSL Barricade provides a preinstalled software program called Configuration Manager which enables you to configure the operation of the device via your Web browser. The settings that you most likely need to change before using the device are grouped onto one single [Quick Configuration] page.

Follow these instructions to configure the device settings.

- At any PC connected to the ADSL Barricade via Ethernet, open your Web browser, and type the following URL in the address/ location box: 192.168.1.1/setup. Username/Password: smc/smcadmin.
- 2. When you press [Enter], the page shown in Figure 2 should appear (see section Troubleshooting on page 175, if you receive an error message or if the page does not appear).

| ATM Interface:        | 0 -        |  |  |
|-----------------------|------------|--|--|
| Operation Mode:       | Yes 💌      |  |  |
| Encapsulation:        | PPPoE LLC  |  |  |
| VPI:                  | 0          |  |  |
| VCI:                  | 35         |  |  |
| Bridge:               | Disabled 💌 |  |  |
| IGMP:                 | Disabled 💌 |  |  |
| IP Address:           |            |  |  |
| Subnet Mask:          |            |  |  |
|                       | DNS        |  |  |
| Primary DNS Server:   |            |  |  |
| Secondary DNS Server: |            |  |  |
|                       | ррр        |  |  |
| Username:             | guest      |  |  |
| Password:             | *****      |  |  |
| Use DNS:              | © Enable   |  |  |

# Figure 2. Quick Configuration Page in Configuration Manager

The fields are described in the following table. Work with your ISP to determine which settings you need to change.

| Field            | Description                                                                                                    |  |  |
|------------------|----------------------------------------------------------------------------------------------------|--|--|
| General Settings |                                                                                                    |  |  |
| ATM Interface:   | This setting allows you to select the ATM interface you want to<br>use (usually [atm-0]). Your system may be configured with more<br>than one ATM interface if you are using different types of services<br>with your ISP. |  |  |
| Operation Mode:  | This setting enables or disables the ADSL Barricade.<br>When set to [No], the device cannot be used to provide Internet<br>connectivity for your network. Set it to [Enabled ], if necessary.                              |  |  |
| Encapsulation:   | This setting determines the type of data link your ISP uses to communicate with your ADSL Barricade. Contact them to determine the appropriate setting.                                                                    |  |  |
| VPI:<br>VCI:     | These values are provided by your ISP and determine the unique path that your connection uses to communicate with your ISP.                                                                                                |  |  |

| Bridge:                                            | You may select [Enabled] or [Disabled] to set the bridging between<br>the ADSL Barricade and your ISP. Your ISP may also refer to this<br>as RFC 1483 or Ethernet over ATM.                                                                                                    |  |  |
|----------------------------------------------------|----------------------------------------------------------------------------------------------------|--|--|
| IGMP:                                              | You may select [Enabled] or [Disabled] to set the Internet Group Management Protocol, which some ISPs use to perform <i>remote</i> configuration of your device.                                                                                                    |  |  |
| IP Address:<br>Subnet Mask:                        | If your ISP has assigned a public IP address to your LAN, enter the address and the associated subnet mask in the provided boxes. (Note: In some configurations, the public IP address should be entered on your PC rather than on the ADSL Barricade; please check with your ISP.) |  |  |
|                                                    | DNS                                                                                                    |  |  |
| Primary DNS<br>Server:<br>Secondary DNS<br>Server: | Enter the Primary and Secondary DNS server addresses provided by your ISP.                                                                                                    |  |  |
| PPP                                                |                                                                                                    |  |  |
| Username:<br>Password:                             | Enter the Username and the Password you use to log in to your ISP. (Note: This is not the same as the user name and password you have used to log in to Configuration Manager.)                                                                                                    |  |  |

- 3. When you have finished customizing these settings, click [Submit]. The settings are now effective. However, if you reboot or if the power is disconnected, your settings will be lost. In Step 4, you save the changes to the permanent memory.
- 4. Click the [Admin] tab that appears in the upper right corner of the page, and then click [Commit & Reboot] in the task bar.
- Click [Commit]. A page will appear briefly to confirm your changes, and then you will be returned to the [Commit & Reboot] page.

You can click [Delete] to remove all existing [Quick Configuration] settings and return to the default values.

You have now finished customizing the basic settings. Read the following section in order to determine whether you need to change additional settings.

#### **Default Router Settings**

In addition to handling the DSL connection to your ISP, the ADSL Barricade can provide a variety of services to your network. The device is preconfigured with default settings for use with a typical home or small office network.

Table 4 lists some of the most important default settings; these and other features are fully described in the subsequent sections. If you are familiar with network configuration, review the settings in Table 4 and check whether they meet the needs of your network. Follow the instructions and change them if necessary. If you are unfamiliar with these settings, try to use the device without modification, or contact your ISP for assistance.

Before modifying any settings, review the Getting Started section with the Configuration Manager. We strongly recommend that you contact your ISP prior to changing the default configuration.

| Option | Default Setting                                                                                     | Explanation/Instructions                                                                                                    |
|--------|----------------------------------------------------------------------------------------------------|----------------------------------------------------------------------------------------------------|
| DHCP   | DHCP server enabled<br>with the following pool<br>of addresses: 192.168.1.3<br>through 192.168.1.34 | The ADSL Barricade maintains<br>a pool of private IP addresses for<br>dynamic assignment to your LAN<br>computers. To use this service,<br>you must have set up your<br>computers to accept IP<br>information dynamically, as<br>described in the Quick Start.<br>See Configuring Dynamic Host<br>Configuration Protocol on page<br>43 for an explanation of the<br>DHCP service. |

## Configuring the ADSL Barricade

| NAT<br>(Network Address<br>Translation) | NAT rule enabled                                                               | Your computers' private IP<br>addresses (see DHCP above)<br>will be translated to your public<br>IP address whenever they access<br>the Internet. See Configuring the<br>LAN Ports on page 33 for a<br>description of the NAT service.                |
|-----------------------------------------|--------------------------------------------------------------------------------|----------------------------------------------------------------------------------------------------|
| LAN Port IP Address                     | Assigned static<br>IP address:<br>192.168.1.1<br>Subnet mask:<br>255.255.255.0 | This is the IP address of the LAN<br>port on the device. The LAN port<br>connects the device to your<br>Ethernet network. Typically,<br>you will not need to change<br>this address. See Configuring<br>the LAN Ports on page 33 for<br>instructions. |

Table 3. Default Settings Summary

# Getting Started with the Configuration Manager

The ADSL Barricade includes a preinstalled program called Configuration Manager, which provides an interface to the software installed on the device. It enables you to configure the device settings to meet the needs of your network. You access it through your web browser from any PC connected to the ADSL Barricade via the LAN ports.

This section describes how to use the Configuration Manager.

# Accessing the Configuration Manager

The Configuration Manager program is preinstalled in the ADSL Barricade memory. To access the program, you need the following:

- A PC or laptop connected to the LAN port on the device as described in the Quick Start section.
- A web browser installed on the PC. The program is designed to work best with Microsoft Internet Explorer<sup>®</sup> version 5.0, Netscape Navigator<sup>®</sup> version 6.1, or later versions.

You can access the program from any computer connected to the ADSL Barricade via the LAN ports.

 From a LAN computer, open your web browser, type the following URL in the web address (or location) box, and press [Enter: http://192.168.1.1]. These are the predefined IP addresses for the LAN on the ADSL Barricade. A login screen appears, as shown in Figure 3.

| Enter Net  | work Passwo       | d                     |           | ? ×    |
|------------|-------------------|-----------------------|-----------|--------|
| <b>?</b> > | Please type yo    | ur user name and pas  | sword.    |        |
| S)         | Site:             | 192.168.1.1           |           |        |
|            | Realm             | 1                     |           |        |
|            | <u>U</u> ser Name |                       |           |        |
|            | Password          |                       |           | _      |
|            | Save this p       | assword in your passv | vord list |        |
|            |                   |                       | ОК        | Cancel |
|            |                   |                       |           |        |

Figure 3. Login Screen

**2.** Enter your [User Name] and [Password], and then click [OK]. The first time you log into the program, use these default values:

Default User Name : smc

Default Password : smcadmin

**Note:** You can change the password at any time (See Configuring User Names and Passwords on page 157 for instructions).

The [System View] page on the [Home] tab appears each time you log into the program (shown in Figure 4).

## **Functional Layout**

Configuration Manager tasks are grouped into several categories, which can be accessed by clicking the tabs at the top of each page. Each tab displays the available tasks in a horizontal menu at the top of the page. You can click on these menu items and display the specific configuration options.

| /                                                                                                    | Home                                              | LAN | V | VAN               | Bridging                            | Routing                | Services | Admin |  |
|----------------------------------------------------------------------------------------------------|---------------------------------------------------|-----|---|-------------------|-------------------------------------|------------------------|----------|-------|--|
|                                                                                                    | LAN Config   DHCP Mode   DHCP Server   DHCP Relay |     |   |                   |                                     |                        |          |       |  |
|                                                                                                    | LAN Configuration                                 |     |   |                   |                                     |                        |          |       |  |
| Use this page to set the LAN configuration, which determines how your device is identified on the network. |                                                   |     |   |                   |                                     |                        |          |       |  |
|                                                                                                    |                                                   |     |   | LAN Configuration |                                     |                        |          |       |  |
|                                                                                                    |                                                   |     |   |                   | LAN Co                              | nfiguration            |          |       |  |
|                                                                                                    |                                                   |     |   | Sys               | LAN Co<br>item Mode:                | nfiguration<br>Routing |          |       |  |
|                                                                                                    |                                                   |     |   | Sys<br>LAN I      | LAN Co<br>item Mode:<br>'P Address: | Routing                | 1 239    |       |  |

A separate page appears for each task in the task bar. The left-most task appears by default when you click on a new tab. The same task may appear in more than one tab, when appropriate. For example, the [Lan Config] task appears in both the [LAN] tab and the [Routing] tab.

#### **Commonly used buttons**

The following buttons are used throughout the application.

| Button  | Function                                                                                                    |
|---------|----------------------------------------------------------------------------------------------------|
| Submit  | This button stores in the temporary system memory any changes<br>you have made on the current page. See Committing your changes<br>on page 30 for instructions on how to store changes permanently. |
| Refresh | This button displays the current page with updated statistics or settings.                                                                                                    |
| Clear   | On pages that display accumulated statistics, this button resets<br>the statistics to their initial values.                                                                                         |
| Help    | This button launches the online help for the current topic in a separate browser window. Help is available from any main topic page.                                                                |

# The Home Page and System View Table

The [Home] page appears when you first access the program. This page is one of the two options available in the [Home] tab; (the other is the [Quick Configuration] page, as described in Quick Start, Logging into the ADSL Barricade).

| System View    |                      |                    |               |                 |                     |               |                 |  |
|----------------|----------------------|--------------------|---------------|-----------------|---------------------|---------------|-----------------|--|
|                |                      |                    |               |                 |                     |               |                 |  |
|                | Da                   | des.               |               |                 | DS_                 |               |                 |  |
|                | Noder:               | Tostur             | TRACINE       |                 | Operational Statur: |               | 🔘 a an Indoneta |  |
|                | 10/W Dennian:        | 1012               |               | (art State:     |                     | 1.0           |                 |  |
|                | S/W Vendon:          | 48-142-2010-7534.5 |               | DSI Version:    |                     | -50.0. C      |                 |  |
|                | Sector Number:       | _204567C9sbede     |               | Siscolard:      |                     | N.t ode       |                 |  |
|                | Noute:               | OLUI, A dBri       | 9.09          | Uμ              |                     | Euvin         |                 |  |
|                | Op Lanc:             | - 2:3>             |               | Speed           | Laborary            | Spred         | Latency         |  |
|                | Zane:                | Tution 31,0050     | Crash 1977    | د بل 0          |                     |               |                 |  |
|                | Anne Anne.           | 0.61               |               |                 |                     |               |                 |  |
| 0.04700        | bf Sector Time:      | AP7                |               |                 |                     |               |                 |  |
|                | Nama:                | •                  |               |                 |                     |               |                 |  |
|                | Domain Neme:         | le                 |               |                 |                     |               |                 |  |
|                |                      |                    |               |                 |                     |               |                 |  |
|                |                      |                    | WAN Ji        | iterfaces       |                     |               |                 |  |
| Intertare      | Inceptulation        | 10 Address         | 4444          | External        | LAUNT Interface     | VPT/VCT       | Status          |  |
| ppp-0          | -644                 | 111                |               | n n             | aalo-u              | -74           |                 |  |
|                |                      |                    |               |                 |                     |               |                 |  |
|                |                      |                    | DO D          | Certec+         |                     |               |                 |  |
| interface      | AP- INUMPERS         | IP ABCross         | 4444          | I DARL INCOLOUR | apara               | mples         | STATIC          |  |
| ath II         | 10 25:41 01 01 01 01 | 1411.168.51.19.    | 200 250 250   |                 | A.U.                | 4u            | •               |  |
| ush 0          |                      | 7 25.57 1          | 788 788 78875 |                 |                     |               | 2               |  |
| _              |                      |                    |               |                 |                     |               |                 |  |
| Norman Summary |                      |                    |               |                 |                     |               |                 |  |
| Interface      | NAT                  | TP Filler          | SLB           | DITCR RHT IV    | DHEP CITERE         | DI ICP Server | CO.ID           |  |
| cth c          | 🖌 i cado             | ×                  | ×             | ×               | ×                   | ×             | ×               |  |
| 10.140         | × orsee              | ×                  | *             | *               | ×                   | ×             | ж               |  |
| (she)          | 🗹 nr de              | ×                  | ×             | ×               | ×                   | ×             | ×               |  |
|                |                      |                    | Fradity P.    | ahisah lialp    |                     |               |                 |  |

Figure 4. System View Table

The [System View] table provides a snapshot of your system configuration. Note that some of the settings are links to the software pages that enable you to configure those settings. The following table describes each section of the [System View] table.

| Table<br>Heading  | Description                                                                                                    |
|-------------------|----------------------------------------------------------------------------------------------------|
| Device            | This table displays basic information about the ADSL Barricade hardware and software versions, the system uptime (since the last reboot), and the preconfigured operating mode.                                                                                                    |
| DSL               | This table displays the operational status, version, and performance statistics for the DSL line. You can check DSL in the table or display the [WAN] tab to view additional DSL settings, which are described in Configuring EOA Interfaces.                                                                                                    |
| WAN<br>Interfaces | This table displays the software name(s) and various settings for<br>the device interface(s) that communicates with your ISP via DSL.<br>Even if you only have one physical DSL port, multiple software-<br>defined interfaces can be configured to use it. See the ATM VC,<br>PPP, EOA, and IPoA chapters for more information about the WAN<br>interfaces defined on your system. For each interface, a [Lower<br>Interface] name, such as [aal5-0], should appear. You can click<br>on the [Lower Interface] name to view or change the ATM VC<br>settings that this interface uses. |
| LAN<br>Interface  | This table displays the software names and various settings for the device interfaces that communicate directly with your network. These typically include an [Ethernet Interface] named [eth-0], and may include a [USB Interface] named [usb-0]. For information on how to modify properties of these interfaces, see Configuring the LAN Ports on page 33.                                                                                                    |

#### Getting Started with the Configuration Manager

| Services<br>Summary | This table displays the status of various services that the ADSL<br>Barricade performs to help you manage your network. A green<br>check mark indicates that the service is active and a red X<br>indicates that it is inactive. |
|---------------------|----------------------------------------------------------------------------------------------------|
|                     | [NAT] : to translate private IP addresses to your public IP address (Configuring Network Address Translation).                                                                                                    |
|                     | [IP Filter] : to set up the <i>filtering rules</i> that accept or deny incoming or outgoing data (Configuring IP Filters and Blocking Protocols).                                                                                |
|                     | [RIP] : to enable router-to-router communication (Configuring the Routing Information Protocol).                                                                                                    |
|                     | [DHCP Relay] : to enable dynamic assignment of IP information from your ISP to your computers (Configuring Dynamic Host Configuration Protocol).                                                                                 |
|                     | [DHCP Client] : to enable dynamic assignment of IP information from your ISP or another computer on your network to the device's LAN port (Configuring the LAN Ports).                                                           |
|                     | [DHCP Server]: to enable dynamic assignment of IP information from<br>the device's built-in DHCP server to your LAN computers (Configuring<br>Dynamic Host Configuration).                                                       |
|                     | [IGMP] : to enable message forwarding from external sources such<br>as your ISP, based on Internet Group Management Protocol (not<br>configurable).                                                                              |

# **Modifying Basic System Information**

You can modify the basic system information, which includes the system date and time, the names assigned to the ADSL Barricade and the network domain in which it exists.

**Note:** Changing the ADSL Barricade date and time does not affect the date and time on your PCs.

Follow these instructions to change the basic system information.

 At the bottom of the [Home] page, click [Modify]. The [System – Modify] page appears in a separate browser window.

| S            | ystem Parameters  |
|--------------|-------------------|
| Date:        | Jan 💌 1 💌 1970 💌  |
| Time:        | 6 • : 26 • : 57 • |
| Time Zone:   | GMT               |
| DST:         | C ON<br>C OFF     |
| Host Name:   |                   |
| Domain Name: | <b></b>           |

Figure 5. System - Modify Page

**2.** Modify the fields on this page as required. The following table describes each field:

| Option                                              | Description                                                                                                    |
|-----------------------------------------------------|----------------------------------------------------------------------------------------------------|
| Date:<br>Time:                                      | These fields initially appear dimmed. To modify the date and time, click the respective check boxes and select the appropriate values from the drop-down lists. The time appears in military format.                                                                                                    |
| Time Zone:<br>DST:<br>(Daylight<br>Savings<br>Time) | You can select your time zone from the drop-down list, and then<br>click the appropriate radio button to indicate whether Daylight<br>Savings Time is currently in effect. After you initially set the time,<br>turning DST On or Off will adjust the current displayed time by one<br>hour in the appropriate direction. You must remember to change<br>the DST option each spring and fall as it will not change<br>automatically. |

| Host Name:      | You can use this field to specify an easy-to-remember name<br>for the ADSL Barricade. The next time you want to access the<br>Configuration Manager, you can type this name in the location box<br>in your Web browser, instead of typing the digital IP address. For<br>example, if you have entered myrouter in this field (and have left<br>the <i>Domain Name</i> field blank), then you can type the following<br>in your Web browser to access the Configuration Manager:<br>http://myrouter. |
|-----------------|----------------------------------------------------------------------------------------------------|
|                 | Note: This will only work if you are using the ADSL Barricade's DNS relay feature. This feature is automatically enabled when the DNS server address configured on your PCs is also the address assigned to the LAN port on the ADSL Barricade. See Configuring DNS Server Addresses on page 81 for more information.                                                                                                    |
| Domain<br>Name: | You can use this field to specify an Internet domain name for the ADSL Barricade. The next time you access Configuration Manager, you can type the domain name and the device name (see the <i>Name field</i> above) in your Web browser. For example, if you have entered myrouter in the [Name] field and mydomain.com in the [Domain Name] field, then you can type the following in your Web browser to access the Configuration Manager: http://myrouter.mydomain.com                          |

- **3.** When you have finished modifying the settings, click [Submit]. Then click [Close] to return to the [System View] page.
- 4. To save your changes to the permanent memory, click the [Admin] tab, and then click [Commit & Reboot] in the task bar.
- 5. Click [Commit].

# **Committing Changes and Rebooting**

#### **Committing your changes**

Whenever you use Configuration Manager to change system settings, the changes are initially placed in a temporary storage called random access memory or RAM. Your changes become effective when you submit them, but will be lost if the device is reset or turned off. You can commit changes to save them permanently to a flash memory.

**Note:** Submitting changes activates them immediately, but saves them only until the device is reset or powered down. Committing changes saves them permanently.

Follow these steps to commit changes.

1. Click the [Admin] tab, and then click [Commit & Reboot] in the task bar. The [Commit & Reboot] page appears.

|                                                                                                    | Commit & Reboot                |  |  |  |  |
|----------------------------------------------------------------------------------------------------|--------------------------------|--|--|--|--|
| Use this page to commit changes to system memory and reboot your system with different configurations. |                                |  |  |  |  |
| Reboot Mode:                                                                                           | Reboat From Last Configuration |  |  |  |  |
| Commit                                                                                                 | Reboot Refresh Help            |  |  |  |  |

Figure 6. Commit & Reboot Page

 Click [Commit]. Disregard the selection in the [Reboot Mode:] drop-down list; it does not affect the commit process. These changes are saved to a permanent storage. The previous settings are copied to a backup storage so that they can be recalled if your new settings do not work properly (see the below rebooting instructions).

#### Rebooting the device using Configuration Manager

To reboot the device, display the [Commit & Reboot] page, select the appropriate [Reboot Mode:] from the drop-down list, and then click [Reboot].

You have three options when rebooting.
#### Getting Started with the Configuration Manager

| Option                               | Description                                                                                                    |
|--------------------------------------|----------------------------------------------------------------------------------------------------|
| Reboot from Last<br>Configuration    | This option is to reboot the device using the current settings<br>in the permanent memory, including any changes you have<br>just committed.                                                  |
| Reboot from Backup<br>Configuration  | This option is to reboot the device using settings stored<br>in the backup memory. These are the settings that were<br>effective before you committed new settings in the current<br>session. |
| Reboot from Default<br>Configuration | This option is to reboot the device to the default settings<br>provided by your ISP or the manufacturer. Choosing this<br>option erases any custom settings.                                  |

Warning: Do not reboot the device using the [Reset] button on the Rear Panel of the ADSL Barricade to activate new changes. This button resets the device settings to the factory default values. Any custom settings will be lost.

## Configuring the LAN Ports

This section describes how to configure IP properties for the interfaces on the ADSL Barricade that communicate with your LAN computers.

## **Connecting via Ethernet**

If you are using the ADSL Barricade with multiple PCs on your LAN, you must connect the LAN via an Ethernet hub to the device's LAN port, called [eth-0].

If you are using a single PC with the ADSL Barricade, you can connect the PC directly to the LAN port using an Ethernet cable.

You must assign a unique IP address to each device port that you use.

## **Configuring the LAN Port IP Address**

The LAN IP address identifies the LAN port ([eth-0]) as a node on your network; that is, its IP address must be in the same subnet as the PCs on your LAN.

**Definition:** A network node can be thought of as any interface where a device connects to the network, such as the ADSL Barricade's LAN port and the network interface cards on your PCs. See IP Addresses, Network Masks, and Subnets for an explanation of subnets.

You can change the default to reflect the set of IP addresses that you want to use with your network.

If your network uses a DHCP server (other than the ADSL Barricade) to assign IP addresses, you can configure the device to accept and use a LAN IP address assigned by that server. Similarly, if your ISP performs DHCP serving for your network, you can configure the device to accept an IP address assigned from the ISP's server. In this mode, the ADSL Barricade is considered as a DHCP client of your DHCP (or ISP's) server.

**Note:** The ADSL Barricade itself can function as a DHCP server for your LAN computers, as described in Configuring Dynamic Host Configuration Protocol, but not for its own LAN port.

Follow the following steps to change the default LAN IP address or to configure the LAN port as a DHCP client:

1. Log into Configuration Manager and then click the [LAN] tab. The [LAN Configuration] page appears.

|                         | LAN Cor                 | ntiguration                                                                                    |                  |
|-------------------------|-------------------------|------------------------------------------------------------------------------------------------|------------------|
| 091 mplay to set the 14 | Vicon yandazı, ehlet da | anni estas aur davaa s                                                                         | ding of the look |
|                         | LAN DO                  | fa matana                                                                                      |                  |
|                         | ap mem stade:           | - a doc she introding                                                                          |                  |
|                         | Get LAN Address:        | <ul> <li>Martia</li> <li>K. Southerstock Science</li> <li>G. Batterie Dr.C. Science</li> </ul> |                  |
|                         | AND THE MADE AND        | 19 16 61 Z.B                                                                                   |                  |
|                         | CAN Helmork Hesk:       | 25c 25c 25c 0                                                                                  |                  |
|                         |                         |                                                                                                |                  |
|                         | LINE DOL                | foosdoo                                                                                        |                  |
|                         | USA IP Address:         | S 25 67 1                                                                                      |                  |
|                         | use memori Mari:        | 15c 15c 15c 0                                                                                  |                  |
|                         | Schmit Cancel           | Rebesh Usip                                                                                    |                  |

Figure 7. LAN Configuration Page

| Setting                                    | Description                                                                                                    |
|--------------------------------------------|----------------------------------------------------------------------------------------------------|
| System Mode:                               | This setting is preconfigured for your device, such as [Routing mode], [Bridging mode], or both modes simultaneously.<br>This setting is not user-configurable.                                                                                        |
| Get LAN<br>Address:                        | This setting provides options for how the device's LAN port is assigned an IP address:                                                                                                    |
|                                            | [Manual] indicates that you will be assigning a static IP address, which you can enter in the fields below.                                                                                                    |
|                                            | [External DHCP Server] indicates that your ISP will be assigning<br>an IP address from their own DHCP server to the port, dynamically<br>each time you log on.                                                                                         |
|                                            | [Internal DHCP Server] indicates that you have a DHCP server<br>device on your network that will assign an address to the port.<br>If you choose either the internal or external server option, the<br>LAN port is called a DHCP client of the server. |
|                                            | <b>Note:</b> The public IP address assigned to you by your ISP is not your LAN IP address. The public IP address identifies the WAN (ADSL) port on your ADSL Barricade to the Internet.                                                                |
| LAN<br>IP Address:<br>LAN<br>Network Mask: | The IP address and Network Mask for the port. See IP Addresses,<br>Network Masks, and Subnets for and overview of IP addresses<br>and <i>masks</i> .                                                                                                   |

- Enter an IP address and mask in the fields provided and choose [Disabled] in the [Use DHCP] field, or enable either a remote or local DHCP server. Keep these points in mind:
  - Manually specifying an address: If you are using *routing* services on your LAN such as DHCP and NAT, you will want to assign a fixed LAN IP address and *mask*. This ensures that your LAN computers have a fixed address that they use to communicate with the device.

The IP address you assign must be in the same subnet as your LAN computers that connect to this port (that is, the network ID portion of their IP addresses and their subnet masks must be the same). See IP Addresses, Network Masks, and Subnets for an explanation of IP addresses and network masks.

If you change the LAN IP address, you may need to update the DHCP configuration so that the addresses that the DHCP server dynamically assigns to your computers are on the same subnet as the new LAN IP address.

See Configuring Dynamic Host Configuration Protocol on page 43 for instructions on changing the pool of dynamically assigned addresses.

• Enabling DHCP:

If you choose to have the LAN port be a DHCP client of an internal or external server, the [LAN Network Mask] field will be dimmed and made unavailable for entry. The [LAN IP Address] field will remain editable, however. The address that you specify here will be used as a request to the DHCP server. This is referred to as a Configured IP Address in the program. If the configured IP address is not available from the DHCP server, then the system will accept another assigned address. Even after another number is assigned, the same configured IP address will continue to display in this field.

- 3. Click [Submit].
  - If you changed the LAN IP address while working from a PC that is connected to the device via Ethernet, then your connection will be terminated.
  - If you enabled the DHCP service, the ADSL Barricade will initiate a request for an IP address from your LAN's DHCP server. If a different IP address is assigned than the one that

was previously configured, your current connection will be terminated.

- Reconfigure your PCs, if necessary, so that their IP addresses place them in the same subnet as the new IP address of the LAN port. See Quick Start, Configuring Your Computers on page 9 for instructions.
- 5. Log into [Configuration Manager] by typing the new IP address in your Web browser's address/location box.
- 6. If the new settings work properly, click the [Admin] tab, and then click [Commit & Reboot] in the task bar.
- 7. Click [Commit] to save your changes to the permanent memory.

# VIEWING SYSTEM IP Addresses and IP Performance Statistics

The interface on the ADSL Barricade that communicates with other network and Internet devices are identified by unique Internet protocol (IP) addresses. You can use the Configuration Manager to view the list of IP addresses that your device uses, and to view other system and network performance data. See *IP Addresses*, *Network Masks*, and *Subnets* for a description of IP addresses and masks.

## Viewing the ADSL Barricade's IP Addresses

To view the ADSL Barricade's IP addresses, click the [Routing] tab, and then click [IP Address] in the task bar. The [IP Address Table] page appears:

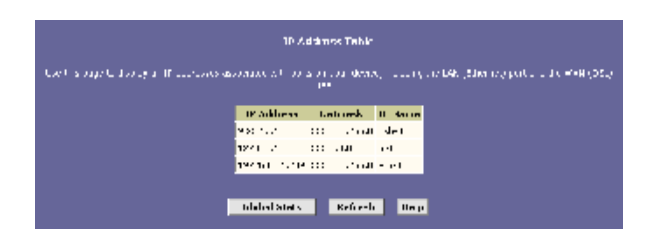

Figure 8. IP Address Table Page

The table lists the [IP address], the network masks ([Netmask]), and the interface names ([IF Name]) for each of its IP-enabled interfaces.

The listed IP addresses may include:

- The IP address of the device's LAN (Ethernet) port, called [eth-0]. See Configuring the LAN Ports on page 33 for instructions on configuring this address.
- The IP address of the WAN (ADSL line) interface, which your ISP and other external devices use to identify your network. It may be identified in the [Configuration Manager] by the names [ppp-0], [eoa-0], or [ipoa-0], depending on the protocol your device uses to communicate with your ISP. Your ISP may assign the same address each time, or it may change each time you reconnect.
- The loopback IP address, named [lo-0], of [127.0.0.1]. This special address enables the device to keep any data addressed directly to it, rather than route the data through the WAN or LAN ports.

If your device has additional IP-enabled interfaces, the IP addresses of these will also display.

### **Viewing IP Performance Statistics**

You can view statistics on the processing of Internet protocol packets (a packet is a collection of data that has been bundled for transmission). You will not typically need to view thi s data, but you may find it helpful when working with your ISP to diagnose network and Internet data transmission problems.

To view global IP statistics, click [Global Stats] on the [IP Address Table] page. Below shows the [IP Global Statistics] page:

| 19 Blobal Statisti S                           |                 |
|------------------------------------------------|-----------------|
| FE Decentramis Steclatic                       | Values          |
| In seconda                                     | to a precisions |
| W Summer of danks tone.                        | to evolve the   |
| OP Reserved of Wessey Advances                 | 10 and 14       |
| 10 Conversed of Southeast Comments             | 0.104.11        |
| aff Rootoor Discarded:                         | 0 teksto        |
| IP bottageants received ad                     |                 |
| For worded Datagrams:                          | 1. o Pueleus    |
| anati Latyran.                                 |                 |
| Inout III Discurded:                           | U tokat         |
| Input In Delivered To User Protocol:           | 227 Puelets     |
| Output Pattyrens                               |                 |
| IP Regrests for Transmission w/ User Pronocol: | 120 Puebeck     |
| Output IP Phycarded:                           | O TANKA U       |
| Patpat SP Discorded w/ No Paule:               | 106 Pockets     |
| CE Dateg which i Resconde                      |                 |
| Herman 2 of Seconds IP Welts For Reasonable:   | 67 CROOTES      |
| IP Received Which Reeded To Be Reassembled:    | 0 Fackets       |
| IP Successfully Re-essembled:                  | 0 Fackate       |
| IP Calls To Re-desemble:                       | O FARMER        |
| IP Detailiants / Francesh                      |                 |
| IP Successfully Frequented:                    | 0 Fackets       |
| IP Fells To Degments                           | 0 Fachets       |
| DP Prequents Created:                          | 0 Fachete       |
|                                                |                 |
| Elsas Rohreat Help                             |                 |

Figure 9. IP Global Statistics Page

To display updated statistics showing any new data since you opened the page, click [Refresh].

# CONFIGURING DYNAMIC HOST CONFIGURATION PROTOCOL

You can configure your network and ADSL Barricade to use the Dynamic Host Configuration Protocol (DHCP). This section provides an overview of DHCP and instructions for implementing it on your network.

## **Overview of DHCP**

#### What is DHCP?

DHCP is a protocol that enables network administrators to centrally manage the assignment and distribution of IP information to computers on a network.

When you enable DHCP on a network, you allow a device – such as the ADSL Barricade or a router located with your ISP – to assign temporary IP addresses to your computers whenever they connect to your network. The assigning device is called a DHCP server, and the receiving device is a DHCP client.

Note: If you used the Quick Start instructions, you configured each LAN PC with an IP address, or you specified that it will receive IP information dynamically (automatically). If you chose to have the information assigned dynamically, then you configured your PCs as DHCP clients that will accept IP addresses assigned from a DCHP server such as the ADSL Barricade.

#### Configuring Dynamic Host Configuration Protocol

The DHCP server draws from a defined pool of IP addresses and leases them for a specified amount of time to your computers when they request an Internet session. It monitors, collects, and redistributes the addresses as needed.

On a DHCP-enabled network, the IP information is assigned *dynamically* rather than statically. A DHCP client can be assigned a different address from the pool each time it reconnects to the network.

#### Why use DHCP?

DHCP allows you to manage and distribute IP addresses throughout your network from a central computer. Without DHCP, you would have to configure each computer separately with IP addresses and related information. DHCP is commonly used with large networks and those that are frequently expanded or otherwise updated.

#### **ADSL Barricade DHCP modes**

The device can be configured as a DHCP server, relay agent or client.

- If you configure the device as a DHCP server, it will maintain the pool of addresses and distribute them to your LAN computers. If the pool of addresses includes private IP addresses, you must also configure the Network Address Translation service, so that the private addresses can be translated to your public IP address on the Internet.
- If your ISP performs the DCHP server function for your network, then you can configure the device as a DHCP relay agent. When the ADSL Barricade receives a request for Internet access from a computer on your network, it contacts your ISP for the necessary IP information, and then relays the assigned information back to the computer.

- If you have another PC or device on your network that is already performing the DHCP server function, then you can configure the device's LAN port to be a DHCP client of that server (as are your PCs). This configuration is described in Configuring the LAN Ports.
- **Note:** You can input settings for both DHCP server and DHCP relay mode, and then activate either mode at any time. Deactivated settings are retained for your future use.

### **Configuring DHCP Server**

**Note:** Before you begin, be sure to configure your PCs to accept DHCP information assigned by a DHCP server. For detailed instructions, see Quick Start, Configuring Your Computers on page 9.

To set up DHCP server, you first define the ranges of IP addresses that you want to be distributed to your PCs, called DHCP server address pools.

#### **Guidelines for creating DHCP server address pools**

IP address pools can contain multiple public addresses that you have purchased from your ISP, but are typically private addresses that you create. LAN administrators often create private IP addresses for use only on their networks. See Overview of NAT on page 57 for an explanation of private IP addresses. You can create up to two pools. The pools can maintain a combined total of 254 IP addresses. For example, you can configure only one pool with addresses in the range 192.168.1.2 through 192.168.1.255, or two pools with the following address ranges:

Pool 0: 192.168.1.2 through 192.168.1.128

Pool 1: 192.168.1.129 through 192.168.1.255

The same pool can be used for distributing IP addresses to your LAN PCs (connected via the Ethernet port), as long as these ports are in the same subnet. You may want to create a second pool if any of these circumstances apply:

- Your LAN configuration includes two subnets.
- You have only one subnet, but the addresses you want to distribute are not in a continuous range. (Alternatively, you can exclude particular addresses from distribution from a single pool; see page 50.)

The DHCP server will distribute addresses to the computers connected to a given device interface only when that interface is in the same subnet as the pool addresses. For example, assume that the Ethernet interface is assigned IP addresses that place them in two different subnets, as shown:

| Ethernet interface (eth-0): | IP address | 192.168.1.1   |
|-----------------------------|------------|---------------|
|                             | mask       | 255.255.255.0 |

With this configuration, you could create the following two pools:

Pool 0: 192.168.1.2 through 192.168.1.11

Pool 1: 192.168.2.2 through 192.168.2.2

The DHCP server would automatically distribute the Pool 0 addresses only to computers connected to the interface in the same subnet as these addresses-the LAN interface, eth-0.

Configuring DHCP Server

#### Adding DHCP Server Address Pools

Follow these instructions to create an IP address pool:

1. Log into Configuration Manager, click the [LAN] tab, and then click [DHCP Server] in the task bar.

The [Dynamic Host Configuration Protocol (DHCP) Server Configuration] page appears:

| Start IP Address End IP Address Domain Name Gateway Address Status Action(s) |
|------------------------------------------------------------------------------|
|                                                                              |
| 192.168.1.3 192.168.1.34 - 0.0.0.0 Enabled 🖉 🗐 🔎                             |

#### Figure 10. Dynamic Host Configuration Protocol (DHCP) Server Configuration Page

Depending on your preconfigured settings, the table may display one or more address pools, each in a row, or may be empty.

#### Configuring Dynamic Host Configuration Protocol

2. Click [Add]. The [DHCP Server Pool – Add] page appears, as shown in Figure 11:

| Decembra in the stand - stand |               |
|-------------------------------|---------------|
| 0802                          | food does doo |
| Start IV Adarses:             |               |
| Lod in Adarese:               |               |
| Mar Adamse                    |               |
| Motomoto                      |               |
| Destate Hades/                |               |
| Surfaceory Advances           |               |
| AND BRANCES                   |               |
| SDNS Adarene:                 |               |
| XADE Advers.                  |               |
| AND LABORARY                  | b tr b th     |
| NHTC Adamses                  |               |
| eee advers.                   |               |
| OR Address                    | De les la De  |
| WINS Adarses                  |               |
| Arrina adarema                |               |
|                               |               |
| vetron                        | Cancel (redp) |

Figure 11. DHCP Server Pool – Add Page

**3.** Enter values for the [Start IP Address:], [End IP Address:], and [Netmask:] fields, which are required, and any others as needed:

| Field             | Description                                                                                                    |
|-------------------|----------------------------------------------------------------------------------------------------|
| Start IP Address: | This field specifies the lowest and highest addresses in the pool,                                                                                                    |
| End IP Address:   | up to a maximum range of 254 addresses. For example, if the LAN port is assigned IP address 192.168.1.1, then you could create a pool with address range 192.168.1.2 – 192.168.1.254 for distribution to your LAN computers.                                                                                                    |
| Mac Address       | A MAC address is a manufacturer-assigned hardware ID that<br>is unique for each device on a network. Use this field only if you<br>want to assign a specific IP address to the computer that uses<br>this MAC address. If you type a <i>MAC address</i> here, you must<br>have specified the same IP address in both the [Start IP<br>Address:] and [End IP Address:] fields. |

| Netmask:                                        | This field specifies which portion of each IP address in this range refers to the network and which portion refers to the host (computer). For a description of network masks and LAN network masks, see IP Addresses, Network Masks, and Subnets. You can use the network mask to distinguish which pool of addresses should be distributed to a particular subnet (as explained on page 45). |
|-------------------------------------------------|----------------------------------------------------------------------------------------------------|
| Domain Name:                                    | This is auser-friendly name that refers to the subnet that includes the addresses in this pool. This is used for reference only.                                                                                                    |
| Gateway<br>Address:                             | This is the address of the default gateway for computers that<br>receive IP addresses from this pool. If no value is specified, then<br>the appropriate LAN (eth-0) or USB (usb-0) port address on the<br>device will be distributed to each PC as its gateway address,<br>depending on how each is connected. See Hops and gateways<br>on page 86 for an explanation of gateway addresses.    |
| DNS Address:<br>SDNS Address:                   | These fields indicate the IP address of the Domain Name<br>System server and Secondary Domain Name System server<br>to be used by computers that receive IP addresses from this<br>pool. These DNS servers translate common Internet names that<br>you type into your web browser into their equivalent numeric IP<br>addresses. Typically, these servers are located with your ISP.           |
| SMTP Address:<br>POP3 Address:<br>NNTP Address: | These fields indicate the IP addresses of devices that perform various services for computers that receive IP addresses from this pool (such as the SMTP, or Simple Mail Transfer Protocol, server which handles e-mail traffic). Contact your ISP for these                                                                                                    |
| WWW Address:<br>IRC Address:                    | addresses.                                                                                                    |
| WINS Address:<br>SWINS Address:<br>(optional)   |                                                                                                    |

- 4. When you are done defining the pool, click [Submit]. A [Confirmation] page displays briefly to indicate that the pool has been added successfully. After a few seconds, the [DHCP Server Pool – Add] page appears with the newly added pool.
- **5.** Follow the instructions in Setting the [DHCP Mode] to enable the DHCP Server.

#### Configuring Dynamic Host Configuration Protocol

#### Viewing, modifying, and deleting address pools

To view, modify, or delete an existing address pool, display the DHCP Server Configuration page, and click the icons in the corresponding row in the address pool table.

- To delete an IP address pool, click m, then [Submit] and [Commit] your changes.
- To view details on an IP address pool, click  $\square$ . A page appears with the same information that you entered when you added the pool.
- To modify the pool, click *I*. The [DHCP Server Pool Modify] page appears, as shown in Figure 12:

| DHCP              | Pool Information    |        |
|-------------------|---------------------|--------|
| Start IP Address: | 192.168.1.3         |        |
| End IP Address:   | 192.168.1.34        |        |
| Netmask:          | 255.255.255.0       |        |
| Domain Name:      |                     |        |
|                   | Excluded IP Address | Action |
| Excluded IP:      | No Excluded IP!     |        |
|                   | 192 168 1 3         | Add    |

Figure 12. DHCP Server Pool - Modify Page

You can change the [Domain Name] associated with an IP address pool.

When you are done making modifications, click [Submit]. Use the [Commit] function to save your changes to the permanent memory (see Committing your changes on page 30).

#### Excluding IP addresses from a pool

If you have IP addresses that are designated for fixed use with specific devices, or if for some other reason you do not want to make them available to your network, you can exclude them from the pool. Display the [DHCP Server Pool – Modify] page, as shown in Figure 12. Type each address to be excluded in the [Excluded IP] field, and click [Add]. When you are done specifying excluded addresses, click [Submit], and then use the [Commit] function to save your changes to the permanent memory (see Committing your changes on page 30).

#### Viewing current DHCP address assignments

When the ADSL Barricade functions as a DHCP server for your LAN, it keeps a record of any addresses currently leased to your computers. To view a table of all current IP address assignments, display the [DHCP Server Address Table] page, and then click [Address Table].

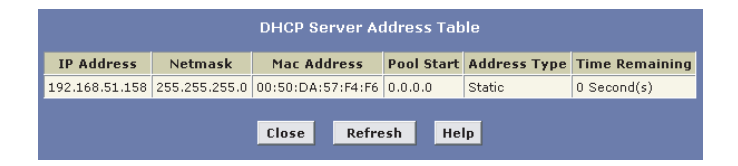

#### Figure 13. DHCP Server Address Table Page

#### Configuring Dynamic Host Configuration Protocol

The DHCP Server Address Table lists any IP addresses that are currently leased to LAN devices. For each leased address, the table lists the following information:

| Field             | Description                                                                                                    |
|-------------------|----------------------------------------------------------------------------------------------------|
| IP Address        | This field indicates the address that has been leased from the pool.                                                                                                    |
| Netmask           | This is the network mask associated with the leased address. This identifies the network ID and host ID portions of the address (see <i>IP Addresses, Network Masks</i> , and <i>Subnets</i> for an explanation of these terms). |
| Mac<br>Address    | This field indicates the unique hardware ID of the computer to which the IP address has been assigned.                                                                                                    |
| Pool Start        | This is the lower boundary of the address pool (shown here to identify the pool from which the leased address was assigned).                                                                                                    |
| Address           | The adress type can be [Static] or [Dynamic].                                                                                                    |
| Туре              | [Static] indicates that the IP number has been assigned permanently to the specific hardware device.                                                                                                    |
|                   | [Dynamic] indicates that the number has been leased<br>emporarily for a specified length of time.                                                                                                    |
| Time<br>Remaining | This field indicates the amount of time left for the device<br>to use the assigned address. The default lease time<br>is 30 days (31536000 seconds).                                                                             |

## **Configuring DHCP Relay**

Some ISPs perform the DHCP server function for their customers' home/small office networks. In this case, you can configure the device as a DHCP relay agent. When a computer on your network requests Internet access, the ADSL Barricade contacts your ISP to obtain an IP address (and other information), and then forwards that information to the computer. Follow the following instructions to configure DHCP relay.

First, you must configure your PCs to accept DHCP information assigned by a DHCP server:

- Open the Windows [Control Panel] and display the computer's [Networking properties]. Configure the TCP/IP properties to [Obtain an IP address automatically] (the actual text may vary depending on your operating system). For detailed instructions, see Quick Start, Configuring Your Computers on page 9 Next, specify the IP address of the DHCP server and select the interfaces on your network that will be using the relay service.
- Log into the Configuration Manager, click the [LAN] tab. Then click [DHCP Relay] in the task bar. The [Dynamic Host Configuration Protocol (DHCP) Relay Configuration] page appears:

| Dynamic Hos                                                                      | at Configuration Protocol (DHCP                                                                           | ) Relay Configuration                                                                                        |
|----------------------------------------------------------------------------------|----------------------------------------------------------------------------------------------------|----------------------------------------------------------------------------------------------------|
| As a BHOP relay agent, when a computer<br>the addresses back to the comparent Th | r request Tints met akcess, the dar da rok<br>s toble hals oppinnter akc on the dar op<br>oper is listed. | uests en 19 address from your IGP, and then relays<br>o Ulet role is date from your 1975, Teprofily, the LAK |
|                                                                                  | HICH Starteer Address:                                                                                    | · ·                                                                                                    |
|                                                                                  | Interfaces Rooming DHDP Relay                                                                             | A channel                                                                                                    |
|                                                                                  | EEE-C                                                                                                    | ili ili ili ili ili ili ili ili ili ili                                                                      |
|                                                                                  | J.C                                                                                                    | A-LL                                                                                                    |
|                                                                                  |                                                                                                    |                                                                                                    |
|                                                                                  | Submit Cancel Refresh                                                                                     | Help                                                                                                    |

#### Figure 14. Dynamic Host Configuration Protocol (DHCP) Relay Configuration Page

3. In the [DHCP Server Address] fields, type the IP address of your ISP's DHCP server. If you do not have this number, it is not essential to enter it here. Requests for IP information from your LAN will be passed to the default gateway, which should route the request appropriately.

#### Configuring Dynamic Host Configuration Protocol

- Select your WAN interface from the drop-down list and click [Add]. Your WAN interface may be named [ppp-0], [eoa-0], or [ipoa-0]. Contact your ISP if you are unsure which type of WAN interface you use.
  - **Note:** You can also delete an interface from the table by clicking in the right column.
- Click [Submit]. A page appears to confirm your changes, and then the program returns to the [Dynamic Host Configuration Protocol (DHCP) Relay Configuration] page.
- **6.** Follow the instructions in Setting the DHCP Mode to set the DHCP mode to DHCP Relay.

## Setting the DHCP Mode

You must enable the appropriate DHCP mode to activate your DHCP relay or DHCP server settings.

Follow these instructions to set the DHCP mode:

 Click the [LAN] tab, and then click [DHCP Mode] in the task bar. The [Dynamic Host Configuration Protocol (DHCP) Configuration] page appears.

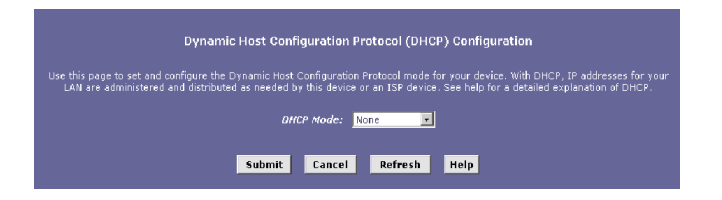

Figure 15. Dynamic Host Configuration Protocol (DHCP) Configuration Page

- From the [DHCP Mode:] drop-down list, choose [DHCP Server], [DHCP Relay], or [None]. If you choose [None], your LAN computers must be configured with static IP addresses.
- 3. Click [Submit].
- 4. Click the [Admin] tab, and then click [Commit & Reboot] in the task bar.
- 5. Click [Commit] to save your changes to the permanent memory.

## CONFIGURING NETWORK ADDRESS TRANSLATION

This section provides an overview of Network Address Translation (NAT) and instructions for modifying the default configuration on your device.

## **Overview of NAT**

Network Address Translation is a method for disguising the private IP addresses you use on your LAN as the public IP address you use on the Internet. You can define NAT *rules* that specify exactly how and when to translate between public and private IP addresses.

Definition: A private IP address is created by a network administrator for use only on a LAN, whereas a public IP address is purchased from the Internet Corporation for Assigned Names and Numbers (ICANN) for use on the Internet. Typically, your ISP provides a public IP address for your entire LAN, and you define the private addresses for computers on your LAN.

In a typical NAT setup, your ISP provides you with a single public IP address to use for your entire network. Then, you assign each computer on your LAN a unique private IP address. (Or, you define a pool of private IP addresses for dynamic assignment to your computers, as described in Configuring Dynamic Host Configuration Protocol.) On the ADSL Barricade, you set up a NAT rule to specify that whenever one of your computers communicates with the Internet, (that is, it sends and receives IP data packets) its private IP address - which is referenced in each packet will be replaced by the LAN's public IP address.

#### Configuring Network Address Translation

**Definition:** An IP data packet contains bits of data bundled together in a specific format for efficient transmission over the Internet. Such packets are the building blocks of all Internet communication. Each packet contains header information that identifies the IP address of the computer that initiates the communication (the source IP address), the port number that the router associates with that computer (the source port number), the IP address of the targeted Internet computer (the destination IP address), and other information.

When this type of NAT rule is applied, because the source IP address is swapped out, it appears to other Internet computers as if the data packets are actually originating from the computer assigned your public IP address (in this case, the ADSL Barricade).

The NAT rule could further be defined to disguise the source port in the data packet (i.e., change it to another number), so that outside computers will not be able to determine the actual port from which the packet originated. Data packets that arrive in response contain the public IP address as the destination IP address and the disguised source port number. The ADSL Barricade changes the IP address and source port number back to the original values (having kept track of the changes it made earlier), and then routes the packet to the originating computer.

NAT rules such as these provide several benefits:

• They eliminate the need for purchasing multiple public IP addresses for computers on your LAN. You can make up your own private IP addresses at no cost, and then have them translated to the public IP address when your computers access the Internet.  They provide a measure of security for you LAN by enabling you to assign private IP addresses and then have these and the source port numbers swapped out before your computers access the Internet.

The type of NAT function described above is called [Network Address Port Translation (NAPT)]. You can use other types, called flavors, of NAT for other purposes; for example, providing outside access to your LAN or translating multiple private addresses to multiple public addresses.

### Viewing NAT Global Settings and Statistics

To view your NAT settings, log into the Configuration Manager, click the [Services] tab. The [NAT Configuration] page appears by default.

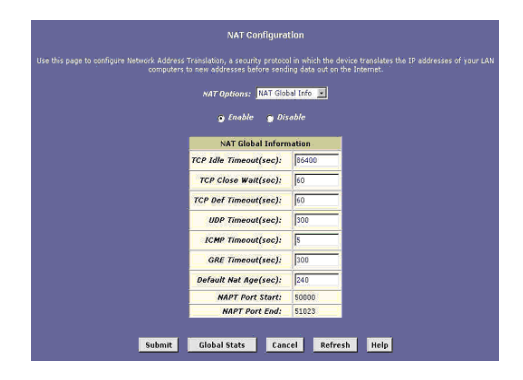

Figure 16. NAT Configuration Page

#### Configuring Network Address Translation

The [NAT Configuration] page contains the following elements:

- The [NAT Options] drop-down list will provide access to the [NAT Configuration] page and [NAT Global Information] table (shown by default and in Figure 16), the [Network Address Translation (NAT) Rule Configuration] page (see Figure 18) and the [NAT Translations] page (see Figure 20).
- The [Enable] and [Disable] radio buttons will allow you to turn on or off the NAT feature.
- The [NAT Global Information] table will display the following settings that apply to all NAT rule translations:

| Field                                                  | Description                                                                                                    |
|--------------------------------------------------------|----------------------------------------------------------------------------------------------------|
| TCP Idle Timeout<br>(sec):<br>TCP Close Wait<br>(sec): | When two computers communicate via the Internet,<br>a TCP-based communication session is created between them<br>to control the exchange of data packets. The TCP session can<br>be viewed as being in one of three states, depending on the<br>types of packets being transferred. |
| TCP Def Timeout (sec):                                 | - The establishing state, where the connection is being set up.                                                                                                    |
|                                                        | <ul> <li>The active state, where the connection is being used to<br/>transfer data.</li> </ul>                                                                                                    |
|                                                        | - The closing state, in which the connection is being shut down.                                                                                                    |
|                                                        | When a NAT rule is effective on a TCP session in the active state, the session will timeout if no packets are received for the time specified in [TCP Idle Timeout].                                                                                                    |
|                                                        | When in the closing state, the session will timeout if no packets are received for the time specified in [TCP Close Wait].                                                                                                    |
|                                                        | When in the establishing state, the session will timeout if no packets are received for the time specified in [TCP Def Timeout].                                                                                                    |
| UDP Timeout<br>(sec):                                  | Same as TCP Idle Timeout, but for UDP-based communication sessions.                                                                                                    |
| ICMP Timeout<br>(sec):                                 | Same as TCP Idle Timeout, but for ICMP-based communication sessions.                                                                                                    |

| GRE Timeout<br>(sec):              | Same as TCP Idle Timeout, but for GRE-based communication sessions.                                                                                 |
|------------------------------------|----------------------------------------------------------------------------------------------------|
| Default Nat Age<br>(sec):          | For all other NAT translation sessions, the number of seconds after which a translation session will no longer be valid if no packets are received. |
| NAPT Port Start:<br>NAPT Port End: | When an NAPT rule is defined, the source ports will be translated to sequential numbers in this range.                                              |

If you change any values, click [Submit], and click the [Admin] tab and [Commit] your changes to permanent system memory (see Committing your changes on page 30).

You can click [Global Stats] to view accumulated data on how many NAT rules have been invoked and how much data has been translated.

| NAT Rule Glubal Statistics              |            |
|-----------------------------------------|------------|
| Total NAT Sessions                      |            |
| Total Translation Sessions:             | O Sessions |
| Sessions For FTP ALG:                   | O Sessions |
| Sessions For SNMP ALG:                  | 0 Sessions |
| Sessions For Real Audio ALG:            | O Sessions |
| Sessions For Remote-Command-Session:    | 0 Sessions |
| Number Of L2TP Alg Sessions:            | O Sessions |
| Number Of MIRC Alg Sessions:            | O Sessions |
| Number Of ICQ Alg Sessions:             | O Sessions |
| Number Of CUCME Alg Sessions:           | 0 Sessions |
| Number Of H323 Q931 Alg Sessions:       | U ≿ess ons |
| Number Of #323 RAS Alg Sessions:        | U Sessions |
| Number Of H323 H245 Alg Sessions:       | U Sessions |
| Number Of H323 RTP Alg Sessions:        | U ≿ess ons |
| Number Of ICQ ICP Alg Sessions:         | U Sessions |
| Number Of CUSEEME UDP Alg Sessions:     | U Sessions |
| Number Of PPTP Alg Sessions:            | U Sessions |
| Number Of RISP Alg Sessions:            | U ≿ess ons |
| Number Of Limbuktu Alg Sessions:        | U Sessions |
| I ranslation Statistic                  |            |
| Packets w/o Matching Translation Rules: | U Packets  |
| Number Of In-Packets Translated:        | U Packets  |
| Number Of Out-Packets Translated        | II Packets |

Figure 17. NAT Rule Global Statistics Page

The table provides basic information for each NAT rule you have set up. You can click [Clear] to restart the accumulation of the statistics at their initial values.

## **Viewing NAT Rules and Rule Statistics**

To view the NAT rules currently defined on your system, select [NAT Rule Entry] in the [NAT Options] drop-down list. The [Network Address Translation (NAT) Rule Configuration] page appears, as shown in Figure 18:

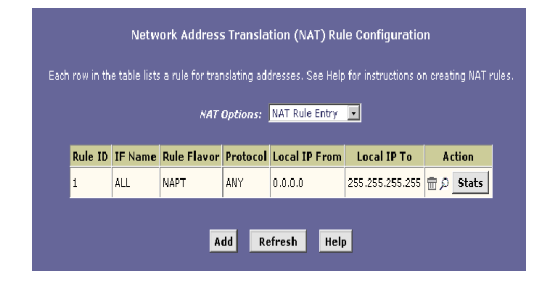

#### Figure 18. Network Address Translation (NAT) Rule Configuration Page

The [Network Address Translation (NAT) Rule Configuration] table displays a row containing basic information for each rule. For a description of these fields, refer to the instructions for adding rules (pages 66 through 79).

From the [Network Address Translation (NAT) Rule Configuration] page, you can click [Add] to add a new rule, or use the icons in the right column to delete ( $\overline{m}$ ) or view details on ( $\mathcal{P}$ ) a rule. To view data on how often a specific NAT rule has been used, click [Stats] in the [Action] column. A page appears similar to the one shown in Figure 19.

#### Viewing Current NAT Translations

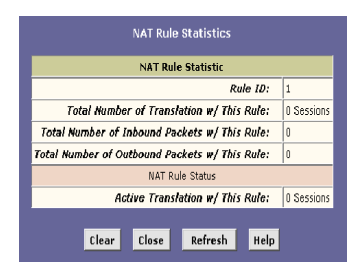

Figure 19. NAT Rule Statistics Page

The statistics show how many times this rule has been invoked and how many currently active sessions are using this rule. You can click [Clear] to reset the statistics to zeros and [Refresh] to display newly accumulated data.

### **Viewing Current NAT Translations**

To view a list of [NAT Translations] that have recently been performed and which remain effective (for any of the defined rules), select [NAT Translations] from the [NAT Options] dropdown list.

|             | NAT Options: NAT Translations 💌 |           |          |          |               |           |        |
|-------------|---------------------------------|-----------|----------|----------|---------------|-----------|--------|
| Trans Index | Rule ID                         | Interface | Protocol | Αία Τγρε | NAT Direction | Entry Age | Action |
| 16          | 1                               | ppp-0     | UDP      | -        | Outside       | 270       | p      |
| 17 :        | 1                               | ppp-0     | UDP      |          | Outside       | 289       | P      |
| 24 :        | 1                               | ppp-0     | ICMP     | •        | Outside       | 1         | Q      |

Figure 20. NAT Translations Page

For each current NAT Translations session, the table contains the following fields:

| Field         | Description                                                                                                    |
|---------------|----------------------------------------------------------------------------------------------------|
| Trans Index   | This is the sequential number assigned to the IP session used by this NAT translation session.                                                                                                    |
| Rule ID       | This field indicates the ID of the invoked NAT rule.                                                                                                    |
| Interface     | This field indicates the device interface on which the NAT rule was invoked (from the rule definition).                                                                                                    |
| Protocol      | This field indicates the IP protocol used by the data packets that are undergoing translations (from the rule definition) Example: [TCP], [UDP], [ICMP].                                                                                                    |
| Alg Type      | This is the Application Level Gateway (ALG), if any, that was<br>used to enable this NAT translation (ALGs are special settings<br>that certain applications require in order to work while NAT<br>is enabled).                                                                                                    |
| NAT Direction | This field indicates the direction ([Inside] or [Outside]) of the translation. A NAT direction is assigned to each port; the Ethernet and USB ports are defined as [Inside] ports, and the WAN ports are defined as [Outside] ports. The NAT direction is determined by the interface on which the rule is invoked. |
| Entry Age     | This field indicates the elapsed time, in seconds, of the NAT translation session.                                                                                                    |

You can click  $\ensuremath{\wp}$  in the [Action] column to view additional details about a NAT translation session.

#### Viewing Current NAT Translations

| Translation Infor      | mation        |  |
|------------------------|---------------|--|
| Translation Index:     | 16            |  |
| Rule ID:               | 1             |  |
| IF Name:               | ppp-0         |  |
| Protocol:              | UDP           |  |
| ALG Type:              |               |  |
| Translation Direction: | Outside       |  |
| NAT Age:               | 209           |  |
| Translated InAddress:  | 10.0.20.102   |  |
| In Address:            | 192.168.1.4   |  |
| Out Address:           | 192.168.1.255 |  |
| In Packets:            | 0             |  |
| Out Packets :          | 39            |  |
| In Ports:              | 137           |  |
| Out Ports:             | 137           |  |
| Translated In Ports:   | 50000         |  |

Figure 21. NAT TRANSLATION – Details Page

In addition to the information displayed in the [NAT TRANSLATION - Details] table, this table displays the following for the selected current translation sessions:

| Field                  | Description                                                                                 |
|------------------------|---------------------------------------------------------------------------------------------|
| Translated In Address: | This field indicates the public IP address to which the private IP address was translated.  |
| In Address:            | This field indicates the private IP address that was translated.                            |
| Out Address:           | This field indicates the IP address of the outside destination (web, <i>ftp</i> site, etc.) |
| In Packets:            | These fields indicate the number of incoming and outgoing                                   |
| Out Packets:           | IP packets that have been translated in this translation session.                           |
| In Ports:              | This is the actual port number corresponding to the LAN computer.                           |
| Out Ports:             | This is the port number associated with the destination address.                            |
| Translated In Ports:   | This is the port number to which the LAN computer's actual port number was translated.      |

## Adding NAT Rules

This section explains how to create rules for each NAT flavor.

**Note:** You cannot edit existing NAT rules. To change a rule setup, delete it and add a new rule with the modified settings.

## The NAPT rule: Translating between private and public IP addresses

Follow these instructions to create a rule for translating the private IP addresses on your LAN to your public IP addresses. This type of rule uses the NAT flavor NAPT, which was used in your default configuration. The NAPT flavor translates private source IP addresses to a single public IP address. The NAPT rule also translates the source port numbers to port numbers that are defined on the [NAT Global Configuration] page (see Viewing NAT Global Settings and Statistics on page 59). The Introduction to NAT describes how the NAPT rule works.

- Click the [NAT] tab, then select [NAT Rule Entry] from the [NAT Options] drop-down list. The [NAT Rule Entry] page displays a row for each currently configured NAT rule.
- 2. Click [Add] to display the [NAT Rule Add] page.
- **3.** From the [Rule Flavor:] drop-down list, select [NAPT]. The page reappears with only those fields that are appropriate for the NAPT rule flavor, as shown in Figure 22.

| NAT Rule - Add       |                 |  |
|----------------------|-----------------|--|
| NAT Rule Information |                 |  |
| Rule Flavor:         | NAPT            |  |
| Rule ID:             |                 |  |
| IF Name:             | ALL             |  |
| Local Address From:  | 0 0 0 0         |  |
| Local Address To:    | 255 255 255 255 |  |
| Global Address:      | 0 0 0 0         |  |
| Submit Cancel Help   |                 |  |

Figure 22. NAT Rule-Add Page (NAPT Flavor)

4. Enter a [Rule ID:]. The Rule ID determines the order in which rules are invoked (the lowest numbered rule is invoked first, and so on). If you define two or more rules that act on the same set of IP addresses, be sure to assign the Rule ID so that the higher priority rules are invoked first. It is recommended that you specify Rule IDs as multiples of 5 or 10 so that, in the future, you can insert a rule between two existing rules.

Once a data packet matches a rule, the data is acted upon according to that rule and is not subjected to higher-numbered rules.

- 5. From the [IF Name:] drop-down list, select the interface on the device to which this rule applies. Typically, NAT rules are used for communication between your LAN and the Internet. Because the device uses the WAN interface (which may be named [ppp-0], [eoa-0], or [ipoa-0]) to connect your LAN to your ISP, it is the usual IF Name selection.
- In the [Local Address From:] field and [Local Address To:] fields, type the starting and ending IP addresses, respectively,

of the range of private addresses you use on your network that you want to have translated.

You can specify that data from all LAN addresses should be translated by typing [0] (zero) in each [From] field and [255] in each [To] field. Or, type the same address in both fields if the rule only applies to one LAN computer.

- 7. In the [Global Address:] field, type the public IP address assigned to you by your ISP.
- 8. Click [Submit].
- **9.** When a page appears to confirm your change, click [Close] to return to the [NAT Configuration] page. The new rule should display in the [NAT Rule Configuration] table.
- **10.** Ensure that the [Enable] radio button is selected, and then click [Submit]. A page appears to confirm your changes.
- **11.** Click the [Admin] tab, and then click [Commit and Reboot] in the task bar.
- **12.** Click [Commit] to save your changes to the permanent memory.

## The RDR rule: Allowing external access to a LAN computer

You can create an RDR rule to make a computer on your LAN, such as a Web or FTP server, available to Internet users without requiring you to obtain a public IP address for that computer. The computer's private IP address is translated to your public IP address in all incoming and outgoing data packets.

**Note:** Without an RDR rule (or Bimap rule described on page 76) the ADSL Barricade blocks attempts by external computers to access your LAN computers.

The following example illustrates using the RDR rule to provide external access to your web server:

Your ADSL Barricade receives a packet containing a request for access to your Web server. The packet header contains the public address for your LAN as the destination IP address, and a destination port number 80. Because you have set up an RDR rule for incoming packets with destination port 80, the device recognizes the data as a request for Web server access. The device changes the packet's destination address to the private IP address of your Web server and forwards the data packet to it.

Your Web server sends data packets in response. Before the ADSL Barricade forwards them on to the Internet, it changes the source IP address in the data packets from the Web server's private address to your LAN's public address. To an external Internet user then, it appears as if your Web server uses your public IP address.

| NAT Rule Information   |         |  |
|------------------------|---------|--|
| Rule Flavor:           | RDR 💌   |  |
| Rule ID:               |         |  |
| IF Name:               | ALL     |  |
| Protocol:              | ANY -   |  |
| Local Address From:    |         |  |
| Local Address To:      |         |  |
| Global Address From:   | 0 0 0 0 |  |
| Global Address To:     |         |  |
| Destination Port From: | 0       |  |
| Destination Port To:   | 65535   |  |
| Local Port:            | 0       |  |
| Submit Cancel Help     |         |  |

Figure 23. NAT Rule - Add Page (RDR Flavor)

Follow the following instructions to add an RDR rule (see steps 1-4 under The NAPT Rule for specific instructions corresponding to steps 1 and 2 below):

- 1. Display the [NAT Rule Add] Page, select [RDR] as the [Rule Flavor:], if necessary, and enter a [Rule ID].
- 2. Select the interface on which this rule will be effective.
- Select a [Protocol:] to which this rule applies, or choose [ANY]. This selection specifies which type of Internet communication will be subject to this translation rule. You can select [ANY] if the rule applies to all data. Or, select [TCP], [UDP], [ICMP], or a number from [1-255] that represents the Internet Assigned Numbers Authority (IANA)-specified protocol number.
- 4. In the [Local Address From:] and [Local Address To:] fields, type the same private IP address, or the lowest and highest addresses in a range:
  - If you type the same IP address in both fields, incoming traffic that matches the criteria you specify in steps 5 and 6 will be redirected to that IP address.
  - If you type a range of addresses, incoming traffic will be redirected to any available computer in that range. This option would typically be used for load balancing, whereby traffic is distributed among several redundant servers to help ensure efficient network performance.

These addresses should correspond to private addresses already in use on your network (either assigned statically to your PCs or assigned dynamically using DHCP, as discussed in the Quick Start, Configuring Your Computers).
**5.** In the [Global Address From:] and [Global Address To:] fields, type the public IP address assigned to you by your ISP.

If you have multiple WAN (*PPP*) interfaces, this rule will not be enforced for data that arrives on other PPP interfaces. This rule will not be enforced for data that arrives on WAN interfaces not specified here.

If you have multiple WAN interfaces and want the rule to be enforced on more than one of them (or all), type the starting and ending IP addresses of the range.

6. In the [Destination Port From:] and [Destination Port To:] fields, type the port ID numbers of the computer you are making publicly available.

You can specify a range using the [From/To] fields if you want the rule to apply to a range of port types, or enter the same port number in both fields.

A port ID identifies the specific function of the computer connected to it, and therefore can limit the types of data that pass to and from the computer.

For example, Web (*HTTP*) servers are usually identified by port number 80; packets containing traffic destined for a Web server will contain this port ID. The Internet Assigned Numbers Authority (IANA) assigns port numbers for common types of servers and functions.

7. If the LAN computer that you are making publicly available is configured to use a non-standard port number for the type of traffic it receives, type the non-standard port number in the [Local Port:] field.

This option translates the standard port number in packets destined for your LAN computer to the non-standard number

you specify. For example, if your Web server uses (nonstandard) port 2000, but you expect incoming data packets to refer to (standard) port 80, you should enter 2000 here (and select HTTP or type 80 in the Destination Port fields). The headers of incoming packets destined for port 80 will be modified to refer to port 2000. The packet will then be routed appropriately to the web server.

**8.** Follow steps 8-12 under The NAPT Rule on page 68 to submit your changes.

#### The Basic rule: Performing 1:1 translations

The Basic flavor translates the private (LAN-side) IP address to a public (WAN-side) address, like NAPT rules. However, unlike NAPT rules, Basic rules do not translate the port numbers in the packet header; they are passed through untranslated. Therefore, the Basic rule does not provide the same level of security as the NAPT rule.

| NAT Rule - Add       |                 |  |  |  |
|----------------------|-----------------|--|--|--|
| NAT Rule I           | nformation      |  |  |  |
| Rule Flavor:         | BASIC -         |  |  |  |
| Rule ID:             |                 |  |  |  |
| IF Name:             | ALL             |  |  |  |
| Protocol:            | ANY -           |  |  |  |
| Local Address From:  |                 |  |  |  |
| Local Address To:    | 255 255 255 255 |  |  |  |
| Global Address From: | 0 0 0           |  |  |  |
| Global Address To:   |                 |  |  |  |
|                      |                 |  |  |  |
| Submit Cancel Help   |                 |  |  |  |

Figure 24. NAT Rule - Add Page (BASIC Flavor)

Follow the folowing instructions to add a BASIC rule (see steps 1-4 under The NAPT Rule for specific instructions corresponding to steps 1 and 2 below):

- Display the [NAT Rule Add] Page, select [BASIC] as the [Rule Flavor:], and enter a [Rule ID:].
- 2. Select the interface on which this rule will be effective.
- **3.** Select a [Protocol:] to which this rule applies, or choose [ANY].

This selection specifies which type of Internet communication will be subject to this translation rule. You can select [ANY] if the rule applies to all data. Or, select [TCP], [UDP], [ICMP], or a number from [1-255] that represents the Internet Assigned Numbers Authority (IANA)-specified protocol number.

4. In the [Local Address From:] and [Local Address To:] fields, type the starting and ending IP addresses that identify the range of private address you want to be translated. Or, type the same address in both fields.

If you specify a range, each address will be translated in sequence to a corresponding address in a range of Global Addresses (which you specify in step 5).

You can create a BASIC rule for each specific address translation to occur. The range of addresses should correspond to private addresses already in use on your network, whether assigned statically to your PCs, or assigned dynamically using DHCP.

5. In the [Global Address From:] and [Global Address To:] fields, type the starting and ending address that identify the pool of public IP addresses that the private addresses should be translated to. Or, type the same address in both fields (if you also specified a single address in step 4).

**6.** Follow steps 8-12 under The NAPT Rule on page 68 to submit your changes.

## The Filter rule: Configuring a BASIC rule with additional criteria

Like the BASIC flavor, the Filter flavor translates public and private IP addresses on a one-to-one basis. The Filter flavor extends the capability of the BASIC rule. Refer to The BASIC Rule on page 72 for a general description.

You can use the Filter rule if you want an address translation to occur only when your LAN computers initiate access to specific destinations. The destinations can be identified by their IP addresses, the port type (which identifies it as a FTP or Web server, for example), or both.

| NAT Rule – Add            |                        |  |  |  |
|---------------------------|------------------------|--|--|--|
| NAT Rule In               | formation              |  |  |  |
| Rule Flavor:              | FILTER -               |  |  |  |
| Rule ID:                  |                        |  |  |  |
| If Name:                  | ALL                    |  |  |  |
| Protocoli                 | ANY -                  |  |  |  |
| Local Address from:       |                        |  |  |  |
| Local Address (o:         | 255 255 255 255        |  |  |  |
| Global Address From:      |                        |  |  |  |
| Global Address To:        | 0 0 0                  |  |  |  |
| Destination Address From: |                        |  |  |  |
| Destination Address To:   | 255 255 255 255        |  |  |  |
| Destination Port From:    | Any other port 💌 0     |  |  |  |
| Destination Port To:      | Any other port 💌 65535 |  |  |  |
| Submit Cancel Help        |                        |  |  |  |

Figure 25. NAT Rule - Add Page (FILTER Flavor)

Follow these instructions to add a Filter rule (see steps 1-4 under The NAPT Rule on page 66 for specific instructions corresponding to steps 1 and 2 below):

- 1. Display the [NAT Rule Add] Page, select [FILTER] as the [Rule Flavor:], and enter a [Rule ID:].
- 2. Select the interface ([IF Name:]) on which this rule will be effective.
- 3. Select a [Protocol:] to which this rule applies, or choose [ANY]. This selection specifies which type of Internet communication will be subject to this translation rule. You can select [ANY] if the rule applies to all data. Or, select [TCP], [UDP], [ICMP], or a number from [1-255] that represents the Internet Assigned Numbers Authority (IANA)-specified protocol number.
- 4. In the [Local Address From:] and [Local Address To:] fields, type the starting and ending IP addresses that identify the range of private addresses you want to have translated. Or, type the same address in both fields.

If you specify a range, each address will be translated in sequence to a corresponding address in a range of Global Addresses (which you specify in step 5).

The address (or range of addresses) should correspond to a private address (or addresses) already in use on your network. These may be assigned statically to your PCs or assigned dynamically using DHCP, as discussed in the Quick Start.

5. In the [Global Address From:] and [Global Address To:] fields, type the starting and ending address that identify the range of public IP addresses to translate your private addresses to. Or, type the same address in both fields (if you also specified a single address in step 4).

6. In the [Destination Address From:] and [Destination Address To:] fields, specify a destination address (or range) if you want this rule to apply only to outbound traffic to the address (or range).

If you enter only the network ID portion of the destination address, then the rule will apply to outbound traffic to all computers on network.

- 7. In the [Destination Port From:] field, type a port ID number if you want the rule to apply only to outbound traffic to servers of this type.
- 8. You can specify a range using the From/To fields if you want the rule to apply to a range of port types, or enter the same port number in both fields. See step 6 for creating an RDR Rule on page 71 for an explanation of port IDs.
- **9.** Follow steps 8-12 under The NAPT Rule on page 68 to submit your changes.

#### The Bimap rule: Performing two-way translations

Unlike the other NAT flavors, the Bimap flavor performs address translations in both the outgoing and incoming directions.

In the incoming direction, when the specified ADSL Barricade interface receives a packet with your public IP address as the destination address, this address is translated to the private IP address of a computer on your LAN. To the external computer, it appears as if the access is being made to the public IP address, when, in fact, it is communicating with a LAN computer.

In the outgoing direction, the private source IP address in a data packet is translated to the LAN's public IP address. To the rest of the Internet, it appears as if the data packet originated from the public IP address. Bimap rules can be used to provide external access to a LAN device. They do not provide the same level of security as RDR rules, because RDR rules also reroute incoming packets based on the port ID. Bimap rules do not account for the port number, and therefore allow external access regardless of the destination port type specified in the incoming packet.

| NAT Rule - Add  |               |  |
|-----------------|---------------|--|
| NAT Rul         | e Information |  |
| Rule Flavor:    | BIMAP -       |  |
| Rule ID:        |               |  |
| IF Name:        | ALL           |  |
| Local Address:  |               |  |
| Global Address: | 0 0 0 0       |  |
|                 | l'            |  |
| Submit          | Cancel Help   |  |

Figure 26. NAT Rule - Add Page (BIMAP Flavor)

Follow these instructions to add a Bimap rule (see steps 1-4 under The NAPT Rule on page 66 for specific instructions corresponding to steps 1 and 2 below):

- Display the [NAT Rule Add] Page, select [BIMAP] as the [Rule Flavor:], and enter a [Rule ID:].
- 2. Select the interface on which this rule will be effective.
- **3.** In the [Local Address:] field, type the private IP address of the computer to which you are granting external access.
- 4. In the [Global Address:] field, type the address that you want to serve as the publicly known address for the LAN computer.
- **5.** Follow steps 8-12 under The NAPT Rule on page 68 to submit your changes.

## The Pass rule: Allowing specific addresses to pass through untranslated

You can create a Pass rule to allow a range of IP addresses to remain untranslated when another rule would otherwise do so.

| NAT Rule - Add                    |            |  |
|-----------------------------------|------------|--|
| NAT Rule I                        | nformation |  |
| Rule Flavor:                      | PASS .     |  |
| Rule ID:                          |            |  |
| IF Name:                          | ALL        |  |
| Local Address From:               |            |  |
| Local Address To: 255 255 255 255 |            |  |
| Submit C                          | ancel Help |  |

Figure 27. NAT Rule - Add Page (PASS Flavor)

The Pass rule must be assigned a rule ID that is a lower number than the ID assigned to the rule it is intended to pass. If you want a specific IP address or range of addresses not to be subject to an existing rule, say rule ID #5, then you can create a Pass rule with ID #1 through #4.

Follow these instructions to add a Pass rule (see steps 1-4 under The NAPT Rule on page 66 for detailed instructions corresponding to steps 1 and 2 below):

- 1. Display the [NAT Rule Add Page], select [PASS] as the [Rule Flavor:], and enter a [Rule ID:].
- 2. Select the interface on which this rule will be effective.

- 3. In the [Local Address From:] and [Local Address To:] fields, type the lowest and highest IP addresses that define the range of private address you want to be passed without translation. If you want the Pass rule to act on only one address, type that address in both fields.
- **4.** Follow steps 7-12 under The NAPT Rule on page 68 to submit your changes.

## CONFIGURING DNS Server Addresses

## About DNS

Domain Name System (DNS) servers map the user-friendly domain names that users type into their Web browsers (e.g. yahoo.com) to the equivalent numerical IP addresses that are used for Internet routing.

When a PC user types a domain name into a browser, the PC must first send a request to a DNS server to obtain the equivalent IP addresses. The DNS server will attempt to look up the domain name in its own database, and will communicate with higher-level DNS servers when the name cannot be found locally. When the address is found, it is sent back to the requesting PC and is referenced in IP packets for the remainder of the communication.

## **Assigning DNS Addresses**

Multiple DNS addresses are useful to provide alternatives when one of the servers is down or is encountering heavy traffic. ISPs typically provide primary and secondary DNS addresses, and may provide additional addresses. Your LAN PCs learn these DNS addresses in one of the following ways:

#### • Statically:

If your ISP provides you with their DNS server addresses, you can assign them to each PC by modifying the PCs' IP properties.

 Dynamically from a DHCP pool: You can configure the DHCP Server feature on the ADSL Barricade and create an address pool that specifies the DNS addresses to be distributed to the PCs. Refer to Configuring DHCP Server for instructions on creating DHCP address pools.

In either case, you can specify the actual addresses of the ISP's DNS servers (on the PC or in the DHCP pool), or you can specify the address of the LAN port on the ADSL Barricade (e.g. 192.168.1.1). When you specify the LAN port IP addresses, the device performs DNS relay, as described in the following section.

**Note:** If you specify the actual DNS addresses on the PCs or in the DHCP pool, the DNS relay feature is not used.

## **Configuring DNS Relay**

When you specify the ADSL Barricade's LAN port IP addresses as the DNS addresses, then the device automatically performs DNS relay; i.e., because the device itself is not a DNS server, it forwards domain name lookup requests it receives from the LAN PCs to a DNS server at the ISP. It then relays the DNS server's response to the PC.

When performing DNS relay, the ADSL Barricade must maintain the IP addresses of the DNS servers it contacts. It can learn these addresses in either or both of the following ways:

• Learned through PPP:

If the device uses a PPP connection to the ISP, the primary and secondary DNS addresses can be learned via the PPP protocol. To use this method, the [Use DNS] checkbox must be selected in the [PPP Interface Properties]. (See Configuring PPP Interfaces on page 105 for instructions on configuring your PPP interface. Note that you cannot change this property by modifying an existing PPP interface; you must delete the interface and recreate it with the new setting.)

Using this option provides the advantage that you will not need to reconfigure the PCs or the ADSL Barricade if the ISP changes their DNS addresses.

• Configured on the ADSL Barricade:

You can use the device's DNS feature to specify the ISP's DNS addresses. If the device also uses a PPP interface with the [Use DNS] property enabled, then these configured addresses will be used in addition to the two addresses learned through PPP. If [Use DNS] is not enabled, or if a protocol other than PPP is used (such as EoA), then these configured addresses will be used as the primary and secondary DNS addresses.

Follow these steps to configure DNS relay:

- Configure the LAN PCs to use the ADSL Barricade's LAN IP addresses as their DNS server addresses by assigning the LAN IP address statically to each PC, or by inputting the LAN IP address or the address 0.0.0.0 as the DNS address in the DHCP server pool used by the PCs.
- If you are using a PPP connection to the ISP, click the [Use DNS] check box so that the DNS server addresses it learns are used for DNS relay.

If you are not using a PPP connection (or if you want to specify DNS addresses in addition to those learned through PPP), configure the DNS addresses on the ADSL Barricade as follows.

#### Configuring DNS Server Addresses

 a. Click the [Services] tab, and then click [DNS] in the task bar. The [Domain Name Service (DNS) Configuration] page appears.

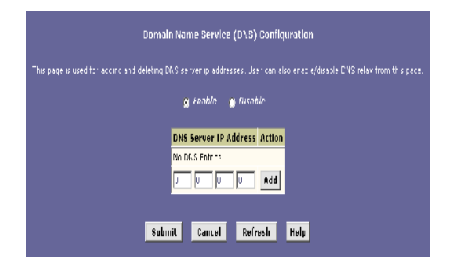

#### Figure 28. Domain Name Service (DNS) Configuration Page

- b. Type the IP address of the DNS server in an empty row and click [Add]. You can enter only two addresses.
- c. Click the [Enable] radio button, and then click [Submit].
- 3. Click the [Admin] tab, and then click [Commit & Reboot] in the task bar.
- 4. Click [Commit] to save your changes to the permanent memory.
- Note: DNS addresses that are assigned to LAN PCs prior to enabling DNS relay will remain in effect until the PC is rebooted. DNS relay will only take effect when a PC's DNS address is the LAN IP address. Similarly, if after enabling DNS relay, you specify a DNS address (other than the LAN IP address) in a DHCP pool or statically on a PC, then that address will be used instead of the DNS relay address.

## CONFIGURING IP ROUTES

You can use the Configuration Manager to define specific routes for your Internet and network data. This section describes basic routing concepts and provides instructions for creating routes.

Note: Most users do not need to define IP routes.

## **Overview of IP Routes**

The essential challenge of a router is: when it receives data intended for a particular destination, which device should it send that data to? When you define IP routes, you provide the rules that a computer uses to make these decisions.

#### IP routing versus telephone switching

IP routing decisions are similar to those made by switchboards that handle telephone calls.

When you dial a long distance telephone number, you are first connected to a switchboard operated by your local phone service carrier. All calls you initiate go first to this main switchboard.

If the phone number you dialed is outside your calling area, the switchboard opens a connection to a higher-level switchboard for long distance calls. That switchboard looks at the area code you dialed and connects you with another switchboard that serves that area. This new switchboard, in turn, may look at the prefix in the number you dialed (the middle set of three numbers) and connect to a more localized switchboard that handles numbers with that prefix. This final switchboard can then look at the last four digits of the phone number to open a connection with the person or company you dialed.

#### Configuring IP Routes

In comparison, when your computer initiates communication over the Internet, such as viewing a web page connecting to a web server, the data it sends out includes the IP address of the destination computer (the phone number). All your outgoing requests first go to the same router at your ISP (the first switchboard). That router looks at the network ID portion of the destination address (the area code) and determines which next router to send the request to. After several such passes, the request arrives at a router for the destination network, which then uses the host ID portion of the destination IP address (the local phone number) to route the request to the appropriate computer. (The network ID and host ID portions of IP addresses are explained in IP Addresses, Network Masks, and Subnets.)

With both the telephone and the computer, all transactions are initially sent to the same switchboard or router, which serves as a gateway to other higher- or lower-level devices. No single device knows at the outset the eventual path the data will take, but each uses a specific part of the destination address/phone number to make a decision about which device to connect to next.

#### Hops and gateways

Each time Internet data are passed from one Internet address to another, it is said to take a *hop*. A hop can be a handoff to a different port on the same device, to a different device on the same network, or to a device on an entirely different network.

When a hop passes data from one type of network to another, it uses a gateway. A gateway is an IP address that provides initial access to a network, just as a switchboard serves as a gateway to a specific set of phone numbers. For example, when a computer on your LAN requests access to a company's web site, your ISP serves as a gateway to the Internet. As your request reaches its destination, another gateway provides access to the company's web servers.

#### Using IP routes to define default gateways

IP routes are defined on computers, routers, and other IP-enabled devices to instruct them which hop to take, or which gateway to use, to help forward data along to its specified destination.

If no IP route is defined for a destination, then IP data is passed to a predetermined default gateway. The default gateway serves like a higher-level telephone switchboard; it may not be able to connect directly to the destination, but it will know a set of other devices that can help pass the data intelligently. If it cannot determine which of these devices provides a good next hop (because no such route has been defined), then that device will forward the data to its default gateway. Eventually, a highlevel device, using a predefined IP route, will be able to forward the data along a path to its destination.

#### Do I need to define IP routes?

Most users do not need to define IP routes. On a typical small home or office LAN, the existing routes that set up the default gateways for your LAN computers and for the ADSL Barricade provide the most appropriate path for all your Internet traffic.

 On your LAN computers, a default gateway directs all Internet traffic to the LAN port on the ADSL Barricade. Your LAN computers know their default gateway either because you assigned it to them when you modified their TCP/IP properties, or because you configured them to receive the information dynamically from a server whenever they access the Internet. (Each of these processes is described in Quick Start, Configuring Your Computers.)

#### Configuring IP Routes

 On the ADSL Barricade itself, a default gateway is defined to direct all outbound Internet traffic to a router at your ISP. This default gateway is assigned automatically by your ISP whenever the device negotiates an Internet connection. (The process for adding a default route is described on page 90.)

You may need to define routes if your home setup includes two or more networks or subnets, if you connect to two or more ISP services, or if you connect to a remote corporate LAN.

### Viewing the IP Routing Table

All IP-enabled computers and routers maintain a table of IP addresses that are commonly accessed by their users. For each of these destination IP addresses, the table lists the IP address of the first hop the data should take. This table is known as the device's routing table.

To view the ADSL Barricade's routing table, click the [Routing] tab. The [IP Route Table] page appears by default, as shown in Figure 29:

|                                       |                                           | IP Rout                             | e Table                    |                                   |                                   |                    |
|---------------------------------------|-------------------------------------------|-------------------------------------|----------------------------|-----------------------------------|-----------------------------------|--------------------|
| addresses of Inf<br>1, the device use | ernet destinations<br>s the Next Hop to i | commonly acce<br>identify the first | ssed by you<br>Internet ro | r network. Wit<br>der it should o | ien a computer<br>ontact to route | request<br>the dat |
| Destination                           | NetMask                                   | NextHop                             | IFName                     | Route Type                        | Route Origin                      | Action             |
| 10.0.20.0                             | 255.255.255.0                             | 10.0.20.90                          | eth-0                      | Direct                            | Dynamic                           | ŝ                  |
| 10.0.20.90                            | 255.255.255.255                           | 127.0.0.1                           | ALL                        | Direct                            | Dynamic                           | 8                  |
|                                       | 255.0.0.0                                 | 127.0.0.1                           | ALL                        | Direct                            | Dynamic                           | 9                  |

Figure 29. IP Route Table Page

The [IP Route Table] displays a row for each existing route. These include routes that were predefined on the device, routes you may have added, and routes that the device has identified automatically through communication with other devices.

The following table defines the fields in the [IP Route Table].

| Field        | Description                                                                                                    |
|--------------|----------------------------------------------------------------------------------------------------|
| Destination  | This field specifies the IP address of the destination computer.<br>The destination can be specified as the IP address of a specific<br>computer or an entire network. It can also be specified as<br>all zeros to indicate that this route should be used for all<br>destinations for which no other route is defined<br>(this is the route that creates the default gateway).                                        |
| NetMask      | This field indicates which parts of the destination address refer<br>to the network and which parts refer to a computer on the network.<br>Refer to IP <i>Addresses, Network Masks</i> , and <i>Subnets</i> , for an<br>explanation of network masks.                                                                                                    |
| NextHop      | This field specifies the <i>next</i> IP address to send data to when its final destination is that shown in the [Destination] column.                                                                                                    |
| IFName       | This field displays the name of the interface on the device through which data is forwarded to the specified next hop.                                                                                                    |
| Route Type   | This field displays whether the route is [Direct] or [Indirect].                                                                                                    |
|              | In a [Direct] route, the source and destination computers are<br>on the same network, and the router attempts to directly deliver<br>the data to the computer.                                                                                                    |
|              | In an [Indirect] route, the source and destination computers are<br>on different networks, and the router forwards data to a device<br>on another network for further handling.                                                                                                    |
| Route Origin | This field displays how the route was defined.<br>[Dynamic] indicates that the route was created automatically or<br>predefined by your ISP or the manufacturer. Routes you create<br>are labeled Local. Other routes can be created automatically<br>(using RIP, as described in Configuring the Routing Information<br>Protocol), or defined remotely through various network<br>management protocols (LCL or ICMP). |
| Action       | This field displays an icon (m) you can click on to delete a route.                                                                                                    |

Configuring IP Routes

## **Adding IP Routes**

Follow these instructions to add an IP route to the routing table.

1. From the [IP Route Table] page, click [Add]. The [IP Route - Add] page appears, as shown in Figure 30.

| IP Route - Add   |               |  |  |
|------------------|---------------|--|--|
| IP Route         | Information   |  |  |
| Destination:     | 0 0 0 0       |  |  |
| Netmask:         | 255 255 255 0 |  |  |
| Gateway/NextHop: | 0 0 0 0       |  |  |
| Submit           | Cancel Help   |  |  |

Figure 30. IP Route-Add Page

- Specify the Destination, Netmask, and Gateway or NextHop for this route. For a description of these fields, refer to the table on page 89. To create a route that defines the default gateway for your LAN, enter 0.0.0.0 in both the [Destination:] and [Netmask:] fields. Enter your ISP's IP address in the [Gateway/NextHop:] field.
  - **Note:** You cannot specify the interface name, route type or route origin. These parameters are used only for routes that are identified automatically as the device communicates with other routing devices. For routes you created, the routing table displays system default values in these fields.

- 3. Click [Submit].
- 4. On the [Confirmation] page, click [Close] to return to the [IP Route Table] page.

The [IP Routing Table] will now display the new route.

- 5. Click the [Admin] tab, and then click [Commit & Reboot] in the task bar.
- 6. Click [Commit] to save your changes to the permanent memory.

## CONFIGURING THE ROUTING INFORMATION PROTOCOL

The ADSL Barricade can be configured to communicate with other routing devices to determine the best path for sending data to its intended destination. Routing devices communicate this information using a variety of IP protocols. This section describes how to configure the ADSL Barricade to use one of these, called the Routing Information Protocol (RIP).

### **RIP Overview**

RIP is an Internet protocol you can set up to share routing table information with other routing devices on your LAN, at your ISP's location, or on remote networks connected to your network via the ADSL line. Generally, RIP is used to enable communication on autonomous networks. An *autonomous* network is one in which all of the computers are administered by the same entity. An autonomous network may be a single network, or a grouping of several networks under the same administration. An example of an autonomous network is a corporate LAN, including devices that can access it from remote locations, such as the computers telecommuters use.

Using RIP, each device sends its routing table to its closest neighbor every 30 seconds. The neighboring device in turn passes the information on to its next neighbor and so on until all devices in the autonomous network have the same set of routes.

#### When should you configure RIP?

Most small home or office networks do not need to use RIP; they have only one router, such as the ADSL Barricade, and one path to an ISP. In these cases, there is no need to share routes, because all Internet data from the network is sent to the same ISP gateway.

You may want to configure RIP if any of the following circumstances apply to your network:

- Your home network setup includes an additional router or RIP-enabled PC (other than the ADSL Barricade). The ADSL Barricade and the router will need to communicate via RIP to share their routing tables.
- Your network connects via the ADSL line to a remote network, such as a corporate network. In order for your LAN to learn the routes used within your corporate network, they should *both* be configured with RIP.
- Your ISP requests that you run RIP for communication with devices on their network.

# Configuring the ADSL Barricade's Interfaces with RIP

The following instructions describe how to enable RIP on the ADSL Barricade.

**Note:** In order for the ADSL Barricade to communicate with other devices using RIP, you must also enable the other devices to use the protocol. See the product documentation for those devices.

#### Configuring the ADSL Barricade's Interfaces with RIP

 Log into the Configuration Manager, click the [Services] tab, and then click [RIP] in the task bar. The [Routing Information Protocol (RIP) Configuration] page appears, as shown in Figure 31.

| Routing Information Protocol (RIP) Configuration |              |                |                         |                    |         |        |  |
|--------------------------------------------------|--------------|----------------|-------------------------|--------------------|---------|--------|--|
| (2) (2                                           | that use hi? | (top call; the | Lák interface), enc     | the kers or of the | pressoo | lused. |  |
|                                                  |              | <b>6</b> 6     | while <b>is D</b> isabl | <b>v</b>           |         |        |  |
|                                                  |              |                |                         |                    |         |        |  |
|                                                  |              | 6              | ye(sounds): 🔣           | )                  |         |        |  |
|                                                  |              | Update In      | ne(seconds): 📕          | _                  |         |        |  |
|                                                  |              |                |                         |                    |         |        |  |
|                                                  | 1F Name      | Nettir         | Sead Made               | Receive Hade       | Artinn  |        |  |
|                                                  | 4.r)         | i              | FJ 21                   | RUF1               | ñ       |        |  |
|                                                  | et 1 -       | 1              | RD COMPAT               | 271 .              | add     |        |  |
|                                                  |              |                |                         |                    |         |        |  |
|                                                  | Submit.      | Cantel         | Global Stats            | Refresh            | Help    |        |  |
|                                                  |              |                |                         |                    |         |        |  |

#### Figure 31. Routing Information Protocol (RIP) Configuration Page

The page contains radio buttons for [Enable] or [Disable] the RIP feature and a table listing interfaces on which the protocol is currently running. The first time you open this page, the table may be empty.

2. If necessary, change the [Age (seconds):] and [Update Time (seconds):].

These are global settings for all interfaces that use RIP.

[Age (seconds):] is the amount of time in seconds that the device's RIP table will retain each route that it learns from adjacent computers.

[Update Time (seconds):] specifies how frequently the ADSL Barricade will send out its routing table to its neighbors.

#### Configuring the Routing Information Protocol

- In the [IF Name] column, select the name of the interface on which you want to enable RIP. For communication with RIP-enabled devices on your LAN, select [eth-0] or the name of the appropriate virtual Ethernet interface. For communication with your ISP or a remote LAN, select the corresponding [ppp], [eoa], or other WAN interface.
- 4. Select a [Metric] value for the interface. RIP uses a *hop count* as a way to determine the best path to a given destination in the network. The hop count is the sum of the metric values assigned to each port through which data is passed before reaching the destination. Among several alternative routes, the one with the lowest hop count is considered the fastest path.

For example, if you assign this port a metric of 1, then RIP will add 1 to the hop count when calculating a route that passes through this port. If you know that communication via this interface is slower than through other interfaces on your network, you can assign it a higher metric value than the others. You can select any integer from 1 to 15.

5. Select a [Send Mode] and a [Receive Mode].

The [Send Mode] setting indicates the RIP version this interface will use when it sends its route information to other devices.

The [Receive Mode] setting indicates the RIP version(s) in which information must be passed to the ADSL Barricade in order for it to be accepted into its routing table.

RIP version 1 is the original RIP protocol. Select [RIP1] if you have devices that communicate with this interface that understand RIP version 1 only.

RIP version 2 is the preferred selection because it supports classless IP addresses (which are used to create subnets) and other features. Select [RIP2] if all other routing devices on the autonomous network support this version of the protocol.

- 6. Click [Add]. The new RIP entry will display in the table.
- 7. Click the [Enable] radio button to enable the RIP feature.
- **Note:** If you disable the RIP feature, the interface settings you have configured will remain available for future activation.
- **8.** When you are finished defining RIP interfaces, click [Submit]. A page appears to confirm your changes.
- **9.** Click the [Admin] tab, and then click [Commit & Reboot] in the task bar.
- **10.** Click [Commit] to save your changes to the permanent memory.
- Note: You can delete an existing RIP entry by clicking in the [Action] column.

## **Viewing RIP Statistics**

From the [RIP Configuration] page, you can click [Global Stats] to view statistics on attempts to send and receive route table data over RIP-enabled interfaces on the ADSL Barricade.

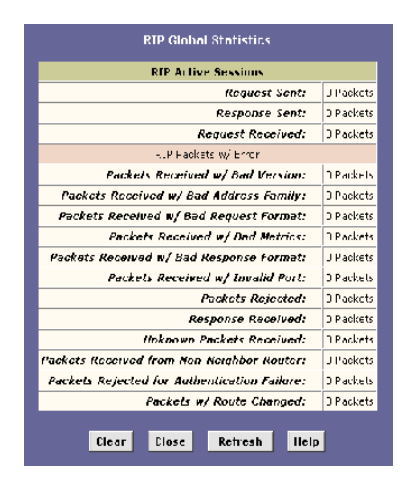

Figure 32. RIP Global Statistics Page

You can click [Clear] to reset all statistics to zero and [Refresh] to display any newly accumulated data.

# CONFIGURING THE ATM VIRTUAL CIRCUIT

As your LAN computers access the Internet via the ADSL Barricade, data is exchanged with your ISP through a complex network of telephone switches, Internet routers, servers, and other specialized hardware. These various devices communicate using a common language, or protocol, called Asynchronous Transfer Mode (ATM). On the Wide Area Network (WAN) that connects you to your ISP, the ATM protocol performs functions like those that the Ethernet protocol performs on your LAN.

This section describes how to configure the ATM virtual circuit (VC). The VC properties define the path the ADSL Barricade uses to communicate with your ISP over the ATM network.

## **Viewing Your ATM VC**

To view your current configuration, log into the Configuration Manager, click the [WAN] tab, and click [ATM VC] in the task bar. The [ATM VC Configuration] page appears, as shown in Figure 33.

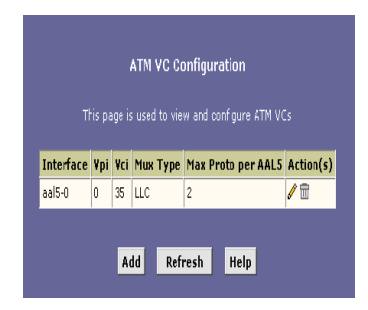

Figure 33. ATM VC Configuration Page

#### Configuring the ATM Virtual Circuit

The ATM VC Configuration table displays the following fields (contact your ISP to determine these settings):

| Field                  | Description                                                                                                    |
|------------------------|----------------------------------------------------------------------------------------------------|
| Interface              | This field indicates the name of the lower-level interface on which<br>this VC operates. The low-level interface names are preconfigured<br>in the software and identify the type of traffic that can be<br>supported, such as data or voice. Internet data services typically<br>use an aal5-type interface.                                                       |
| Vpi<br>Vci<br>Mux Type | These settings identify a unique ATM data path for communication between your ADSL Barricade and your ISP.                                                                                                    |
| Max Proto<br>per AAL5  | If you are using an AAL5-type of interface, this setting indicates<br>the number of higher-level interfaces that the VC can support<br>(the higher level interfaces can be PPP, EoA, or IPoA interfaces).<br>Contact your ISP to determine which connection protocol(s) they<br>require.                                                                            |
| Action (s)             | This field displays the icons you can click on to modify ( $\mathcal{I} - $ see page 94) and delete ( $\overline{III}$ ) the associated interface. You cannot delete an ATM interface if another protocol such as PPP, EoA, or IPoA has been defined to operate over the ATM interface. Delete the higher-level interface first, and then delete the ATM interface. |

## Adding ATM VCs

You may need to create a VC if none has been predefined on your system or if you use multiple services with your ISP. Each service may require its own VC. Follow these instructions to add a VC:

1. From the [ATM VC Configuration] page, click [Add].

| ATM VG - Add        |          |  |
|---------------------|----------|--|
| Basic Informat      | tion     |  |
| VC Interface:       | aal5-1 💌 |  |
| VPI:                |          |  |
| VCI:                |          |  |
| Mux Type:           | LLC -    |  |
| Max Proto per AAL5: | 2        |  |
| l'                  | 1        |  |
| Submit Cancel       | Help     |  |

The [ATM VC - Add] page appears, as shown in Figure 34.

Figure 34. ATM VC-Add Page

- 2. Select an interface name from the [VC Interface:] drop-down list.
- **3.** Enter the [VPI:] and [VCI:] values assigned by your ISP, and select the [Mux Type:] from the drop-down list.
- 4. In the [Max Proto per AAL5:] text box, enter the number of protocols that the ISP indicated that you will need to configure (usually only one).
- 5. Click [Submit].

6. When the [Confirmation] page appears, click [Close] to return to the [ATM VC Configuration] page.The new interface should now display in the [ATM VC Configuration] table.

You may need to create a new WAN interface, or modify an existing interface, so that it uses the new VC. See the instructions for Configuring a *PPP*, *EoA*, or *IPoA* interfaces, depending on the type you use to communicate with your ISP.

You can verify that the new settings work by attempting to access the Internet from a LAN computer. Contact your ISP for troubleshooting assistance.

- 7. When you have verified that the new settings work properly, click the [Admin] tab, and then click [Commit & Reboot] in the task bar.
- 8. Click [Commit] to save your changes to the permanent memory.

## **Modifying ATM VCs**

Your device may already be preconfigured with the necessary ATM VC properties, or the table may contain placeholder values that you must change before using the device. Contact your ISP to determine your ATM VC values. Follow these instructions to modify a preconfigured VC:

 From the [ATM VC Configuration] page, click in the [Action(s)] column for the interface you want to modify.

The [ATM VC Interface - Modify] page appears, as shown in Figure 35.

| ATM VC Interface -  | Modify |
|---------------------|--------|
| Basic Informatio    | n      |
| VC Interface:       | aal5-0 |
| VPI:                | 0      |
| VCI:                | 35     |
| Mux Type:           | LLC -  |
| Max Proto per AAL5: | 2      |
|                     |        |
| Submit Cancel       | Help   |

Figure 35. ATM VC Interface - Modify Page

2. Enter the new [VPI:] and [VCI:] values, select the [Mux Type:], or change the maximum number of protocols that the VC can carry, as directed by your ISP.

You cannot modify the interface type over which an existing VC operates (aal5-0, for example). If you want to change the interface type, you must delete the existing interface, create a new one, and select the desired interface type.

- 3. Click [Submit].
- **4.** On the [Confirmation] page, click [Close] to return to the [ATM VC Configuration] page.
- 5. Click the [Admin] tab, and then click [Commit & Reboot] in the task bar.
- 6. Click [Commit] to save your changes to permanent memory.

You can verify that the new settings work by attempting to access the Internet from a LAN computer. Contact your ISP for troubleshooting assistance.

## CONFIGURING PPP INTERFACES

When powered on, the ADSL Barricade initiates a connection through your DSL line to your ISP.

The point-to-point (PPP) protocol is commonly used between ISPs and their customers to identify and control various communication properties, including:

- Identifying the type of service the ISP provides to a given customer.
- Identifying the customer to the ISP through a username and password login.
- Enabling the ISP to assign Internet information to the customer's computers.

Your ISP may or may not use the PPP protocol. Contact your ISP to determine if you will need to change the default settings in order to connect to their server.

## **Viewing Your Current PPP Configuration**

To view your current PPP setup, log into the Configuration Manager, and click the [WAN] tab. Then click [PPP] in the task bar. The [Point to Point Protocol (PPP) Configuration] page appears, as shown in Figure 36.

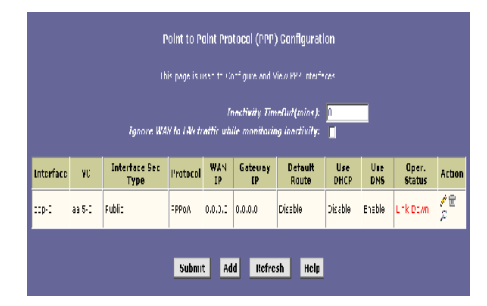

#### Figure 36. Point to Point Protocol (PPP) Configuration Page

PPP is configured as a group of software settings associated with the ADSL port. Although the device has only one physical ADSL port, the ADSL Barricade can be defined with more than one group of PPP settings. Each group of settings is called a PPP interface and is given a name, such as [ppp-0], [ppp-1], etc.

You can configure the following settings on the [Point to Point Protocol (PPP) Configuration] page.

#### [Inactivity TimeOut (mins):]

This is the time in minutes that must elapse before a PPP connection times-out due to inactivity.

#### [Ignore WAN to LAN traffic while monitoring inactivity:]

Enabled, data traffic traveling in the incoming direction - from the WAN port to the LAN port - will not count as activity on the WAN port; i.e., the occurrence of WAN to LAN traffic will not prevent the connection from being terminated due to lack of activity in the WAN to LAN direction.

#### Viewing Your Current PPP Configuration

The [Point to Point Protocol (PPP) Configuration] page displays the following fields:

| Field              | Description                                                                                                    |
|--------------------|----------------------------------------------------------------------------------------------------|
| Interface          | This is the predefined name of the PPP interface.                                                                                                    |
| VC                 | This is the virtual circuit over which the PPP data are sent. The VC identifies the physical path the data takes to reach your ISP.                                                                                                    |
| Interface Sec Type | This fields indicates the type of firewall protections that are effective on the interface ([Public], [Private], or [DMZ]).                                                                                                    |
|                    | A [Public] interface connects to the Internet (PPP interfaces are typically public). Packets received on a public interface are subject to the most restrictive set of firewall protections defined in the software.                                                                                                    |
|                    | A [Private] interface connects to your LAN, such as<br>the Ethernet interface. Packets received on a private<br>interface are subject to a less restrictive set of<br>protections, because they originate within the<br>network.                                                                                                    |
|                    | The term [DMZ] (de-militarized zone), in Internet<br>networking terms, refers to computers that are<br>available for both public and in-network accesses<br>(such as a company's public Web server). Packets<br>incoming on a DMZ interface - whether from a LAN<br>or external source - are subject to a set of<br>protections that is in between public and private<br>interfaces in terms of restrictiveness. |
| Protocol           | This is the type of PPP protocol used. Your ISP<br>may use PPP-over-Ethernet ([PPPoE]) or<br>PPP-over-ATM ([PPPoA]).                                                                                                    |
| WAN IP             | This is the IP address currently assigned to your WAN (DSL) port by your ISP.                                                                                                    |
| Gateway IP         | This is the IP address of the server at your ISP that<br>provides you access to the Internet. See Hops and<br>gateways on page 86 for a description of gateway<br>addresses.                                                                                                    |

### Configuring PPP Interfaces

| Field         | Description                                                                                                    |
|---------------|----------------------------------------------------------------------------------------------------|
| Default Route | This field indicates whether the ADSL Barricade<br>should use the IP address assigned to this<br>connection as its default route. It can be [Enable]<br>or [Disable]. See Quick Start on page 7 for an<br>explanation of default routes.                                                                                                    |
| Use DHCP      | When set to [Enable], the device will acquire<br>additional IP information from the ISP's DHCP<br>server. The PPP connection itself acquires the<br>device's IP address, mask, DNS address, and<br>default gateway address. With the DHCP enabled,<br>the device will acquire IP addresses for other<br>various server types (WINS, SMTP, POP3, etc<br>these server types are listed on the [DHCP Server<br>Configuration] page). |
| Use DNS       | When set to [Enable], the DNS address learned<br>through the PPP connection will be distributed to<br>clients of the device's DHCP server. This option is<br>useful only when the ADSL Barricade is configured<br>to act as a DHCP Server for your LAN. When set to<br>[Disable], LAN hosts will use the DNS address<br>preconfigured in the DHCP pool (see Configuring<br>DHCP Server on page 45) and in the DNS feature.        |
| Oper. Status  | Ths field indicates whether the link is currently up<br>or down or if a specific type of data exchange is<br>under way (e.g., password authorization or<br>DHCP).                                                                                                    |
| Action        | You can use these icons to modify ( $\checkmark$ ), delete ( $\overline{\mathbf{m}}$ ), and view additional details on ( $\checkmark$ ) the PPP interface.                                                                                                    |

### **Viewing PPP Interface Details**

When you click  $\bigcirc$  to view additional details, the [PPP Interface – Detail] page appears, as shown in Figure 37.

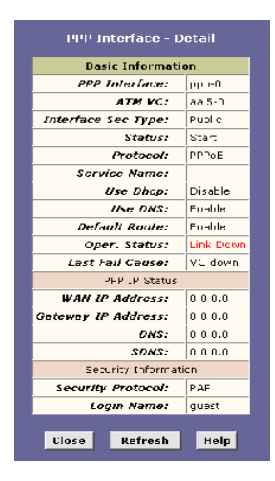

Figure 37. PPP Interface – Detail Page
### Configuring PPP Interfaces

In addition to the properties defined on page 107, the [PPP Interface - Detail] page displays these fields:

| Field         | Description                                                                                                    |                                                                                                    |  |
|---------------|----------------------------------------------------------------------------------------------------|----------------------------------------------------------------------------------------------------|--|
| Status:       | Indicates whether the interface has been specified in the system as:                                                                                                    |                                                                                                    |  |
|               | [Enabled]                                                                                                    | A connection will be established for<br>use when the device is turned on or<br>rebooted.                                               |  |
|               | [Disabled]                                                                                                    | The PPP interface cannot currently be used.                                                                                            |  |
|               | [Start]                                                                                                    | The PPP connection will be made<br>only when data is sent to the interface<br>(e.g., when a LAN user attempts to<br>use the Internet). |  |
| Service Name: | (This feature is available with <i>PPPoE</i> interfaces but<br>not with <i>PPPoA</i> interfaces.) The name of the ISP<br>service you are using with this PPP connection. ISPs<br>may offer different types of services (for example,<br>for online gaming or business communications),<br>each requiring a different login and other<br>connection properties. |                                                                                                    |  |

| Field              | Description                                                                                                    |  |  |
|--------------------|----------------------------------------------------------------------------------------------------|--|--|
| Last Fail Cause:   | This field indicates the action that ended the previous PPP session.                                                                                                    |  |  |
|                    | [No Valid PADO Recvd]:<br>The unit initiated a PPPoE handshake but did not<br>receive a packet in reply from the ISP.                                                   |  |  |
|                    | [No Valid PADS Recvd]:<br>After the initial handshake, the unit did not receive<br>a confirmation packet from the ISP.                                                  |  |  |
|                    | [Stopped by User]:<br>The user stopped the connection (for example,<br>by changing the Configuration Manager settings<br>for the PPP interface.)                        |  |  |
|                    | [No Activity]:<br>The PPP communication timed out, in accordance<br>with the timeout period specified on the PPP<br>Configuration page.                                 |  |  |
|                    | [Auth Failure]:<br>The ISP could not authorize the connection based<br>on the user name and/or password provided.                                                       |  |  |
|                    | [PADT Recvd]:<br>The ISP issued a special packet type to terminate<br>the PPP connection.                                                                               |  |  |
|                    | [VC down]:<br>The Virtual Circuit between the unit and the ISP<br>is down.                                                                                              |  |  |
|                    | [Internal failure]:<br>A system software failure occurred.                                                                                                    |  |  |
| DNS:               | This is the IP address of the DNS server (located with your ISP) used on this PPP connection.                                                                           |  |  |
| SDNS:              | The IP address of the secondary DNS server (located with your ISP) used on this PPP connection.                                                                         |  |  |
| Security Protocol: | This field indicates the type of PPP security your<br>ISP uses:<br>[PAP] (Password Authentication Protocol)<br>[CHAP] (Challenge Handshake Authentication<br>Protocol). |  |  |
| Login Name:        | This is the name you use to log in to your ISP each time this PPP connection is established.                                                                            |  |  |

# Adding a PPP Interface Definition

If you intend to use more than one type of service from your ISP, the device can be configured with multiple PPP interfaces, each with unique logon and other properties.

Follow this procedure to define properties for a PPP interface:

 From the [Point to Point Protocol (PPP) Configuration Page], click [Add]. The [PPP Interface – Add] page appears, as shown in Figure 38.

| PPP Interface - Add |                       |  |  |
|---------------------|-----------------------|--|--|
| Basic <b>Enf</b> or | Basic Information     |  |  |
| PPP Interface:      | CDD-L ·               |  |  |
| ATN VC:             | : al5 0 💌             |  |  |
| Interface See (ype: | ubli:                 |  |  |
| Status:             | S                     |  |  |
| Protocol:           | ○ =PPuA<br>④ =PPoE    |  |  |
| Service Name:       |                       |  |  |
| Use Disp:           | ⊖ "nabl=<br>@ Disabl= |  |  |
| Use DNS:            | ⊖ "nabl=<br>@ Disabl= |  |  |
| Detault Route:      | ⊘ "nahl∙<br>⊙ Disahl∙ |  |  |
| Security Inh        | n TDAT TD             |  |  |
| Scourity Protocol:  | G EAP<br>C CHAP       |  |  |
| Login Name:         | <b></b>               |  |  |
| Password:           |                       |  |  |
| Submit Cancel Help  |                       |  |  |

Figure 38. PPP Interface – Add Page

- 2. Select a [PPP interface] name from the drop-down list, and then enter or select data for each field.
  - **Note:** You can create multiple PPP interfaces only if you are using the PPPoA protocol; only one PPP interface can be defined if you are using PPPoE. Check with your ISP which version of the protocol they require.

The fields are defined in the tables on page 107 and 109.

- 3. Click [Submit]. A page appears to confirm your changes.
- **4.** Click [Close] to return to the [Point to Point Protocol (PPP) Configuration] page and view the new interface in the table.
- 5. Click the [Admin] tab, and then click [Commit & Reboot] in the task bar.
- 6. Click [Commit] to save your changes to the permanent memory.

## **Modifying and Deleting PPP Interfaces**

To modify a PPP interface, display the [Point to Point Protocol (PPP) Configuration] page and click  $\swarrow$  in the [Action] column for the interface you want to modify. The [PPP Interface – Modify] page appears, as shown in Figure 39.

| PPP Interface - Modify |         |  |  |
|------------------------|---------|--|--|
| Basic Info             | rmation |  |  |
| PPP Interface:         | ppp-0   |  |  |
| ATM VC:                | aal5-0  |  |  |
| Protocol:              | PPPoE   |  |  |
| Service Name:          | -       |  |  |
| Default Route:         | Enabled |  |  |
| Status:                | Start 🔹 |  |  |
| Security Information   |         |  |  |
| Security Protocol:     | C CHAP  |  |  |
| Login Name:            | guest   |  |  |
| Password:              | ****    |  |  |
| Submit Cancel Help     |         |  |  |

Figure 39. PPP Interface – Modify page

#### Configuring PPP Interfaces

You can change only the [Status:] of the PPP connection, the [Security Protocol:], your [Login Name:], and your [Password:]. To modify the other settings, you must delete the interface and create a new one.

To delete a [PPP Interface], display the [Point to Point Protocol (PPP) Configuration] page and click in the [Action] column for the interface you want to delete. You should not delete a [PPP Interface] unless you have received instructions to do so from your ISP. Without an appropriately defined [PPP Interface], you may not be able to connect to your ISP. You can recreate the PPP interface with the same name later.

After modifying or deleting a [PPP Interface], click [Submit]. Then, click the [Admin] tab, click [Commit & Reboot] in the task bar, and click [Commit] to save your changes to the permanent memory.

# Configuring EOA Interfaces

This section describes how to configure an Ethernet-over-ATM interface on the ADSL Barricade, if one is needed to communicate with your ISP.

# **Overview of EOA**

The Ethernet-over-ATM (EOA) protocol is often referred to as RFC1483, which is the Internet specification that defines it. It is commonly used to carry data between local area networks that use the Ethernet protocol and wide-area networks that use the ATM protocol. Many telecommunications industry networks use the ATM protocol. ISPs who provide DSL services often use the EOA protocol for data transfer with their customers' DSL modems.

EOA can be implemented to provide a bridged connection between a DSL modem and the ISP. In a bridged connection, data is shared between the ISP's network and their customer's as if the networks were on the same physical LAN. Bridged connections do not use the IP protocol. EOA can also be configured to provide a routed connection with the ISP, which uses the IP protocol to exchange data.

Before creating an EOA interface or modifying the default settings, contact your ISP to determine which type of protocol they use.

**Note:** [PPP vs. EOA]: Your ISP may use a protocol other than EOA for communication with the ADSL Barricade, such as the point-to-point protocol (PPP). One type of PPP, named PPP over Ethernet (PPPoE), actually works on top of the EOA protocol. The other type, PPP over ATM (PPPoA), does not. However, if your ISP uses either type of PPP, you do not need to separately create an EOA interface. See Configuring PPP Interfaces on page 105 for instructions on creating or configuring a PPP interface.

### Configuring EOA Interfaces

# **Viewing Your EOA Setup**

To view your current EOA configuration, log into Configuration Manager and click [WAN] in the task bar. Then click [EOA]. Figure 40 shows the [RFC1483/Ethernet over ATM (EOA) Config] page.

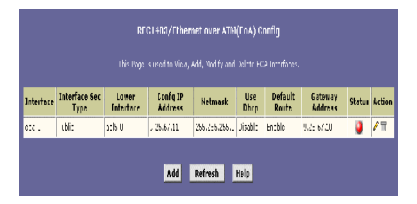

#### Figure 40. RFC1483/Ethernet over ATM (EOA) Config Page

The EOA table contains a row for each EOA interface currently defined on the device. The table may contain no entries if your ISP does not use the EOA protocol.

The following table describes the fields on this page:

| Field     | Description                                                       |
|-----------|-------------------------------------------------------------------|
| Interface | This is the name the software uses to identify the EOA interface. |

| Field                        | Description                                                                                                    |
|------------------------------|----------------------------------------------------------------------------------------------------|
| Interface Sec Type           | This field indicates the type of security protections in<br>effect on the interface ([Public], [Private], or [DMZ]).<br>A [Public] interface connects to the Internet (IPoA<br>interfaces are typically public). Packets received on<br>a public interface are subject to the most restrictive<br>set of firewall protections defined in the software.<br>A [Private] interface connects to your LAN, such as the<br>Ethernet interface. Packets received on a private interface<br>are subject to a less restrictive set of protections, because<br>they originate within the network.<br>The term [DMZ] (de-militarized zone), in Internet<br>networking terms, refers to computers that are available<br>for both public and in-network accesses (such as a<br>company's public Web server). Packets incoming on<br>a DMZ interface - whether from a LAN or external source<br>- are subject to a level of protection that is in between<br>those for public and private interfaces. |
| Lower interface              | EOA interfaces are defined in software, and then<br>associated with lower - level software and hardware<br>structures (at the lowest level, they are associated<br>with a physical port - the WAN port). This field should<br>reflect an interface name defined in the next lower level<br>of software over which the EOA interface will operate.<br>This will be an ATM VC interface, such as [aal5-0],<br>as described in Configuring the ATM Virtual Circuit.                                                                                                    |
| Config IP Address<br>Netmask | The IP address and network mask you want to assign<br>to the interface. If the interface will be used for bridging<br>with your ISP and you will not be using the ADSL<br>Barricade as a router on your LAN, then you do not need to<br>specify IP information. If you enable DHCP for this<br>interface, then the Configured IP address will serve only as<br>a request to the DHCP server. The actual address that is<br>assigned by the ISP may differ if this address is not<br>available.                                                                                                    |
| Use DHCP                     | When [Enable], this setting instructs the device to accept IP information assigned dynamically by your ISP's DHCP server. If the interface will be used for bridging with your ISP and you will not be routing data through it, leave this checkbox unselected.                                                                                                    |

### Configuring EOA Interfaces

| Field           | Description                                                                                                    |
|-----------------|----------------------------------------------------------------------------------------------------|
| Default Route   | This field indicates whether the ADSL Barricade uses the IP address assigned to this interface, if any, as its default route for your LAN. Your system can have only one default route.                                         |
| Gateway Address | The external IP address that the ADSL Barricade communicates with via the EOA interface to gain access to the Internet. This is typically an ISP server.                                                                        |
| Status          | A green or red ball will display to indicate that the interface<br>is currently up or down, respectively. You cannot manually<br>enable or disable the interface; a red ball may indicate a<br>problem with the DSL connection. |
| Action          | This field indicats the icons you can click on to edit (                                                                                                    |

# **Adding EOA Interfaces**

Follow these instructions to add an EOA interface:

1. Click the [WAN] tab, and then click [EOA] in the task bar.

2. Click [Add]. The [EOA Interface – Add] page appears, as shown in Figure 41.

| EOA Intermation     |                         |  |  |
|---------------------|-------------------------|--|--|
| EOA Interface:      | epa-1 🔹                 |  |  |
| Interface Sec Type: | Public 💌                |  |  |
| Lower Interface:    | aal5-0 💌                |  |  |
| Conf. IP Address:   | 0 0 0 0                 |  |  |
| Hetmask:            | 0 0 0 0                 |  |  |
| Use Dhcp:           | () Enable<br>() Disable |  |  |
| Default Route:      | C Enable<br>Cisable     |  |  |
| Gateway IP Address: |                         |  |  |

Figure 41. EOA Interface – Add Page

- **3.** Select one of the predefined interface names from the [EOA Interface:] drop down list.
- **4.** From the [Interface Sec Type:] drop-down list, select the level of IP Firewall to be used on this interface, as defined on page 116.
- 5. In the [Lower Interface:] field, select the lower-level interface name over which this protocol is being configured. If you are using the ADSL Barricade as a bridge only, skip to step 10.
- 6. If you are using the ADSL Barricade as a router on your LAN, enter the IP address for the interface in the [Conf. IP Address:] field, and enter the network in the [Netmask:]. This address serves as the public IP address for your entire LAN and is usually assigned by your ISP.

### Configuring EOA Interfaces

- 7. If your ISP will assign the IP address from their DHCP server, click the [Enable] radio button in the [Use Dhcp] field. When DHCP is set to [Enable], the address you entered in the [Conf. IP Address:] field will be requested from the DHCP server; the server may assign a different address if necessary.
- If you want the EOA interface to serve as the default route for Internet access for your LAN, click the [Enable] radio button in the [Default Route:] field.
- **9.** In the [Gateway IP Address:] field, enter the address of the Internet computer to contact in order to gain initial access to the Internet.
- **10.** Click [Submit]. A [Confirmation] page appears to confirm your changes.
- Click [Close] to return to the [RFC1483/Ethernet over ATM (EOA) Config] page and view the new interface in the table.
- **12.** Click the [Admin] tab, and then click [Commit & Reboot] in the task bar.
- **13.** Click [Commit] to save your changes to the permanent memory.

# CONFIGURING IPOA INTERFACES

This section describes how to configure an IPoA (Internet Protocol-over-ATM) interface on the ADSL Barricade.

An IPoA interface can be used to exchange IP packets over the ATM network, without using an underlying Ethernet over ATM (EOA) connection. Typically, this type of interface is used only in product development and test environments, to eliminate unneeded variables when evaluating IP layer processing.

# **Viewing Your IPoA Interface Setup**

To configure an IPoA interface, log into Configuration Manager, click the [WAN] tab, and then click [IPoA] in the task bar. The [IP over ATM (IPoA) Configuration] page appears, as shown in Figure 42.

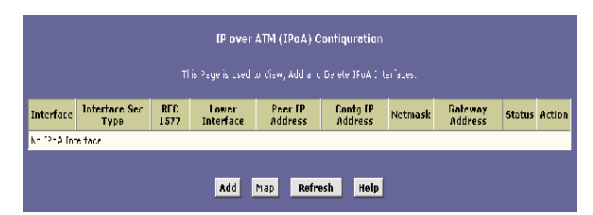

Figure 42. IP over ATM (IPoA) Configuration Page

The IPoA table contains a row for each EOA interface currently defined on the device. The table may initially contain no entries.

### Configuring IPoA Interfaces

The following table describes the fields on this page:

| Field                        | Description                                                                                                    |
|------------------------------|----------------------------------------------------------------------------------------------------|
| Interface                    | This is the name the software uses to identify the IPoA interface.                                                                                                    |
| RFC 1577                     | If 1577 is selected, the PPP packets are encapsulated according to RFC 1577 for transmission over an ATM link. If 1577 is not selected, RFC 1577 is not applied under this option.                                                                                                    |
| Lower Interface              | IPoA interfaces are defined in the software, and then<br>associated with lower-level software and hardware<br>structures (at the lowest level, they are associated<br>with a physical port – the WAN port). This field should<br>reflect an interface name defined in the next lower<br>level of software over which the IPoA interface will<br>operate. This will be an ATM VC interface, such<br>as [aal5-0].                                                                                                    |
| Peer IP Address              | The IP address of the remote computer you will be connecting to via the WAN interface.                                                                                                    |
| Interface Sec Type           | The type of security protections in effect on the interface ([Public], [Private], or [DMZ]).<br>A [Public] interface connects to the Internet (IPoA interfaces are typically public). Packets received on a public interface are subject to the most restrictive set of firewall protections defined in the software.<br>A [Private] interface connects to your LAN, such as the Ethernet interface. Packets received on a private interface are subject to a less restrictive set of protections, because they originate within the network.<br>The term [DMZ] (de-militarized zone), in Internet networking terms, refers to computers that are available for both public and in-network accesses (such as a company's public Web server). Packets incoming on a DMZ interface – whether from a LAN or external source – are subject to a level of protection that is in between those for public and private interfaces. |
| Config IP Address<br>Netmask | These fields indicate the IP address and the network mask<br>you want to assign to the interface. If DHCP is enabled,<br>this address serves as a request to the remote computer's                                                                                                    |
|                              | DHCP server, which may assign another address.                                                                                                    |

| Field           | Description                                                                                                    |
|-----------------|----------------------------------------------------------------------------------------------------|
| Gateway Address | This is the external IP address that the ADSL Barricade communicates with via the IPoA interface to gain access to the Internet. This is typically an ISP server.                                                                    |
| Status          | A green or red ball will appear to indicate that the interface<br>is currently up or down, respectively. You cannot manually<br>enable or disable the interface; a down interface may<br>indicate a problem with the DSL connection. |
| Action          | This field displays icons you can click on to edit ( $\swarrow$ ) or delete ( $\overline{m}$ ) the associated IPoA interface.                                                                                                    |

## **Adding IPoA Interfaces**

Follow these instructions to add an IPoA interface:

 Display the [IP over ATM (IPoA) Configuration] page and click [Add]. The [IPoA Interface – Add] page appears, as shown in Figure 43.

| IPoA In             | formation            |  |
|---------------------|----------------------|--|
| IPoA Interface:     | ipoa-0 💌             |  |
| Conf. IP Address:   | 0 0 0                |  |
| IPF Type:           | Public 💌             |  |
| Netmask:            | 0 0 0                |  |
| IPoA Type :         | C 1577<br>© Non 1577 |  |
| Default Route:      |                      |  |
| Gateway IP Address: |                      |  |
|                     | Lower I/F Action     |  |
| Lower Interface:    | No Low I/F !         |  |
|                     | aal5-0 V Add         |  |

Figure 43. IPoA Interface – Add Page

- 2. Select the next available interface name from the [IPoA Interface:] drop-down list.
- **3.** In the [Conf. IP Address:] and [Netmask:] fields, type the address and mask that what you want to assign to the IPoA interface.
- From the [IPF Type:] drop-down list, select the level of firewall security for the interface ([Public], [Private] or [DMZ], see page 121 for definitions).
- In the [IPoA Type:] field, click the [1577] radio button if the interface complies with the IETF specification RFC 1577. Otherwise click the [Non 1577] radio button, then click [Add].
- If you want the IPoA interface to serve as the default route for your LAN, click the [Enable] radio button in the [Default Route:] field.
- In the [Gateway IP Address:] field, enter the address of the Internet computer to contact to gain initial access to the Internet.
- **8.** Select the Lower Interface from the [Lower Interface:] drop-down list.
- 9. Click [Add].
- **10.** Click [Submit]. A [Confirmation] page will appear to confirm your changes.
- **11.** Click [Close] to return to the [IP over ATM (IPoA) Configuration] page and view the new interface in the table.
- 12. Click the [Admin] tab. Click [Commit & Reboot] in the task bar.
- **13.** Click [Commit] to save your changes to the permanent memory.

# CONFIGURING BRIDGING

The ADSL Barricade can be configured to act as a bridging device between your LAN and your ISP. Bridges are devices that enable two or more networks to communicate as if they are two segments of the same physical LAN. This section describes how to configure the ADSL Barricade to operate as a bridge.

**Note:** Before changing your bridge configuration, check with your ISP to determine the type of connection they use to exchange data with their customer's DSL modems (such as Ethernet bridging or IP routing).

# **Overview of Bridges**

A bridge is a device used to connect two or more networks so they can exchange data. A bridge learns the unique manufacturerassigned hardware IDs of each computer or device on both (or all) networks it is attached to. It learns that some of the IDs represent computers attached via one of the device's interfaces and others represent computers connected via other interfaces. For example, the hardware IDs of your home computers are attached via the Ethernet port, and the hardware IDs of your ISP's computers are attached via the WAN (DSL) port. It stores the ID list and the interface associated with each ID in its bridge forwarding table.

When the bridge receives a data packet, it compares its destination hardware ID to the entries in the bridge forwarding table. When the packet's ID matches one of the entries, it forwards the packet through the interface that connects to the corresponding network.

**Note:** The bridge does not send the data directly to the receiving computer, but *broadcasts* it to the receiving network, making it available to any node on that network.

#### Configuring Bridging

On the receiving network, a LAN protocol such as Ethernet takes over, helping the packet reaches its destination.

When the bridge does not recognize a packet's destination hardware ID, it broadcasts the packet through all of its interfaces – to each network it is attached to.

Note: Bridges vs. Routers : The essential difference between a bridge and a router is that a router uses a higher-level protocol (such as IP) to determine how to pass data. IP data packets contain IP addresses that specifically identify the destination computer. Routers can read this information and pass the data to the destination computer, or determine which next router to send the data to if the destination is not on a connected network. Bridges cannot read IP information, but instead refer to the hardware ID of the destination computer, which is also included in data packets. Hardware IDs are unique numbers that manufacturers assign to each piece of hardware they sell. A bridge learns to recognize the hardware IDs accessible through each of its ports. When it receives a packet, the bridge simply forwards the packet through the port it associates with the given hardware ID, or through all its ports if it does not recognize the ID. The hardware ID is often referred to as the Media Access Control (MAC) address. Routers are considered more intelligent and flexible devices than bridges, and often provide a variety of security and network

administration services based on the IP protocols.

## When to Use the Bridging Feature

Although the ADSL Barricade is preconfigured to serve as a router for providing Internet connectivity to your LAN, there are several instances in which you may also want to configure bridging:

- Your ISP may use protocols that require bridging with your LAN. The device can be configured to appear as a bridge when communicating with your ISP, while continuing to provide router functionality for your LAN.
- Your LAN may include computers that communicate using [layer-3] protocols other than the Internet Protocol. These include IPX<sup>®</sup> and AppleTalk<sup>®</sup>. In this case, the device can be configured to act as a bridge for packets that use these protocols while continuing to serve as a router for IP data.

## **Defining Bridge Interfaces**

To enable bridging, you have to specify the device interfaces on which you want to bridge data, and enable the bridging mode:

 Log into the Configuration Manager. Click the [Bridging] tab. The [Bridge Configuration] page appears as shown in Figure 44.

| Bridge Configuration                                 |                |         |      |
|------------------------------------------------------|----------------|---------|------|
| Use this page to Add and Modify Bridging information |                |         |      |
| Bridgin                                              | ig: 🕤 Enable   | 🕤 Disa  | able |
|                                                      | Interface Name | Action  |      |
|                                                      | eth-0          | Add     |      |
|                                                      |                |         |      |
| Submit                                               | Cancel         | Refresh | Help |

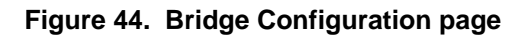

The page displays radio buttons for enabling, and a table for specifying the interfaces on which bridging will be performed. The table may be empty if bridging has not yet been configured.

- Select the [Interface Name] on which you want to perform bridging and click [Add]. For example, select [eth-0] (LAN) and [eoa-0] (WAN) interfaces. If you use a USB-connected computer, you can also select [usb-0].
- If you enable bridging on an interface that has already Note: been assigned an IP address, it is considered IP-enabled and will route (rather than bridge) IP packets received on the interface. The interface will however bridge the non-IP data it receives. You can determine whether the Ethernet ([eth-0]) and USB ([usb-0]) interfaces have to be assigned IP addresses by displaying the [IP Address Table] (display the [Routing] tab, and click [IP Address]). The interfaces will appear in the table only if they have been assigned IP addresses. You can check whether the [eoa-0] interface has been assigned an IP address by displaying the [EOA Configuration Table] (click the [WAN] tab, and click [EOA]). If the [Config IP Address] field is empty and the [Use DHCP] field contains the word [Disable], then no IP address has been assigned.
- **3.** Click [Bridging:] and [Enable] the radio button to turn on bridging.
- 4. Click [Submit].
- **5.** A page will briefly display to confirm your changes, and will return you to the [Bridge Configuration] page.
- 6. Click the [Admin] tab. Click [Commit & Reboot] in the task bar.
- 7. Click [Commit] to save your changes to the permanent memory.

## **Deleting a Bridge Interface**

To make an interface non-bridgeable, display the [Bridge Configuration] page and click in next to the interface you want to delete. Click [OK] to confirm the deletion. The interface remains defined in the system, but is no longer capable of performing bridging.

# CONFIGURING FIREWALL SETTINGS

Configuration Manager provides built-in firewall functions, enabling you to protect the system against denial of service (DoS) attacks and other unwelcome or malicious accesses to your LAN. You can also specify how to monitor attempted attacks, and who should be automatically notified.

## **Configuring Global Firewall Settings**

Follow these instructions to configure global firewall settings:

 Log into the Configuration Manager, click the [Services] tab. Then click [Firewall] in the task bar. The [Firewall Configuration] page appears as shown in Figure 45.

| Firewall Gio             | bal Configuration                               |
|--------------------------|-------------------------------------------------|
| Diecklist Status:        | <ul> <li>Enable</li> <li>U sable</li> </ul>     |
| Blacklist Portad(min):   | 0                                               |
| Attack Protection:       | <ul> <li>C Enable</li> <li>⊙ D sable</li> </ul> |
| Dos Protection:          | <ul> <li>Enable</li> <li>D sable</li> </ul>     |
| Hax Half open TCP Counsi | 25                                              |
| Hex ICMP Conn.:          | 25                                              |
| Hav Single Hast Conc.)   | 75                                              |
| Log Destination:         | Email<br>Fronce                                 |
| E-Mail ID of Admin 1:    |                                                 |
| E-Mail ID of Admin 2:    |                                                 |
| I-Mail 10 of Admin 3:    | [                                               |

Figure 45. Firewall Configuration Page

### Configuring Firewall Settings

**2.** Configure any of the following settings that figure in the [Firewall Global Information] table:

| Field                       | Description                                                                                                    |
|-----------------------------|----------------------------------------------------------------------------------------------------|
| Blacklist Status:           | If you want the device to maintain and use a black list,<br>click [Enable]. Click [Disable] if you do not want to maintain<br>a list.                                                                                                    |
| Blacklist Period(min):      | This field specifies the number of minutes that a computer's IP address will remain on the black list (i.e., all traffic originating from that computer will be blocked from passing through any interface on the ADSL Barricade). For more information, see Managing the Black List on page 134.                                                                                                    |
| Attack Protection:          | Click the [Enable] radio button to use the built-in firewall protections that prevent the following common types of attacks.                                                                                                    |
|                             | IP Spoofing: Sending packets over the WAN interface using an internal LAN IP address as the source address.                                                                                                    |
|                             | Tear Drop: Sending packets that contain overlapping fragments.                                                                                                    |
|                             | Smurf and Fraggle: Sending packets that use the WAN or LAN IP broadcast address as the source address.                                                                                                    |
|                             | Land Attack: Sending packets that use the same address as the source and destination address.                                                                                                    |
|                             | Ping of Death: Illegal IP packet length.                                                                                                    |
| Dos Protection:             | Click the [Enable] radio button to use the following denial<br>of service protections: SYN DoS, ICMP DoS, Per-host<br>DoS protection.                                                                                                    |
| Max Half open TCP<br>Conn.: | This field sets the percentage of concurrent IP sessions<br>that can be in the half-open state. In ordinary TCP<br>communication, packets are in the half-open state only<br>briefly as a connection is being initiated; the state<br>changes to active when packets are being exchanged, or<br>closed when the exchange is complete. TCP connections<br>in the half-open state can use up the available IP<br>sessions. If the percentage is exceeded, then the half-open<br>sessions will be closed and replaced with new sessions<br>as they are initiated. |

### Configuring Global Firewall Settings

| Field                                                                   | Description                                                                                                    |
|-------------------------------------------------------------------------|----------------------------------------------------------------------------------------------------|
| Max ICMP Conn.:                                                         | This field sets the percentage of concurrent IP sessions<br>that can be used for ICMP messages. If the percentage is<br>exceeded, then older ICMP IP sessions will be replaced by<br>new sessions as they are initiated.                                                                                                    |
| Max Single Host<br>Conn.:                                               | This field sets the percentage of concurrent IP session<br>that can originate from a single computer. This<br>percentage should take into account the number of hosts<br>on the LAN.                                                                                                    |
| Log Destination:                                                        | This field specifies how attempted violations of the firewall settings will be tracked. Records of such events can be sent via Ethernet to be handled by a system utility Ethernet to ([Trace]) or be e-mailed to specified administrators.                                                                                                    |
| E-mail ID of Admin 1:<br>E-mail ID of Admin 2:<br>E-mail ID of Admin 3: | This field specifies the e-mail addresses of the<br>administrators who should receive notices of any attempted<br>firewall violations. Type the addresses in standard<br>internet e-mail address format (e.g.,<br>jxsmith@onecompany.com). The e-mail message will<br>contain the time of the violation, the source address of the<br>computer responsible for the violation, the destination IP<br>address, the protocol being used, the source and<br>destination ports, and the number violations occurring the |
|                                                                         | previous 30 minutes. If the ICMP protocol were being used, then instead of the source and destination ports, the e-mail will report the ICMP code and type.                                                                                                    |

- 3. Click [Submit].
- 4. Click the [Admin] tab. Then click [Commit & Reboot] in the task bar.
- 5. Click [Commit] to save your changes to the permanent memory.

# Managing the Black List

If data packets are received that violate the firewall settings or any of the IP filter rules, then the source IP address of the offending packets can be blocked from such accesses for a specified period of time. You can enable or disable use of the black list using the settings described above. The source computer remains on the black list for the period of time that you specify.

To view the list of currently blacklisted computers, click [Black List] at the bottom of the [Firewall Configuration] page. The [Firewall Blacklisted Hosts] page appears, as shown in Figure 46.

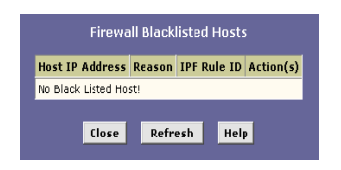

#### Figure 46. Firewall Blacklisted Hosts Page

The table displays the following information for each entry.

| Field           | Description                                                                                                    |
|-----------------|----------------------------------------------------------------------------------------------------|
| Host IP Address | This is the IP address of the computer that sent the packet(s) that caused the violation                                                                                                    |
| Reason          | This is a short description of the type of violation. If the packet violated an IP filter rule, the custom text from the [Log Tag] field will display. (See Creating IP Filter Rules on page 138.) |
| IPF Rule ID     | If the packet violated an IP filter rule, this field will display<br>the ID assigned to the rule.                                                                                                  |
| Action(s)       | This field displays an icon $(\overline{m})$ you can click on to delete the entry from the list, if you want it to be removed prior to its automatic timed expiration.                             |

# CONFIGURING IP FILTERS AND BLOCKED PROTOCOLS

This section describes two Configuration Manager features that enable you to control the data passing through your network:

- The IP filter feature enables you to create rules to block attempts by certain computers on your LAN to access certain types of data or Internet locations. You can also block incoming access to computers on your LAN. Although IP filter rules provide a very flexible and powerful tool to enhance network security and control user activity, they can also be complex and generally require an advanced understanding of IP protocols.
- The blocked protocols feature enables you to simply select from a predefined list the protocol that you want to block. All data passed to the ADSL Barricade using a blocked protocol will be discarded, without consideration of the source computer, destination computer, or the device interface on which it was received.

# **Configuring IP Filters**

When you define an IP filter rule and enable the feature, you instruct the ADSL Barricade to examine each data packet it receives to determine whether it meets criteria set forth in the rule. The criteria can include the size of the packet, the network or internet protocol it is carrying, the direction in which it is traveling (for example, from the LAN to the Internet or vice versa), the IP address of the sending computer, the destination IP address, and other characteristics of the packet data.

If the packet matches the criteria established in a rule, the packet can either be accepted (forwarded towards its destination), or denied (discarded), depending on the action specified in the rule.

#### **Viewing Your IP Filter Configuration**

To view your current IP filter configuration, log into [Configuration Manager], click the [Services] tab, and then click [IP Filter] in the task bar. The [IP Filter Configuration] page appears, as shown in Figure 47.

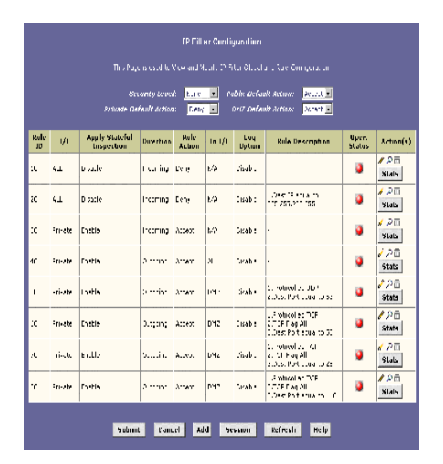

Figure 47. IP Filter Configuration Page

The [IP Filter Configuration] page displays global settings that you can modify, and the IP filter rule table, which shows all currently established rules. See Creating IP Filter Rules on page 138 for a description of the items that make up a rule. When rules are defined, you can use the icons that display in the [Action(s)] column to edit ( $\swarrow$ ), delete ( $\overline{m}$ ), and view details on ( $\backsim$ ) the corresponding rule.

#### **Configuring IP Filter Global Settings**

The [IP Filter Configuration] page enables you to configure the following global IP filter settings.

#### [Security Level:]

This setting determines which IP filter rules take effect, based on the security level specified in each rule. For example, when [High] is selected, only those rules that are assigned a High security value will be effective. The same is true for the [Medium] and [Low] settings. When [None] is selected, IP filtering is disabled.

[Private Default Action:], [Public Default Action:], [DMZ Default Action:]

These settings specify a default action ([Accept] or [Deny]) to be taken on Private, Public or DMZ type device interfaces when they receive packets that do not match any of the filtering rules. You can specify a different default action for each interface type. (You specify an interface's type when you create the interface; see the PPP configuration page, for example.)

- A Public interface typically connects to the Internet. PPP, EoA, and IPoA interfaces are typically public. Packets received on a public interface are subject to the most restrictive set of firewall protections defined in the software. Typically, the global setting for public interfaces is [Deny], so that all accesses to your LAN initiated from external computers are denied (discarded at the public interface), except for those allowed by a specific IP filter rule.
- A Private interface connects to your LAN, such as the Ethernet interface. Packets received on a private interface are subject to a less restrictive set of protections, because they originate within the network. Typically, the global setting for private interfaces is [Accept], so that

LAN computers have access to the ADSL Barricade's Internet connection.

The term DMZ (de-militarized zone), in Internet networking terms, refers to computers that are available for both public and in-network accesses (such as a company's public Web server). Packets received on a DMZ interface - whether from a LAN or an external source - are subject to a set of protections that is in between Public and Private interfaces in terms of restrictiveness. The global setting for DMZ-type interfaces may be set to [Deny] so that all attempts to access these servers are denied by default; the administrator may then configure IP filter rules to allow accesses of certain types.

### **Creating IP Filter Rules**

To create an IP filter rule, you set various criteria that must be met in order for the rule to be invoked. Use these instructions to add a new IP filter rule, and refer to the examples on page 145 for assistance:

1. On the [IP Filter Configuration] page, click [Add]. The [IP Filter

|                           |                             | 🝵 Diseble                |                           |
|---------------------------|-----------------------------|--------------------------|---------------------------|
|                           | Basic Ir                    | vformation               |                           |
| Role ID:                  |                             | Action:                  | C Accept<br>& Daity       |
| Direction:                | C Incoming<br>& Outgoing    | Interface;               | ALL X                     |
| In Interface:             | AL I                        | Log Option:              | C Enable<br>& Disable     |
| Security Levels           | F High<br>F Medium<br>F Low | Ølackfist Status:        | C Enable<br>& Disable     |
| Log Teg:                  |                             |                          |                           |
| Start Time<br>(NW NW SS): | 00 00 00                    | End Three<br>(NW MW SS): | 23 99 59                  |
| Sec IP Address:           | are E P                     |                          |                           |
| Dest IP Address:          | are 🔳 🖂                     | 9 9 9 9                  | 9 9 9                     |
| Protocol:                 | are I TOP II                |                          |                           |
| Store State:              | (E)                         |                          |                           |
| Source Port:              | ang 📰 0                     | 1 0 1                    |                           |
| Gest Port:                | ans 🖂 0.                    | 9                        |                           |
| TCP Flog:                 | AI E                        |                          |                           |
| ICMP Type:                | are 🕑 Scha Reply            | 20                       |                           |
| JCMP Code:                | aro 🗵 🖡                     |                          |                           |
| W Frag Phi:               | C Tes<br>C No<br>& Ignore   | IP Option Akt:           | C Yes<br>C No<br>& Ignate |
| Packet Sizer              | ana 🗵 D                     | 1                        |                           |
| TOO Rule Status 1         | & Enable                    |                          |                           |

Rule - Add] page appears, as shown in Figure 48.)

#### Figure 48. IP Filter Rule - Add Page

**2.** Enter or select data for each field that applies to your rule. The following table describes the fields:

| Field      | Description                                                                                                    |
|------------|----------------------------------------------------------------------------------------------------|
| Rule ID:   | Each rule must be assigned a sequential ID number. Rules are processed from lowest to highest on each data packet, until a match is found. It is recommended that you assign rule IDs in multiples of 5 or 10 (e.g., <i>10, 20, 30</i> ) so that you leave enough room between them for inserting a new rule if necessary. |
| Action:    | The action that will be taken when a packet matches the rule criteria. The action can be [Accept] (forward to destination) or [Deny] (discard the packet).                                                                                                    |
| Direction: | This field specifies whether the rule should apply to data packets that are incoming or outgoing on the selected interface.                                                                                                    |
|            | [Incoming] refers to packets coming from the LAN.<br>[Outgoing] refers to packets going to the Internet.                                                                                                    |
|            | You can use rules that specify the incoming direction to restrict external computers from accessing your LAN.                                                                                                    |

| Interface:    | This is the interface on the ADSL Barricade on which the rule will take effect. See the examples on page 145 for suggestions on choosing the appropriate interface for various rule types.                                                                                                    |
|---------------|----------------------------------------------------------------------------------------------------|
| In Interface: | This is the interface from which packets must have been<br>forwarded to the interface specified in the previous selection. This<br>option is valid only for the outgoing direction.                                                                                                    |
| Log Option:   | When [Enable] is selected, a log entry will be created on the system each time this rule is invoked. The log entry will include the time of the violation, the source address of the computer responsible for the violation, the destination IP address, the protocol being used, the source and destination ports, and the number violations occurring in the previous x minutes. (Logging may be helpful when troubleshooting.) This information can also be e-mailed to designated administrators. See Configuring Firewall Settings on page 131 for instructions. |

| Security<br>Level:        | This is the security level that must be enabled globally for this rule<br>to take affect. A rule will be active only if its security level is the<br>same as the globally configured setting (shown on the main<br>[IP Filter Configuration] page). For example, if the rule is set to<br>[Medium] and the global firewall level is set to [Medium], then the<br>rule will be active; but if the global firewall level is set to [High] or<br>[Low], then the rule will be inactive. |
|---------------------------|----------------------------------------------------------------------------------------------------|
| Blacklist<br>Status:      | This field specifies whether or not a violation of this rule will result<br>in the offending computer's IP address being added to the<br>Blacklist, which blocks the ADSL Barricade from forwarding<br>packets from that source for a specified period of time. See<br>Configuring Firewall Settings on page 131 for instructions.                                                                                                    |
| Log Tag:                  | This is a description of up to 16 characters to be recorded in the log in the event that a packet violates this rule. Be sure to set the [Log Option] to [Enable] if you configure a Log Tag.                                                                                                    |
| Start Time<br>(HH MM SS): | The time range during which this rule is to be effective, specified in military units.                                                                                                    |
| End Time<br>(HH MM SS):   |                                                                                                    |

## Configuring IP Filters and Blocked Protocols

| Src IP<br>Address:<br>Dest IP | These fields indicate IP address criteria for the source<br>computer(s) (from which the packet originates) and the<br>destination computer. In the drop-down list, you can configure the<br>rule to be invoked on packets containing:                                                                                                    |
|-------------------------------|----------------------------------------------------------------------------------------------------|
| Address:                      | [any]: any source IP address.                                                                                                    |
|                               | [It]: any source IP address that is numerically less than the<br>specified address.                                                                                                    |
|                               | [Iteq]: any source IP address that is numerically less than or equal to the specified address.                                                                                                    |
|                               | [gt]: any source IP address that is numerically greater than the specified address.                                                                                                    |
|                               | [eq]: any source IP address that is numerically equal to the specified address.                                                                                                    |
|                               | [neq]: any source IP address that is not equal to the specified address.                                                                                                    |
|                               | [range]: any source IP address that is within the specified range, inclusive.                                                                                                    |
|                               | [out of range]: any source IP address that is outside the specified range.                                                                                                    |
|                               | [self]: the IP address of the ADSL Barricade interface on which this rule takes effect.                                                                                                    |
|                               | [bcast] (destination address only): specifies that the rule will be<br>invoked for any packets sent to the broadcast address for the<br>receiving interface. (The broadcast address is used to send packets<br>to all hosts on the LAN or subnet connected to the specified<br>interface.) When you select this option, you do not need to specify<br>the address, so the address fields are dimmed.                                                                                                    |
| Protocol:                     | This field indicates the basic IP protocol criteria that must be met<br>for rule to be invoked. Using the options in the drop-down list, you<br>can specify that packets must contain the selected protocol ([eq]),<br>that they must not contain the specified protocol ([neq]), or that<br>the rule can be invoked regardless of the protocol ([neq]). [TCP],<br>[UDP], and [ICMP] are commonly IP protocols; others can be<br>identified by number from [0-255], as defined by the Internet<br>Assigned Numbers Authority (IANA). |

| Store State:               | When this option is enabled, packets are monitored for their state<br>(i.e., whether they are the initiating packet or a subsequent packet<br>in an ongoing communication, etc). This option provides<br>a degree of security by blocking/dropping packets that are not<br>received in the anticipated state. Such packets can signify<br>unwelcome attempt to gain access to a network.                                              |
|----------------------------|----------------------------------------------------------------------------------------------------|
| Source Port:<br>Dest Port: | These are the port number criteria for the source computer(s) (from which the packet originates) and destination computers.                                                                                                    |
|                            | Port numbers identify the type of traffic that the computer or<br>server can handle and are specified by the Internet Assigned<br>Numbers Authority (IANA). For example, port number 80<br>indicates a Web server, 21 indicates an FTP server.                                                                                                    |
|                            | You can choose a port type by name from the drop-down lists or, if not available in the list, specify the IANA port number in the text boxes. Select any other port if the criteria will not be used.                                                                                                    |
|                            | These fields will be dimmed (unavailable for entry) unless you have selected [TCP] or [UDP] as the protocol.                                                                                                    |
|                            | See the description of [Src IP Address] for the statement options ([any], [eq], [gt], etc.)                                                                                                    |
| TCP Flag:                  | This field specifies whether the rule should apply only to TCP packets that contain the synchronous (SYN) flag, only to those that contain the non-synchronous (NOT-SYN) flag, or to all TCP packets. This field will be dimmed (unavailable for entry) unless you selected [TCP] as the protocol.                                                                                                    |
| ICMP Type:                 | This field specifies whether the value in the type field in ICMP packet headers will be used as criteria. The code value can be any decimal value from [0-255]. You can specify that the value must equal ([eq]) or not equal ([neq]) the specified value, or you can select [any] to enable the rule to be invoked on all ICMP packets. This field will be dimmed (unavailable for entry) unless you specify [ICMP] as the protocol. |
| ICMP Code:                 | This field specifies whether the value in the code field in ICMP packet headers will be used as criteria. The code value can be any decimal value from [0-255]. You can specify that the value must equal ([eq]) or not equal ([neq]) the specified value, or you can select [any] to enable the rule to be invoked on all ICMP packets. This field will be dimmed (unavailable for entry) unless you specify ICMP as the protocol.   |

| IP Frag Pkt:   | This field determines how the rule applies to IP packets that contain fragments. You can choose from the following options:                                                                             |                                                                                                    |  |
|----------------|----------------------------------------------------------------------------------------------------|----------------------------------------------------------------------------------------------------|--|
|                | [Yes]:                                                                                                    | The rule will be applied only to packets that contain fragments.                                   |  |
|                | [No]:                                                                                                    | The rule will be applied only to packets that do not contain fragments.                            |  |
|                | [Ignore]:                                                                                                    | (Default) The rule will be applied to packets whether                                              |  |
|                |                                                                                                    | or not they contain fragments, assuming that they                                                  |  |
|                |                                                                                                    | match the other criteria.                                                                          |  |
| IP Option Pkt: | This field determines whether the rule should apply to IP packets that have options specified in their packet headers.                                                                                  |                                                                                                    |  |
|                | [Yes]:                                                                                                    | The rule will be applied only to packets that contain header options.                              |  |
|                | [No]:                                                                                                    | The rule will be applied only to packets that do not contain header options.                       |  |
|                | [Ignore]:                                                                                                    | (Default) The rule will be applied to packets whether                                              |  |
|                |                                                                                                    | or not they contain header options, assuming that                                                  |  |
|                |                                                                                                    | they match the other criteria.                                                                     |  |
| Packet Size:   | This field specifies that the IP filter rule will take affect only on packets whose size in bytes matches this criterion. ([It] = less than, [gt] = greater than, [Iteq] = less than or equal to, etc.) |                                                                                                    |  |
| TOD Rule       | The Time of Day Rule Status determines how the [Start Time] and                                                                                                    |                                                                                                    |  |
| Status:        | [End Time] settings are used.                                                                                                    |                                                                                                    |  |
|                | [Enable]                                                                                                    | : (Default) The rule is in effect for the specified time period.                                   |  |
|                | [Disable]                                                                                                    | : The rule is not effective for the specified time period,<br>but is effective at all other times. |  |

- 3. When you have finished selecting the criteria, make sure that the [Enable] radio button is selected at the top of the page. Then click [Submit]. After a [Confirmation] page appears, the [IP Filter Configuration] page will redisplay with the new rule showing in the table. If the security level of the rule matches the globally configured setting, a green ball in the [Oper. Status] column for that rule, indicating that the rule is now effective. A red ball will display when the rule is disabled or if its security level is different from the globally configured level.
- Make sure that the [Security Level:], the [Private Default Action:], [Public Default Action:] and [DMZ Default Action:] settings on the [IP Filter Configuration] page are configured as needed, then click [Submit]. A page appears to confirm your changes.
- 5. Click the [Admin] tab, and then click [Commit & Reboot] in the task bar.
- 6. Click [Commit] to save your changes to the permanent memory.

#### IP filter rule examples

#### Example 1

Blocking a specific computer on your LAN from using accessing web servers on the Internet:

- 1. Add a new rule for outgoing packets on the [ppp-0] interface from any incoming interface (this would include the [eth-0] and [usb-0] interfaces, for example).
- 2. Specify a source IP address of the computer you want to block.

- **3.** Specify the [Protocol] = [TCP] and enable the [Store State] setting.
- **4.** Select the [TCP Protocol], then specify a [Dest Port] = [80], which is the well-known port number for web servers.
- **5.** Enable the rule by clicking the radio button at the top of the page.
- 6. Click [Submit] to create the rule.
- 7. On the [IP Filter Configuration] page, set the [Security Level:] to the same level you chose for the rule, and set both the [Private Default Action:] and the [Public Default Action:] to [Accept].
- Click [Submit], and commit your changes. Figure 48 shows the configuration for this rule. The specified computer will not be able to access the Web, but will be able to access FTP Internet sites (and any others that use destination port numbers other than 80).

#### Example 2

Blocking Telnet accesses to the ADSL Barricade:

- 1. Add a new rule for packets incoming on the [ppp-0] interface.
- Specify that the packet must contain the TCP protocol, and must be destined for port 23, the well-known port number used for the Telnet protocol.
- **3.** [Enable] the rule by clicking the radio button at the top of the page.
**4.** Click [Submit] to create the rule, and commit your changes. Figure 49 shows how this rule could be configured:

|                            | Read of the                 | dame office             |                           |
|----------------------------|-----------------------------|-------------------------|---------------------------|
| 10.00                      |                             |                         | C Accept                  |
| Balle 10:                  | ·                           | Action:                 | & Deny                    |
| Enection:                  | C Incoming<br>& Dutgoing    | Autorface:              | 200-0 1                   |
| In Interface:              | ALL B                       | Log Option:             | C Enable<br>G Disette     |
| Security Level:            | F High<br>F Hedium<br>F Lew | Dieckhat Status:        | C Enable<br>& Disable     |
| Log Tag:                   |                             |                         |                           |
| Start Time<br>(Int HM 55): | 00 00 00                    | Cod Time<br>(NY AM SS): | 23 10 10                  |
|                            |                             |                         |                           |
| See IP Addresse            | 140 <u>3</u> 0              | lo la la la             | 1 1 1                     |
| lest IP Address:           | (m) 30                      |                         |                           |
| Profacel:                  | 43123                       |                         |                           |
| Store State:               | E.                          |                         |                           |
| Source Part:               | (ay ED                      | - F                     |                           |
| Pest Parts                 | 44 3 (2)                    |                         |                           |
| TCP Flag:                  | M B                         |                         |                           |
| ICHP Type:                 | terr 20 Edite Reply         | 2                       |                           |
| JCMP Coder                 | any El P                    |                         |                           |
| JP Frag PAL                | C Tre<br>C Na<br>& Igrore   | JP Option Pilts         | C Yes<br>C No<br>& Sprare |
| Facket Stee:               | av B                        | ý.                      |                           |
| O.D. Stale States v.       | # Enable                    |                         |                           |

Figure 49. IP Filter Rule - Add page.

#### **Viewing IP Filter Statistics**

For each rule, you can view statistics on how many packets were accepted or denied. Display the [IP Filter Configuration] page, and then click [Stats] in the row corresponding to the rule. The [IP Filter Rule - Statistics] page appears, as shown in Figure 50.

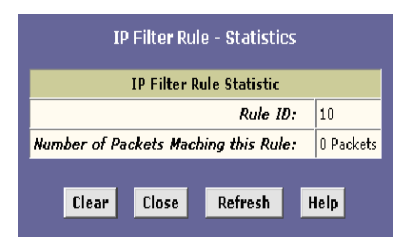

Figure 50. IP Filter Rule - Statistics Page

You can click [Clear] to reset the count to zero and [Refresh] to display newly accumulated data.

#### **Managing Current IP Filter Sessions**

When two computers communicate using the IP protocol, an IP session is created for the duration of the communication. The ADSL Barricade allows a fixed number of concurrent IP sessions. You can view information about each current IP session and delete sessions (for security reasons, for example).

To view all current IP sessions, display the [IP Filter Configuration] page, and then click [Session]. The [IP Filter Session] appears as shown in Figure 51.

| IP Filter Session |                   |          |                   |                                  |            |                  |                    |                   |                    |               |
|-------------------|-------------------|----------|-------------------|----------------------------------|------------|------------------|--------------------|-------------------|--------------------|---------------|
| Session<br>Index  | Time to<br>expire | Protocol | 1/F               | IP Address                       | Port       | In Rule<br>Index | In<br>Action       | Out Rule<br>Index | Out<br>Action      | Action<br>(s) |
| 1                 | 252               | UDP      | eth-<br>0<br>Self | 10.0.20.70<br>255.255.255.255    | 9830<br>69 | 30<br>0          | Accept<br>Unknown  | 30<br>0           | Accept<br>Unknown  | Ť             |
| 2                 | 60                | тср      | eth-<br>0<br>Self | 192.168.51.138<br>192.168.51.239 | 1721<br>80 | 30<br>0          | Accept<br>Unknown  | 30<br>0           | Accept<br>Unknown  | Ť             |
| 4                 | 132               | UDP      | eth-<br>0<br>Self | 192.168.51.120<br>192.168.51.255 | 138<br>138 | 30<br>0          | Accept<br>Unknown  | 30<br>0           | Accept<br>Unknown  | Ť             |
| 8                 | 12                | UDP      | eth-<br>0<br>Self | 192.168.51.162<br>192.168.51.255 | 138<br>138 | 0<br>0           | Unknown<br>Unknown | 0<br>0            | Unknown<br>Unknown | Ť             |
| 13                | 122               | UDP      | eth-<br>0         | 192.168.51.115<br>192.168.51.255 | 138<br>138 | 30<br>0          | Accept             | 30<br>0           | Accept             | Ť             |

The [IP Filter Session] table displays the following fields for each current IP session:

| Field          | Description                                                                                                    |  |
|----------------|----------------------------------------------------------------------------------------------------|--|
| Session Index  | This field displays the ID assigned by the system to the IP session (all sessions, whether or not they are affected by an IP filter rule, are assigned a session index). |  |
| Time to expire | This field displays the number of seconds in which the connection will automatically expire.                                                                             |  |
| Protocol       | This field displays the underlying IP protocol used on the connection, such as [TCP], [UDP], [IGMP], etc.                                                                |  |
| I/F            | This is the interface on which the IP filter rule is effective.                                                                                                    |  |
| IP Address     | This is the IP addresses involved in the communication. The first one shown is the initiator of the communication.                                                       |  |
| Port           | This field displays the hardware addresses of the ports involved in the communication.                                                                                   |  |
| In Rule Index  | These fields display the number of the IP filter rule that applies                                                                                                    |  |
| Out Rule Index | to this session (assigned when the rule was created).                                                                                                    |  |
| In Action      | This field displays the action ([Accept], [Deny] or [Unknow                                                                                                    |  |
| Out Action     | being taken on data coming into or going out on the interface.<br>This action is specified in the rule definition.                                                       |  |
| Action(s)      | This field provides an icon you can click on (m) to delete the IP session. When you delete a session, the communication between is discontinued.                         |  |

You can click [Refresh] to display newly accumulated data.

## **Blocked Protocols**

The [Blocked Protocols] feature enables you to prevent the ADSL Barricade from passing any data that uses a particular protocol. Unlike the IP filter feature, you cannot specify additional criteria for blocked protocols, such as particular users or destinations. However, when you are certain that a particular protocol is not

#### Configuring IP Filters and Blocked Protocols

needed or wanted on your network, this feature provides a convenient way to discard such data before it is passed.

To display the [Blocked Protocols] page, click the [Services] tab, and then click [Blocked Protocols] in the task bar. The [Blocked Protocols] page appears, as shown in Figure 52.

| k/UnBlock the p |         | ining across the system. |
|-----------------|---------|--------------------------|
| Protocol        | Blocked |                          |
| PPPOE           |         |                          |
| IP Multicast    |         |                          |
| RGRP            |         |                          |
| Appetalk        |         |                          |
| NetBEUJ         |         |                          |
| Ш•×             |         |                          |
| B DU            |         |                          |
| A sP            |         |                          |
| Шм6 Multicost   |         |                          |
| 802 1.0         |         |                          |

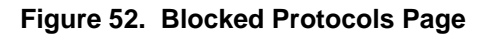

Warning: Blocking certain protocols may disrupt or disable your network communication or Internet access. If you are unfamiliar with how your network or Internet connection uses these protocols, contact your ISP before disabling.

The following list describes each of the available protocols.

| Protocol     | Description                                                                                                    |
|--------------|----------------------------------------------------------------------------------------------------|
| PPPoE        | This is the abbreviation of Point-to-Point Protocol over Ethernet.<br>Many DSL modems use PPPoE to establish and maintain a<br>connection with a service provider. PPPoE provides a means of<br>logging in to the ISPs servers so that they can <i>authenticate</i> you<br>as a customer and provide you access to the Internet. Check with<br>your ISP before blocking this protocol.      |
| IP Multicast | IP Multicast is an extension to the IP protocol. It enables<br>individual packets to be sent to multiple hosts on the Internet, and<br>is often used for handling e-mail, mailing lists and<br>teleconferencing/videoconferencing.                                                                                                    |
| RARP         | This is the abbreviation of Reverse Address Resolution Protocol.<br>This IP protocol provides a way for computers to determine their<br>own IP addresses when they only know their hardware address<br>(i.e., MAC addresses). Certain types of computers, such as<br>diskless workstations, must use RARP to determine their IP<br>address before communicating with other network devices. |
| AppleTalk    | This is a networking protocol used for Apple Macintosh <sup>®</sup> networks.                                                                                                    |
| NetBEUI      | This is the abbreviation of NetBIOS Enhanced User Interface. On many LAN operating systems, the NetBEUI protocol provides the method by which computers identify themselves to and communicate with each other.                                                                                                    |
| IPX          | This is the abbreviation of Internet work Packet Exchange. A networking protocol used on Novell Netware-based LANs.                                                                                                    |
| BPDU         | This is the abbreviation of Bridge Protocol Data Unit. BPDUs are<br>data messages that are exchanged across the switches between<br>LANs that are connected by a bridge. BPDU packets contain<br>information on ports, addresses, priorities and costs, and are<br>exchanged across bridges to detect and eliminate loops in a<br>network.                                                  |
| ARP          | Address Resolution Protocol. Computers on a LAN use ARP to learn the hardware addresses (i.e., MAC addresses) of other computers when they only know their IP addresses.                                                                                                    |

| IPV6 Multicast | This field displays IP Multicasting under IP Protocol version 6.<br>See IP Multicast above.                                                                                                    |
|----------------|----------------------------------------------------------------------------------------------------|
| 802.1.Q        | This IEEE specification defines a protocol for virtual LANs on<br>Ethernet networks. A virtual LAN is a group of PCs that function as<br>a local area network, even though the PCs may not be physically<br>connected. They are commonly used to facilitate administration<br>of large networks. |

To block a protocol, click the appropriate check box, and click [Submit]. After you have verified that the device continues to function as expected, click the [Admin] tab. Click [Commit & Reboot] in the task bar, then click [Commit] to save your changes to the permanent memory.

# VIEWING DSL LINE INFORMATION

To view configuration parameters and performance statistics for the ADSL Barricade's DSL line, log into Configuration Manager. Then click the [WAN] tab. The [DSL Status] page appears by default, as shown in Figure 53.

|                          | This page displays DS |            |         |      |         |     |
|--------------------------|-----------------------|------------|---------|------|---------|-----|
|                          | Refresh Rate:         | 10 Seconds |         |      |         |     |
|                          |                       | Counterr   | Loi     | al   | Rem     | ote |
|                          |                       | Councers   | Intrivd | Fast | Intrivd | Fas |
| Dara                     | tatus                 | FEC:       | 0       | 0    | 0       | 0   |
| 0.000001.0000            | Startup Handshake     | CRC:       | 0       | 0    | 0       | 0   |
| Operational Status:      | Loop Stop             | NCD:       | 0       | 0    | 0       | 0   |
| A sear mode of each size |                       | OCD:       | 0       | 0    | 1       | ÷.  |
| Last Fanea Status;       | UXU<br>0.10           | HEC:       | 0       | 0    | 0       | ٥   |
| startup Progress;        | 0×A0                  | SEF:       | - (     |      |         | ))  |
|                          |                       | LOS:       | 0       | í.   | (       | 1.  |

Figure 53. DSL Status Page

The [DSL Status] page displays current information on the DSL line performance. The page refreshes according to the setting in the [Refresh Rate] drop-down list, which you can configure.

In the [DSL Status] table, the [Operational Status] setting displays a red, orange, or green ball to indicate that the DSL line is idle, starting up, or up-and-running, respectively. You can click [Loop Stop] to end the DSL connection. To restart the connection, you can click [Loop Start].

#### Viewing DSL Line Information

Although you generally will not need to view the remaining data, it may be helpful when troubleshooting connection or performance problems with your ISP.

You can click [Clear] to reset all counters to zero, and [Refresh] to display the page with newly accumulated values.

You can click [DSL Param] to display data about the configuration of the DSL line, as shown in Figure 54.

|                     | DSI I          | Parameter   |         |      |          |      |
|---------------------|----------------|-------------|---------|------|----------|------|
| DSL Parameters      | and Status     |             |         |      |          |      |
| Vendor ID:          | COB5GSPN       |             |         |      |          |      |
| Revision Number:    | T93 3.8        |             |         |      | Des      |      |
| Serial Nomber:      | 123456789auulx | Config Data | Totalud | East | Intelud  | Eact |
| Local Tx Power:     | C.0 :1E        | asuther)    | THURING | Fusi | LIIUIIVU | rust |
| Remote Ty Power:    | r.n.te         | ASO(RDDS):  | -       | •    | ,        |      |
| Local Line Atton.:  | C.5 :18        | ASI(KODS):  | •       | •    | J        | U    |
| Remote Line Atten.: | r.5.1P         | LSU(kbps):  | U       | J    | •        | ·    |
| Local SNR Marain:   | C.0 ±B         | LS1(kbps);  | 0       | )    | •        | •    |
| Remote SNR Maroin:  | C.0.1P         | RValue:     | U       | J    | J        | U    |
| Self Test:          | Fassed         | SValue:     | C       |      | 0        | 1    |
| (IV) Standard:      | 11.413         | DValue:     | 0       |      | 0        |      |
| Taslika Gaskaas     | ni alla        |             |         |      |          |      |
| rreals coaing:      | Discole        |             |         |      |          |      |
| Framing Structure:  | Framing-U      |             |         |      |          |      |
|                     | filose         | Refresh     | Help    |      |          |      |

Figure 54. DSL Parameter Page

- The [DSL Parameters and Status] table displays settings preconfigured by the product manufacturer or your ISP.
- The [Config Data] table lists various types of error and defects measurements found on the DSL line. You cannot modify this data.

From the [DSL Status] page, you can click [Stats] to display DSL line performance statistics, as shown in Figure 55.

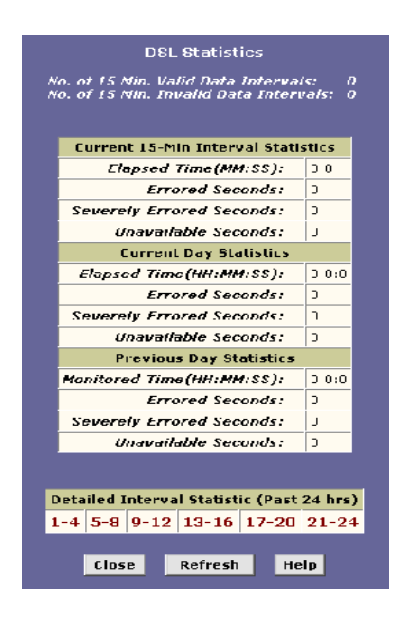

Figure 55. DSL Statistics Page

The [DSL Statistics] page reports error data relating to the last 15-minute interval, the current day, and the previous day.

At the bottom of the page, the [Detailed Interval Statistic (Past 24 hrs)] table displays links you can click on to display detailed data for each 15-minute interval in the past 24 hours. For example, when you click on [1-4], the data appear for the 16 intervals (15-minutes each) that make up the previous 4 hours. Figure 56 shows an example.

| 1      0      C      0      Kz        2      0      C      0      Kz        2      0      C      0      Kz        2      0      C      0      Kz        4      0      C      0      Kz        5      11      1      1      Kz        7      0      C      0      Kz        6      0      C      0      Kz        1      1      1      Kz      Kz      Kz        1      0      C      0      Kz      Kz        11      0      C      0      Kz      Kz        15      0      C      0      Kz      Kz        14      0      C      0      Kz      Kz | 15 Nin Interval<br>No. | Feroend<br>Seconds | Seconds | Unovailable<br>Seconds | Valid<br>Data |
|----------------------------------------------------------------------------------------------------|------------------------|--------------------|---------|------------------------|---------------|
| 2      0      C      0      K.        2      II      I      II      II      K.        2      II      I      II      K.      K.        2      O      C      O      K.        2      O      C      O      K.        2      O      C      O      K.        3      O      C      O      K.        4      O      C      O      K.        5      O      C      O      K.        11      O      C      O      K.        15      O      C      O      K.        14      O      C      O      K.                                                             | 1                      | 0                  | c       | 0                      | k:            |
| Y      H      I      H      L-        4      0      C      0      K2        4      0      C      0      K2        9      0      C      0      K2        r      H      I      H      K-        7      0      C      0      K2        1      H      I      H      K-        1      0      C      0      K2        11      0      C      0      K2        15      H      I      H      K-        14      0      C      0      K2                                                                                                    | 2                      | 0                  | c       | 0                      | ь.            |
| d      0      C      0      Az        E      0      C      0      Az        P      II      I      II      K        7      0      C      0      Az        1      I      II      I      K        1      0      C      0      K        1      0      C      0      K        11      0      C      0      K        15      II      I      II      K        14      0      C      0      K                                                                                                    | 5                      | 11                 | 1       | 11                     | K-            |
| €      0      C      0      hz        r      II      I      II      II      K        7      0      C      0      Kz        6      0      C      0      Kz        1      II      I      II      Kr        1C      0      C      0      Kz        11      0      C      0      Kz        12      0      C      0      Kz        15      0      C      0      Kz        14      0      C      0      Kz                                                                                                    | 4                      | 0                  | c       | 0                      | K:            |
| H      I      H      L        7      0      C      0      K2        7      0      C      0      K2        7      0      C      0      K2        1      1      1      H      K-        12      0      C      0      K2        13      0      C      0      K2        15      0      C      0      K-        14      0      C      0      K2                                                                                                    | ŧ                      | 0                  | C       | 0                      | 62            |
| 7      0      C      0      Az        €      0      C      0      Az        V      II      I      II      II      K        1C      0      C      0      K        11      0      C      0      K        12      II      I      II      K        15      0      C      0      K        14      0      C      0      K                                                                                                    | F                      | 11                 | 1       | н                      | r             |
| €      0      C      0      F.2        V.      II      I      II      II      K.2        1C      0      C      0      K.2        11      0      C      0      K.2        12      II      I      II      K.2        15      0      C      0      K.2        14      0      C      0      K.2                                                                                                    | 7                      | 0                  | c       | 0                      | k:            |
| II      I      II      II      II      II      II      II      II      II      II      II      II      II      II      II      II      II      II      II      II      II      II      II      II      II      II      II      II      II      II      II      II      II      III      III      III      III      III      III      III      IIII      IIIIIIIIIIIIIIIIIIIIIIIIIIIIIIIIIIII                                                                                                    | ε                      | 0                  | C       | 0                      | 61            |
| 1C      0      C      0      K.        11      0      C      0      62        15      11      1      11      6        15      0      C      0      6.        14      0      C      0      6.                                                                                                    | ¢                      | 11                 | 1       | 11                     | r-            |
| 11      0      C      0      K2        12      11      1      11      K-        15      0      C      0      K.        14      0      C      0      K.                                                                                                    | 10                     | 0                  | c       | 0                      | k.,           |
| 15 II I I I I A-<br>15 0 C 0 A.<br>14 0 C 0 A.                                                                                                    | 11                     | 0                  | C       | 0                      | 62            |
| 15 0 C 0 k_<br>14 0 C 0 b:                                                                                                    | 12                     | 11                 | 1       | н                      | K-            |
| 14 0 C 0 K:                                                                                                    | 15                     | 0                  | C       | 0                      | k.,           |
|                                                                                                    | ы                      | 0                  | C       | 0                      | 62            |
| 15 II I I II K-                                                                                                    | 15                     | 11                 | 1       | н                      | r             |
| 1ê 0 C 0 K.                                                                                                    | ić                     | 0                  | C       | 0                      | K.,           |

Figure 56. DSL Interval Statistics Page

# **ADMINISTRATIVE TASKS**

This section describes the following administrative tasks that you can perform using Configuration Manager:

- Configuring User Names and Passwords.
- Viewing System Alarms.
- Upgrading the Software.
- Using Diagnostics.
- Modifying Port Settings.

You can access these tasks from the [Admin] tab task bar. The other Admin tasks listed in the [Admin] tab – [Configuring User Logon], [Committing] and [Rebooting] – are described in Getting Started with the Configuration Manager.

## **Configuring User Names and Passwords**

The ADSL Barricade is configured with a default user name and password combination, or login, for accessing the Configuration Manager.

#### **Changing Login Passwords**

You can change your own log in password. Follow these instructions to change a login password.

**Note:** This user ID and password is used only for logging into the Configuration Manager; it is not the same as the login you may use to connect to your ISP.

#### Administrative Tasks

1. Log into the Configuration Manager, then click the [Admin] tab. Click [User Config], the [User Password Configuration] page appears, as shown in Figure 57.

| User F                                    | assword Configuration |
|-------------------------------------------|-----------------------|
| use and page to change your password. The |                       |
| User                                      | Password Modification |
| User ID:                                  | root                  |
| Old Password:                             |                       |
| New Password:                             |                       |
| Confirm New:                              |                       |
| Submit                                    | Cancel Refresh Help   |

Figure 57. User Configuration Page

2. Type the [Old Password:], then type the [New Password:] in exactly the same way in both text boxes.

The password can be up to eight ASCII characters long. When logging in, you must type the [New Password:] in the same upper and lower case characters that you use here.

- 3. Click [Submit].
- 4. Click the [Admin] tab, and then click [Commit & Reboot] in the task bar.
- 5. Click [Commit] to save your changes to the permanent memory.

## **Viewing System Alarms**

You can use the Configuration Manager to view information about alarms that occur in the system. Alarms, also called traps, are caused by a variety of system events, including connection attempts, resets, and configuration changes.

Although you will not typically need to view this information, it may be helpful in working with your ISP to troubleshoot problems you encounter with the device. (Despite their name, not all alarms indicate problems in the functioning of the system.)

#### Viewing the Alarm Table

To display the [Alarm] page, log into the Configuration Manager, click the [Admin] tab, and then click [Alarm] in the task bar. The [Alarm] page is shown in Figure 58.

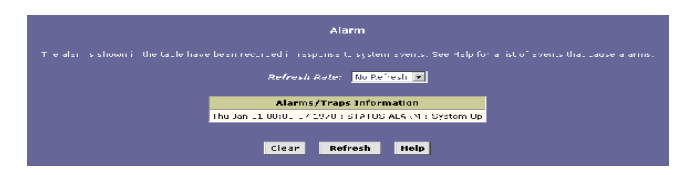

Figure 58. Alarm Page

Each row in the table displays the time and date that an alarm occurred, the type of alarm, and a brief statement indicating its cause.

You can click on the [Refresh Rate:] drop-down list to select a recurring time interval after which the page will redisplay with new data.

To remove all entries from the list, click [Clear]. New entries will begin accumulating and will display when you click [Refresh].

## Upgrading the Software

Your ISP may from time to time provide you with an upgrade to the software running on the ADSL Barricade. All system software is contained in a single file, called an image. The image is composed of several distinct parts, each of which implements a different set of functions.

Configuration Manager provides an easy way to upload a new software image, or a specific part of the image, to the memory on the ADSL Barricade. To upgrade the image, follow this procedure:

 Log into the Configuration Manager, click the [Admin] tab. Then click [Image Upgrade] in the task bar. The [Image Upgrade] page is shown in Figure 59.

| Thi           | Image Upgrade<br>s page is used to upload a new image to the system. |    |
|---------------|----------------------------------------------------------------------|----|
| Upgrade tile: | Brow                                                                 | se |
|               | Upload Refresh Help                                                  |    |

Figure 59. Image Upgrade Page

 In the [Upgrade File:] text box, type the path and file name of the file as provided by your ISP. You can click [Browse...] to search for it on your hard drive.

The name of the upgrade file must be one of the following:

- TEImage.bin
- TEDsl.gsz

- TEAppl.gsz
- Filesys.bin
- TEPatch.bin
- **3.** Click [Upload]. The following message box appears at the bottom of the page:

#### Loading New Software:

Please do not interrupt the upgrade process. A status page will appear Automatically when loading is completed (about 1 minute).

**4.** When loading is complete, the following message appears (the file name may differ):

#### File:

TEDsl.gsz successfully saved to flash. Please reboot for the new image to take effect.

Turn power to the unit off, wait a few seconds, and turn it on again. The new software will now be running. If the system fails to boot or is not working properly, contact your ISP for troubleshooting assistance.

## **Using Diagnostics**

The diagnostics feature executes a series of tests of your system software and hardware connections. Use this feature when working with your ISP to troubleshoot problems.

Follow these instructions to begin the diagnostics program:

 Log into the Configuration Manager, click the [Admin] tab. Then click [Diagnostics] in the task bar. Figure 60 shows the [Diagnostics] page.

#### Administrative Tasks

| Diagnosi ka<br>Turi ya ka matani ka ka ka ka                                                                                                    |                   |
|----------------------------------------------------------------------------------------------------|-------------------|
| Larark Larrekovits ta Nekem                                                                                                    |                   |
|                                                                                                    | is come to p      |
|                                                                                                    | 10 Y Y 10 1 + p   |
| BOOK STREET CONTROLS AND A                                                                                                    | ANTINA POD        |
| I FRANC LARRAGE W                                                                                                    |                   |
|                                                                                                    | Is comes 1 e p    |
| The office and the second of the second of t | 10 1 Yes 1 + p    |
| Testing 748.0 course stip                                                                                                    |                   |
| and development of the                                                                                                    | LOWER FOR         |
| a Alicense i sa                                                                                                    | terrores 1 e p    |
| The or a foregoing in to be                                                                                                    | 1: 1 Yes 1 + p    |
| validating and part of accession of the                                                                                                    | AND AND HOP       |
| ISANDALAN BELLEVING                                                                                                    |                   |
| terror place to t                                                                                                    | terrores ( e p    |
| English was former than a first a                                                                                                    | to 1 Yes 1 will a |
| Carrie La Al Kokoko and Maxon                                                                                                    | AND AND HOP       |
| Reprinting the standard of the                                                                                                    | LOOMER BODY       |
| Tabate da                                                                                                    |                   |

Figure 60. Diagnostics Page

- **2.** From the [ATM VC:] drop-down list, select the name of the ATM interface currently defined on your system.
- 3. Click [Submit].

The diagnostics utility will run a series of test to check whether the device's connections are up and working. This takes only a few seconds and the results for each test are displayed on screen. A test may be skipped if the program determines that no suitable interface is configured on which to run the test.

You can click [Help] to display an explanation of each test. Work with your ISP to interpret the results of the diagnostic tests.

## **Modifying Port Settings**

#### **Overview of IP port numbers**

The header information in an IP data packet specifies a destination port number. Routers use the port number along with the specified IP addresses to forward the packet to its intended recipient.

For example, all IP data packets that the ADSL Barricade receives from the Internet specify the same IP address (your public IP address) as the destination. However, depending on the port number contained in the data packets, the ADSL Barricade may pass the packet on to its embedded Web or Telnet servers, or to another computer on the network.

The Internet community has developed a list of common server types such as HTTP, Telnet, e-mail, and many others, and has assigned a unique port number to each. These are not mandatory, but are useful in promoting communication between separately administered LANs.

#### Modifying the ADSL Barricade's port numbers

In some cases, you may want to assign non-standard port numbers to the HTTP and Telnet servers that are embedded on the ADSL Barricade. The following scenario is one example where changing the HTTP port number may be necessary:

You have an externally visible Web server on your LAN, with a NAT Rule (RDR flavor) that redirects incoming HTTP packets to that Web server. When incoming packets contain a destination IP address of your public IP address (which is assigned to the ADSL Barricade's WAN port) and the standard Web server port number 80, the NAT Rule recognizes the port number and redirects the packets to your Web server's local IP address.

Assume in this scenario that you also want to enable external access to the ADSL Barricade's Configuration Manager, so that your ISP can log in and manager your system, for example. Accessing the Configuration Manager requires accessing the ADSL Barricade's own Web server (also called its HTTP server). In this case, you would want to use the Port Settings feature to assign a non-standard port number to the ADSL Barricade's HTTP server. Without a non-standard port number, the NAT Rule would redirect your ISP's log in attempt to your LAN HTTP server rather than to the HTTP server on the ADSL Barricade.

Thereafter, when your ISP wants to log on to your Configuration Manager, they would type your IP address in their browser, followed by a colon and the non-standard port number, as shown in this example: http://10.0.1.16:61000.

Your ISP may also have special circumstances that require changing the port numbers; contact them before making any changes here.

Follow these steps to modify port settings:

1. Log into the Configuration Manager, click the [Admin] tab. Then click [Port Settings] in the task bar. The [Port Settings] page is shown in Figure 61.

| Port Sattings<br>Tis Jaya : used to mod '2 various port settings across the system |                                                                                                    |                |  |  |  |
|------------------------------------------------------------------------------------|----------------------------------------------------------------------------------------------------|----------------|--|--|--|
|                                                                                    | HTTP Port:<br>(80, 62000-62000)<br>Telaet Port:<br>(23, 61600 62000)<br>FTP Port:<br>(21, 61000-62000) | 87<br>2J<br>21 |  |  |  |
|                                                                                    | Submit Refresh                                                                                         | Help           |  |  |  |

Figure 61. Port Settings Page

- 2. Type the new port number(s) in the appropriate text box(es) and click [Submit]. The default port numbers are shown in Figure 61. You can enter non-standard port numbers in the range 61000-62000.
- **3.** Click [Commit & Reboot] in the task bar, and click [Commit] to save your changes to the permanent memory.
- 4. On the [Commit & Reboot] page, click [Reboot].
  - **Note:** The new settings will not be effective until you reboot the system.

# APPENDIX A

## **IP Addresses**

Note: This section pertains only to IP addresses for IPv4 (version 4 of the Internet Protocol). IPv6 addresses are not covered. This section assumes basic knowledge of *binary* numbers, bits, and bytes. For details on this subject, see Appendix B on page 173.

IP addresses, the Internet's version of telephone numbers, are used to identify individual nodes (computers or devices) on the Internet. Every IP address contains four numbers, each from 0 to 255 and separated by dots (periods), e.g. 20.56.0.211. These numbers are called, from left to right, field1, field2, field3, and field4.

This style of writing IP addresses as decimal numbers separated by dots is called *dotted decimal notation*. The IP address 20.56.0.211 is read "twenty dot fifty-six dot zero dot two-eleven."

#### Structure of an IP address

IP addresses have a hierarchical design similar to that of telephone numbers. For example, a 7-digit telephone number starts with a 3-digit prefix that identifies a group of thousands of telephone lines, and ends with four digits that identify one specific line in that group.

Similarly, IP addresses contain two kinds of information.

- Network ID: identifies a particular network within the Internet or *intranet.*
- Host ID: identifies a particular computer or device on the network.

The first part of every IP address contains the network ID, and the rest of the address contains the host ID. The length of the network ID depends on the network's *class* (see following section). Figure 62 shows the structure of an IP address.

|         | Field 1    | Field 2         | Field 3 | Field 4 |  |
|---------|------------|-----------------|---------|---------|--|
| Class A | Network ID | Host ID         |         |         |  |
| Class B | Netw       | rork ID Host ID |         |         |  |
| Class C | Network ID |                 |         | Host ID |  |

#### Table 4. IP Address structure

Here are some examples of valid IP addresses:

Class A: 10.30.6.125 (network = 10, host = 30.6.125) Class B: 129.88.16.49 (network = 129.88, host = 16.49) Class C: 192.60.201.11 (network = 192.60.201, host = 11)

## **Network classes**

The three commonly used network classes are A, B and C. (There is also a class D but it has a special use beyond the scope of this discussion.) These classes have different uses and characteristics.

**Class A** networks are the Internet's largest networks, each with room for over 16 million hosts. Up to 126 of these huge networks can exist, for a total of over 2 billion hosts. Because of their huge size, these networks are used for WANs and by organizations at the infrastructure level of the Internet, such as your ISP.

**Class B** networks are smaller but still quite large, each capable to hold over 65,000 hosts. There can be up to 16,384 class B networks in existence. A class B network might be appropriate for a large organization such as a business or government agency.

**Class C** networks are the smallest, only able to hold 254 hosts at most, but the total possible number of class C networks exceeds 2 million (2,097,152 to be exact). LANs connected to the Internet are usually class C networks.

Some important notes regarding IP addresses:

• The class can be determined easily from field1:

field1 = 1-126: Class A field1 = 128-191: Class B field1 = 192-223: Class C (field1 values not shown are reserved for special uses)

 A host ID can have any value except all fields set to 0 or all fields set to 255, as those values are reserved for special uses. Appendix A

## Subnet masks

Definition: A mask looks like a regular IP address, but contains a pattern of bits that tells what parts of an IP address are the network ID and what parts are the host ID:
 bits set to 1 means "this bit is part of the network ID"

- bits set to 0 means "this bit is part of the host ID."

Subnet masks are used to define *subnets* (what you get after dividing a network into smaller pieces). A subnet's network ID is created by "borrowing" one or more bits from the host ID portion of the address. The subnet mask identifies these host ID bits.

As with any class C address, all of the bits in field1 through field3 are part of the network ID, but note how the mask specifies that the first bit in field4 is also included. Since this extra bit has only two values (0 and 1), this means there are two subnets. Each subnet uses the remaining 7 bits in field4 for its host IDs, which range from 0 to 127 (instead of the usual 0 to 255 for a class C address).

The two extra bits in field4 can have four values (00, 01, 10, 11), so there are four subnets. Each subnet uses the remaining six bits in field4 for its host IDs, ranging from 0 to 63.

Note: Sometimes a subnet mask does not specify any additional network ID bits, and thus no subnets. Such a mask is called a default subnet mask. These masks are:

| - Class A: | 255.0.0.0     |
|------------|---------------|
| - Class B: | 255.255.0.0   |
| - Class C: | 255.255.255.0 |

These are called default because they are used when a network is initially configured, at which time it has no subnets.

# Appendix B

## **Binary Numbers**

In everyday life, we use the decimal system of numbers. In decimal, numbers are written using the ten digits 0, 1, 2, 3, 4, 5, 6, 7, 8, and 9. Computers, however, do not use decimal. Instead, they use *binary*.

#### Definition (binary numbers):

Binary numbers are numbers written using only the two digits 0 and 1, e.g. 110100.

Hint: Does "base ten" sound familiar? (Think grade school). Base ten is just another name for decimal. Similarly, base two is binary.

Just as each digit in a decimal number represents a multiple of 10 (1, 10, 100, 1000, 10,000, etc.), each digit in a binary number represents a multiple of 2 (1, 2, 4, 8, 16, etc.). For example:

| Dec            | cimal        |             |            | Binary |            |            |            |            |
|----------------|--------------|-------------|------------|--------|------------|------------|------------|------------|
| <u>1,000's</u> | <u>100's</u> | <u>10's</u> | <u>1's</u> |        | <u>8's</u> | <u>4's</u> | <u>2's</u> | <u>1's</u> |
| -              | -            | 1           | 3          | =      | 1          | 1          | 0          | 1          |

Also, since binary uses only two digits to represent all numbers, a binary number has more digits than the same number in decimal. In the example above, you can see that the decimal number 13 is the same as the binary number 1101 (8 + 4 + 1 = 13).

#### **Bits and bytes**

Computers handle binary numbers by grouping them into units of distinct sizes. The smallest unit is called a bit, and the most commonly used unit is called a byte.

#### Definition (bit and byte):

A bit is a single binary digit, i.e., 0 or 1. A byte is a group of eight consecutive bits (the number of bits can vary with computers, but is almost always eight), e.g., 11011001. The value of a byte ranges from 0 (00000000) to 255 (1111111).

The following shows the values of the eight digits in a byte along with a sample value:

| <u>128's</u> | <u>64's</u> | <u>32's</u> | <u>16's</u> | <u>8's</u> | <u>4's</u> | <u>2's</u> | <u>1's</u> |
|--------------|-------------|-------------|-------------|------------|------------|------------|------------|
| 1            | 0           | 1           | 0           | 1          | 1          | 0          | 1          |

The decimal value of this byte is 173 (128 + 32 + 8 + 4 + 1 = 173).

## TROUBLESHOOTING

This troubleshooting suggests solutions for problems you may encounter in installing or using the ADSL Barricade, and provides instructions for using several IP utilities to diagnose problems. Contact Customer Support if these suggestions do not resolve the problem.

#### LEDs

- Power LED does not illuminate after product is turned on
- Verify that you are using the power cable provided with the device and that it is securely connected to the ADSL Barricade and a wall socket/power strip.

#### LINK Ethernet LED does not illuminate after Ethernet cable is attached

o Verify that the Ethernet cable is securely connected to your LAN hub or PC and to the ADSL Barricade. Make sure that the PC and/or hub is turned on. Verify that you are using a straight-through type Ethernet cable to the uplink port on a hub. If you connected the device to an ordinary hub port (not Uplink), you must use a straight-through cable. (To check: hold the connectors at each end of the cable side-by-side with the plastic spring facing down. Looking at the wires from left to right, if the first, second, third, and sixth wires are the same color on the two connectors, then it is a straight-through type).

Verify that your cable is sufficient for your network requirements. A 100 Mbit/sec network (10BaseTx) should use cables labeled CAT 5. A 10Mbit/sec network may tolerate lower quality cables.

#### Troubleshooting

#### Internet Access

#### • My PC cannot access Internet

 Use the *ping* utility, discussed in the following section, to check whether your PC can communicate with the ADSL Barricade's LAN IP address (by default [192.168.1.1]). If it cannot, check the Ethernet cabling.

If you statically assigned a private IP address to the computer, (not a registered public address), verify the following:

- Check that the gateway IP address on the computer is your public IP address (see Quick Start, Configuring Your Computers on page 9 for instructions on viewing the IP information.) If it is not, correct the address or configure the PC to receive IP information automatically.
- Verify with your ISP that the DNS server specified for the PC is valid. Correct the address or configure the PC to receive this information automatically.
- Verify that a Network Address Translation rule has been defined on the ADSL Barricade to translate the private address to your public IP address. The assigned IP address must be within the range specified in the NAT rules. Or, configure the PC to accept an address assigned by another device (see Quick Start, Configuring Your Computers on page 9). The default configuration includes a NAT rule for all dynamically assigned addresses within a predefined pool (see the instructions to view the address pool).

#### My LAN PCs cannot display web pages on the Internet

 Verify that the DNS server IP address specified on the PCs is correct for your ISP, as discussed in the item above. If you specified that the DNS server be assigned dynamically from a server, then verify with your ISP that the address configured on the ADSL Barricade is correct. Then you can use the ping utility to test connectivity with your ISP's DNS server.

#### **Configuration Manager Program**

- I forgot/lost my Configuration Manager user ID or password
- If you have not changed the password from the default, try using smc/smcadmin as the user ID and password. Otherwise, you can reset the device to the default configuration by pressing the [Reset] button on the Rear Panel of the device three times (using a pointed object such as a pen tip). Then type the default User ID and password shown above.

**Warning:** Resetting the device removes the custom settings and returns all settings to their default values.

## • I cannot access the Configuration Manager program from your browser

 Use the ping utility, discussed in the following section, to check whether your PC can communicate with the ADSL Barricade's LAN IP address (by default 192.168.1.1). If it cannot, check the Ethernet cabling. Verify that you are using Internet Explorer V5.0 or later, or Netscape Navigator v6.1 or later. Support for Javascript® must be enabled in your browser. Support for Java® may also be required. Verify that the PC's IP address is defined as being on the same subnet as the IP Address assigned to the LAN port on the ADSL Barricade.

- My changes to Configuration Manager are not being retained
- o Be sure to use the [Commit] function after any changes.

#### • Diagnosing Problem using IP Utilities

o ping

Ping is a command you can use to check whether your PC can recognize other computers on your network and the Internet. A ping command sends a message to the computer you specify. If the computer receives the message, it sends messages in reply. To use it, you must know the IP address of the computer with which you are trying to communicate.

On Windows-based computers, you can execute a ping command from the Start menu. Click the [Start] button, and then click [Run]. In the Open text box, type a statement such as the following: ping 192.168.1.1.

Click [OK]. You can substitute any private IP address on your LAN or a public IP address for an Internet site, if known.

If the target computer receives the message, a [Command Prompt] window appears like that shown in Figure 62:

| Command Prompt                                                                                                    |                         |
|----------------------------------------------------------------------------------------------------|-------------------------|
| C:\><br>C:\>ping 192.168.8.1                                                                                                    | ×                       |
| Pinging 192.168.8.1 with 32 bytes of data:                                                                                                    |                         |
| Reply fron 209.191.13.254: TLL expired in tra<br>Reply fron 209.191.13.254: TLL expired in tra<br>Reply fron 209.191.13.254: TLL expired in tra<br>Reply fron 209.191.13.254: TLL expired in tra | nsit.<br>nsit.<br>nsit. |
| Ping statistics for 192.168.0.1;<br>Packets: Sent = 4, Received = 4, Lost = 0<br>Approximate round trip times in millf-seconds<br>Minimum = 0ms, Maximum = 0ms, Average =                        | (0% loss),<br>Dms       |
| C:\>                                                                                                    | •                       |

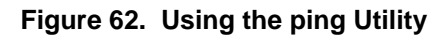

If the target computer cannot be located, you will receive the message [Request timed out]. Using the ping command, you can test whether the path to the ADSL Barricade is working (using the preconfigured default LAN IP address 192.168.1.1) or another address you assigned.

You can also test whether access to the Internet is working by typing an external address, such as that for <u>www.yahoo.com (216.115.108.243)</u>. If you do not know the IP address of a particular Internet location, you can use the nslookup command, as explained in the following section.

From most other IP-enabled operating systems, you can execute the same command at a [Command Prompt] or through a system administration utility.

o Nslookup

You can use the nslookup command to determine the IP address associated with an internet site name. You specify the common name, and the nslookup command looks up the name in on your DNS server (usually located with your ISP). If that name is not an entry in your ISP's DNS table, the request is then referred to another higher-level server, and so on, until the entry is found. The server then returns the associated IP address.

On Windows-based computers, you can execute the nslookup command from the Start menu. Click the [Start] button, and then click [Run]. In the Open text box, type the following: nslookup.

Click [OK]. A [Command Prompt-nslookup] window displays with a bracket prompt (>). At the prompt, type the name of the internet address your are interested in, such as <u>www.microsoft.com</u>. The window will display the associate IP address, if known, as shown in Figure 63

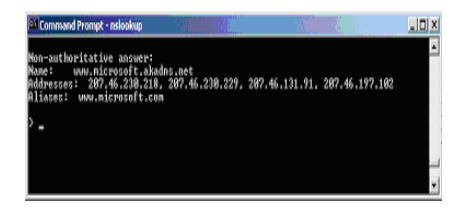

#### Figure 63. Using the nslookup Utility

There may be several addresses associated with an Internet name. This is common for web sites that receive heavy traffic; they use multiple, redundant servers to carry the same information. To exit from the nslookup utility, type exit and press [Enter] at the command prompt.

# TECHNICAL SPECIFICATIONS

#### Interface Ports:

- Internet (WAN): ADSL RJ11 (pin 3 and 4)
- Network (LAN): 4-Port 10/100 Mbps Ethernet switch (Auto MDI/MDI-X)

#### ADSL Features:

- Embedded full-rate ADSL Modem Compliant with ANSI T1.413 Issue 2, ITU G.992.1 (G.DMT) and ITU G.992.2 (G.Lite).
- G.DMT full-rate connectivity at up to 12 Mbps downstream, 1024 Kbps upstream

#### Software:

- ATM Subsystem:

- Supports up to 64 Virtual Channel Connections (VCCs)
- Supports UBR, GFR, CBR, and VBR service classes
- Provides adaptation layer (AAL5) functionality
- Performs the traffic shaping and scheduling per ATM port
- Supports PPP encapsulation over ATM (PPPoA) and PPP over Ethernet (PPPoE)
- Supports IP over ATM (IPoA)
- · Support for F5 AIS, RDI, and loopback cells

- Data Subsystem:

- User Datagram Protocol (UDP)
- Transmission Control Protocol (TCP)
- Address Resolution Protocol (ARP)

#### **Technical Specifications**

- Reverse Address Resolution Protocol (RARP)
- Internet Control Message Protocol (ICMP)
- Bridging/Routing Functionality:
  - Up to 1000 hosts
  - Transparent bridging as specified in IEEE 802.1D
  - Bridged PDU encapsulation
  - Provides up to 1024 NAT translation sessions
  - Dynamic IP address allocation is supported through DHCP or IPCP
  - Point-to-Point Protocol: PPPoA, PPPoE, PAP, and CHAP
  - Routing Information Protocol (RIP) v1 and v2
  - Embedded firewall prevents DOS, IP spoofing, and other common types of attacks
  - TFTP client/server
  - DHCP client/server
  - Telnet server
  - HTTP server
  - FTP client/server
  - Network Management:
    - IDSL Forum TR37-compliant auto configuration using
      ILMI to set up access protocols and other settings
    - IAutoDetect feature enabling automatic configuration of VCI/VPI values
    - ISNMP v1 over DSL or Ethernet for access to the MIB-II
    - ICLI (Command Line Interface) via serial interface or Telnet over Ethernet of DSL
    - IWeb-based Graphical User Interface (GUI) enabling end-user device configuration via HTTP
    - IUpdate of boot image or configuration data over TFTP/ FTP

Standards Compliance:

- ADSL :

ANSI T1.413 Issue 2 G.DMT ( ITU G.992.1 ) G.Lite ( ITU G.992.2 )

- Ethernet :

IEEE 802.3 10 Base-T Ethernet IEEE 802.3u 100 Base-Tx Fast Ethernet

#### **Operating System Support**

Windows 98 first and second edition

Windows Me

Windows 2000

Windows XP

Windows NT

#### **Environmental Operating Range**

| Operating temperature : | 0-40 degrees Celsius  |
|-------------------------|-----------------------|
| Humidity:               | 0-90%, non-condensing |

#### **Power Dissipation**

The typical approximated power dissipation is as below:

| Power Dissipation for | RL800G |
|-----------------------|--------|
| Active (typical)      | 0.5A   |

#### **Technical Specifications**

#### **Power Input**

12V/1.2A

#### Weight

545g

#### Dimensions

20 x 14.8 x 3.9 cm (LxWxH)

#### **Electromagnetic Compatibility**

CE R&TTE, FCC part 15 class B and FCC part 68

#### Safety

CSA,UL 1950, EN60950
# TERMINOLOGY

### 10BASE-T

A designation for the type of wiring used by Ethernet networks with a data rate of 10 Mbps. Also known as Category 3 (CAT 3) wiring. See also *data rate, Ethernet.* 

#### 100BASE-T

A designation for the type of wiring used by Ethernet networks with a data rate of 100 Mbps. Also known as Category 5 (CAT 5) wiring. See also *data rate, Ethernet.* 

#### ADSL (Asymmetric Digital Subscriber Line)

The most commonly deployed **flavor** of DSL for home users. The term asymmetrical refers to its unequal data rates for downloading and uploading (the download rate is higher than the upload rate). The asymmetrical rates benefit home users because they typically download much more data from the Internet than they upload.

#### analog

Of data, having a form is analogous to the data's original waveform. The voice component in DSL is an analog signal. See also *digital*.

#### ATM (Asynchronous Transfer Mode)

A standard for high-speed transmission of data, text, voice, and video, widely used within the Internet. ATM data rates range from 45 Mbps to 2.5 *Gbps*. See also *data rate*.

#### authenticate

To verify a user's identity, such as by prompting for a password.

#### binary

The base two system of numbers, that uses only two digits, 0 and 1, to represent all numbers. In binary, the number 1 is written as 1, 2 as 10, 3 as 11, 4 as 100, etc. Although expressed as decimal numbers for convenience, IP addresses in actual use are binary numbers; e.g., the IP address 209.191.4.240 is 11010001.10111111.00000100.11110000 in binary. See also *bit*, *IP* address, *network* mask.

#### bit

Short for binary digit. A bit is a number that can have two values, 0 or 1. See also *binary*.

#### bps

Bits per second

#### bridging

Passing data from your network to your ISP and vice versa using the hardware addresses of the devices at each location. Bridging contrasts with routing, which can add more intelligence to data transfers by using network addresses instead. The ADSL Barricade can perform both routing and bridging. Typically, when both functions are enabled, the device routes IP data and bridges all other types of data. See also *routing*.

#### broadband

A telecommunications technology that can send different types of data over the same medium. DSL is a broadband technology.

#### broadcast

To send data to all computers on a network.

#### **CO** (Central Office)

A circuit switch that terminates all the local access lines in a particular geographic serving area. It is a physical building where the local switching equipment is found. xDSL lines running from a subscriber's home connect at their serving central office.

DHCP (Dynamic Host Configuration Protocol)

DHCP automates address assignment and management. When a computer connects to the LAN, DHCP assigns it an IP address from a shared pool of IP addresses; after a specified time limit, DHCP returns the address to the pool.

**DHCP relay** (Dynamic Host Configuration Protocol relay) A DHCP relay is a computer that forwards DHCP data between computers that request IP addresses and the DHCP server that assigns the addresses. Each of the ADSL Barricade's interfaces can be configured as a DHCP relay. See *DHCP*.

**DHCP server** (Dynamic Host Configuration Protocol server) A DHCP server is a computer that is responsible for assigning IP addresses to the computers on a LAN. See *DHCP*.

#### digital

Of data, having a form based on discrete values expressed as binary numbers (0's and 1's). The data component in DSL is a digital signal. See also *analog*.

#### DNS (Domain Name System)

The DNS maps domain names into IP addresses. DNS information is distributed hierarchically throughout the Internet among computers called DNS servers. When you start to access a web site, a DNS server looks up the requested domain name to find its corresponding IP address. If the DNS server cannot find the IP address, it communicates with higher-level DNS servers to determine the IP address. See also *domain name*.

#### domain name

A domain name is a user-friendly name used in place of its associated IP address.

For example, www.globespan.net is the domain name associated with the IP address 209.191.4.240. Domain names must be unique. Their assignment is controlled by the Internet Corporation for Assigned Names and Numbers (ICANN). Domain names are a key element of URLs, which identify a specific file at a web site, e.g., http://www.globespan.net/index.html. See also *DNS*.

#### download

To transfer data in the downstream direction, i.e., from the Internet to the user.

DSL (Digital Subscriber Line)

A technology that allows both digital data and *analog* voice signals to travel over existing copper telephone lines.

#### Ethernet

The most commonly installed computer network technology, usually using *twisted* pair wiring. Ethernet data rates are 10 Mbps and 100 Mbps. See also *BASE-T*, *100BASE-T*, *twisted pair*.

#### filtering

To screen out selected types of data, based on filtering rules. Filtering can be applied in one direction (*upstream* or downstream), or in both directions.

#### filtering rule

A rule that specifies what kinds of data a routing device will accept and/or reject. Filtering rules are defined to operate on an interface (or multiple interfaces) and in a particular direction (upstream, downstream, or both).

#### firewall

Any method of protecting a computer or LAN connected to the Internet from intrusion or attack from the outside. Some firewall protection can be provided by packet filtering and Network Address Translation services.

#### FTP (File Transfer Protocol)

A program used to transfer files between computers connected to the Internet. Common uses include uploading new or updated files to a web server, and downloading files from a web server.

**GGP** (Gateway to Gateway Protocol) An Internet protocol that specifies how gateway routers communicate with each other.

#### Gbps

Abbreviation for Gigabits (GIG-uh-bits) per second, or one billion bits per second. Internet data rates are often expressed in Gbps.

**GRE**(Generic Routing Encapsulation) TCP/IP protocol suite, transport layer encapsulation protocol.

#### hop

When you send data through the Internet, it is sent first from your computer to a router, and then from one router to another until it finally reaches a router that is directly connected to the recipient. Each individual "leg" of the data's journey is called a hop.

#### hop count

The number of hops that data has taken on its route to its destination. Alternatively, the maximum number of hops that a packet is allowed to take before being discarded. See also *TTL*.

## host

A device (usually a computer) connected to a network.

#### HTTP (Hyper-Text Transfer Protocol)

HTTP is the main protocol used to transfer data from web sites so that it can be displayed by web browsers. See also *web browser*.

#### ICMP (Internet Control Message Protocol)

An Internet protocol used to report errors and other network-related information. The ping command makes use of ICMP.

#### IGMP (Internet Group Management Protocol)

An Internet protocol that enables a computer to share information about its membership in multicast groups with adjacent routers. A multicast group of computers is one whose members have designated as interested in receiving specific content from the others. Multicasting to an IGMP group can be used to simultaneously update the address books of a group of mobile computer users or to send company newsletters to a distribution list.

#### in-line filter

See Microfilter.

#### Internet

The global collection of interconnected networks used for both private and business communications.

#### intranet

A private, company-internal network that looks like part of the Internet (users access information using web browsers), but is accessible only by employees.

IP

See TCP/IP.

### IP address (Internet Protocol address)

The address of a host (computer) on the Internet, consisting of four numbers, each from 0 to 255, separated by periods, e.g., 209.191.4.240. An IP address consists of a network ID that identifies the particular network the host belongs to, and a host ID uniquely identifying the host itself on that network. A network mask is used to define the network ID and the host ID. Because IP addresses are difficult to remember, they usually have an associated domain name that can be specified instead. See also *domain name, network mask*.

#### **ISP** (Internet Service Provider)

A company that provides Internet access to its customers, usually for a fee.

#### LAN (Local Area Network)

A network limited to a small geographic area, such as a home, office, or small building.

#### LED (Light Emitting Diode)

An electronic light-emitting device. The indicator lights on the front of the ADSL Barricade are LEDs.

#### MAC address (Media Access Control address)

The permanent hardware address of a device, assigned by its manufacturer. MAC addresses are expressed as six pairs of characters.

#### mask

See network mask.

#### Mbps

Abbreviation for Megabits per second, or one million bits per second. Network data rates are often expressed in Mbps.

#### Microfilter

In *splitterless* deployments, a microfilter is a device that removes the data frequencies in the DSL signal, so that telephone users do not experience interference (noise) from the data signals. Microfilter types include *in-line* (installs between phone and jack) and *wall-mount* (telephone jack with built-in microfilter). See also *splitterless.* 

## NAT (Network Address Translation)

A service performed by many routers that translates your network's publicly known IP address into a Private IP address for each computer on your LAN. Only your router and your LAN know these addresses; the outside world sees only the public IP address when talking to a computer on your LAN.

## NAT rule

A defined method for translating between public and private IP addresses on your LAN.

#### network

A group of computers that are connected together, allowing them to communicate with each other and share resources, such as software, files, etc.A network can be small, such as a *LAN*, or very large, such as the *Internet*.

#### network mask

A network mask is a sequence of bits applied to an IP address to select the network ID while ignoring the host ID. Bits set to 1 mean "select this bit" while bits set to 0 mean "ignore this bit." For example, if the network mask 255.255.255.0 is applied to the IP address 100.10.50.1, the network ID is 100.10.50, and the host ID is 1. See also *binary*, *IP address*, *subnet*.

NIC (Network Interface Card)

An adapter card that plugs into your computer and provides the physical interface to your network cabling, which for Ethernet NICs is typically an RJ-45 connector. See *Ethernet*, *RJ-45*.

#### packet

Data transmitted on a network consists of units called packets. Each packet contains a payload (the data), plus overhead information such as where it came from (source address) and where it should go (destination address).

**ping** (Packet Internet (or Inter-Network) Groper) A program used to verify whether the host associated with an IP address is online. It can also be used to reveal the IP address for a given domain name.

#### port

A physical access point to a device such as a computer or router, through which data flows into and out of the device.

#### **POTS** (Plain Old Telephone Service)

Traditional analog telephone service using copper telephone lines. Pronounced pots. See also *PSTN*.

#### **POTS** splitter

See splitter.

**PPP** (Point-to-Point Protocol)

A protocol for serial data transmission that is used to carry IP (and other protocol) data between your ISP and your computer. The WAN interface on the ADSL Barricade uses two forms of PPP called PPPoA and PPPoE. See also *PPPoA*, *PPPoE*.

**PPPoA** (Point-to-Point Protocol over ATM) One of the two types of PPP interfaces you can define for a Virtual Circuit (VC), the other type being PPPoE. You can define only one PPPoA interface per VC.

**PPPoE** (Point-to-Point Protocol over Ethernet) One of the two types of PPP interfaces you can define for a Virtual Circuit (VC),the other type being PPPoA. You can define one or more PPPoE interfaces per VC.

#### protocol

A set of rules governing the transmission of data. In order for a data transmission to work, both ends of the connection have to follow the rules of the protocol.

#### remote

In a physically separate location. For example, an employee away on travel who logs in to the company's intranet is a remote user.

**RIP** (Routing Information Protocol)

The original TCP/IP routing protocol. There are two versions of RIP: version I and version II.

#### RJ-11 (Registered Jack Standard-11)

The standard plug used to connect telephones, fax machines, modems, etc. to a telephone jack. It is a 6-pin connector usually containing four wires.

#### RJ-45 (Registered Jack Standard-45)

The 8-pin plug used in transmitting data over phone lines. Ethernet cabling usually uses this type of connector.

#### routing

Forwarding data between your network and the Internet on the most efficient route, based on the data's destination IP address and current network conditions. A device that performs routing is called a router.

#### rule

See filtering rule, NAT rule.

**SDNS** (Secondary Domain Name System (server)) A DNS server that can be used if the primary DSN server is not available. See *DNS*.

**SNMP** (Simple Network Management Protocol) The TCP/IP protocol used for network management.

#### splitter

A device that splits off the voice component of the DSL signal to a separate line, so that data and telephone service each have their own wiring and jacks. The *splitter* is installed by your telephone company where the DSL line enters your home. The CO also contains splitters that separate the voice and data signals, sending voice to the PSTN and data on high-speed lines to the Internet. See also *CO*, *PSTN*, *splitterless*, *microfilter*.

#### splitterless

A type of DSL installation where no splitter is installed, saving the cost of a service call by the telephone company. Instead,

each jack in the home carries both voice and data, requiring a *microfilter* for each telephone to prevent interference from the data signal. ADSL is usually splitterless; if you are unsure if your installation has a splitter, ask your DSL provider. See also *splitter*, *microfilter*.

#### subnet

A subnet is a portion of a network. The subnet is distinguished from the larger network by a *subnet mask* which selects some of the computers of the network and excludes all others. The subnet's computers remain physically connected to the rest of the parent network, but they are treated as though they were on a separate network. See also *network mask*.

#### subnet mask

A mask that defines a subnet. See also network mask.

#### ТСР

See TCP/IP.

**TCP/IP** (Transmission Control Protocol/Internet Protocol) The basic protocols used on the Internet. *TCP* is responsible for dividing data up into packets for delivery and reassembling them at the destination, while IP is responsible for delivering the packets from source to destination. When TCP and IP are bundled with higher-level applications such as HTTP, FTP, Telnet, etc., TCP/IP refers to this whole suite of protocols.

#### Telnet

An interactive, character-based program used to access a remote computer. While HTTP (the web protocol) and FTP only allow you to *download* files from a remote computer, Telnet allows you to log into and use a computer from a remote location.

#### TFTP (Trivial File Transfer Protocol)

A protocol for file transfers, TFTP is easier to use than File Transfer Protocol (FTP) but not as capable or secure.

#### TTL (Time To Live)

A field in an IP packet that limits the life span of that packet. Originally meant as a time duration, the TTL is usually represented instead as a maximum hop count; each router that receives a packet decrements this field by one. When the TTL reaches zero, the packet is discarded.

#### twisted pair

The ordinary copper telephone wiring long used by telephone companies. It contains one or more wire pairs twisted together to reduce inductance and noise. Each telephone line uses one pair. In homes, it is most often installed with two pairs. For Ethernet LANs, a higher grade called Category 3 (CAT 3) is used for 10BASE-T networks, and an even higher grade called Category 5 (CAT 5) is used for 100BASE-T networks. See also *10BASE-T*, *100BASE-T*, *Ethernet*.

#### upstream

The direction of data transmission from the user to the Internet.

#### VC (Virtual Circuit)

A connection from your ADSL routers to your ISP.

#### VCI (Virtual Circuit Identifier)

Together with the Virtual Path Identifier (VPI), the VCI uniquely identifies a VC. Your ISP will tell you the VCI for each VC they provide. See also VC.

#### **VPI** (Virtual Path Identifier)

Together with the Virtual Circuit Identifier (VCI), the VPI uniquely identifies a VC. Your ISP will tell you the VPI for each VC they provide. See also VC.

#### WAN (Wide Area Network)

Any network spread over a large geographical area, such as a country or continent. With respect to the ADSL Barricade, WAN refers to the Internet.

#### Web browser

A software program that uses Hyper-Text Transfer Protocol (HTTP) to download information from (and upload to) web sites, and displays the information, which may consist of text, graphic images, audio, or video, to the user. Web browsers use Hyper-Text Transfer Protocol (HTTP). Popular web browsers include Netscape Navigator and Microsoft Internet Explorer. See also HTTP, web site, WWW.

#### Web page

A web site file typically containing text, graphics and hyperlinks (cross-references) to the other pages on that web site, as well as to pages on other web sites. When a user accesses a web site, the first page that is displayed is called the Home page. See also hyperlink, web site.

#### Web site

A computer on the Internet that distributes information to (and gets information from) remote users through web browsers. A web site typically consists of web pages that contain text, graphics, and hyperlinks. See also hyperlink, web page.

#### **WWW** (World Wide Web)

Also called (the) Web. Collective term for all web sites anywhere in the world that can be accessed via the Internet.

# COMPLIANCES

# FCC - Class B

This equipment has been tested and found to comply with the limits for a Class B digital device, pursuant to Part 15 of the FCC Rules. These limits are designed to provide reasonable protection against harmful interference in a residential installation. This equipment generates, uses and can radiate radio frequency energy and, if not installed and used in accordance with instructions, may cause harmful interference to radio communications. However, there is no guarantee that the interference will not occur in a particular installation. If this equipment does cause harmful interference to radio or television reception, which can be determined by turning the equipment off and on, the user is encouraged to try to correct the interference by one or more of the following measures:

- Reorient the receiving antenna.
- Increase the separation between the equipment and receiver.
- Connect the equipment into an outlet on a circuit different from that to which the receiver is connected.
- Consult the dealer or an experienced radio/TV technician for help.

**Note:** In order to maintain compliance with the limits for a Class B digital device, you are required to use a quality interface cable when connecting to this device. Changes or modifications not expressly approved by our company could void the user's authority to operate this equipment.

# FCC - Part 68

This equipment complies with Part 68 of the FCC rules. This equipment comes with a label attached to it that contains, among other information, the FCC registration number and ringer equivalence number (REN) for this equipment. If requested, this information must be provided to the telephone company.

This equipment uses the following USOC jacks: RJ-11C.

The REN is used to determine the quantity of devices that may be connected to the telephone line. Excessive RENs on the telephone line may result in the devices not ringing in response to an incoming call. In most, but not all areas, the sum of the RENs should not exceed five (5.0.) To be certain of the number

# Compliances

of devices that may be connected to the line, as determined by the total RENs, contact the telephone company to determine the maximum REN for the calling area.

If this equipment causes harm to the telephone network, the telephone company will notify you in advance that temporary discontinuance of service may be required. If advance notice not practical, the telephone company will notify the customer as soon as possible. Also, you will be advised of your right to file a complaint with the FCC if you believe it is necessary.

The telephone company may make changes in its facilities, equipment, operations, or procedures that will provide advance notice in order for you to make the necessary modifications in order to maintain uninterrupted service.

If trouble is experienced with this equipment, please contact our company at the numbers shown on back of this manual for repair and warranty information. If the trouble is causing harm to the telephone network, the telephone company may request you to remove the equipment from the network until the problem is resolved.

No repairs may be done by the customer.

This equipment cannot be used on telephone company-provided coin service. Connection to Party Line Service is subject to state tariffs.

When programming and/or making test calls to emergency numbers:

- Remain on the line and briefly explain to the dispatcher the reason for the call.
- Perform such activities in off-peak hours such as early morning or late evenings.

The Telephone Consumer Protection Act of 1991 makes it unlawful for any person to use a computer or other electronic device to send any message via a telephone facsimile machine unless such message clearly contains, in a margin at the top or bottom of each transmitted page or on the first page of the transmission the date and time it is sent and an identification of the business, other entity, or individual sending the message and the telephone number of the sending machine or such business, other entity, or individual.

In order to program this information into your facsimile, refer to your communications software user manual.

# **EC Conformance Declaration - Class B**

This information technology equipment complies with the requirements of the Council Directive 89/336/EEC on the Approximation of the laws of the Member States relating to Electromagnetic Compatibility and 73/23/EEC for electrical equipment used within certain voltage limits and the Amendment Directive 93/68/EEC. For the evaluation of the compliance with these Directives, the following standards were applied:

**RFI Emission:** 

- Limit class B according to EN 55022:1998
- Limit class B for harmonic current emission according to N 61000-3-2/1995
- Limitation of voltage fluctuation and flicker in low-voltage supply system according to EN 61000-3-3/1995

#### Immunity:

- Product family standard according to EN 55024:1998
- Electrostatic Discharge according to EN 61000-4-2:1995 (Contact Discharge: ±4 kV, Air Discharge: ±8 kV)
- Radio-frequency electromagnetic field according to EN 61000-4-3:1996 (80 -1000 MHz with 1 kHz AM 80% Modulation: 3 V/m)
- Electrical fast transient/burst according to EN 61000-4-4:1995 (AC/DC power supply: ±1 kV, Data/Signal lines: ±0.5 kV)
- Surge immunity test according to EN 61000-4-5:1995 (AC/DC Line to Line: ±1 kV, AC/DC Line to Earth: ±2 kV)
- Immunity to conducted disturbances, Induced by radio-frequency fields: EN 61000-4-6:1996 (0.15 - 80 MHz with 1 kHz AM 80% Modulation: 3 V/m)
- Power frequency magnetic field immunity test according to EN 61000-4-8:1993 (1 A/m at frequency 50 Hz)
- Voltage dips, short interruptions and voltage variations immunity test according to EN 61000-4-11:1994 (>95% Reduction @10 ms, 30% Reduction @500 ms, >95% Reduction @5000 ms)

LVD:

• EN 60950 (A1/1992; A2/1993; A3/1993; A4/1995; A11/1997)

# Compliances

# Safety Compliance

#### Wichtige Sicherheitshinweise (Germany)

- 1. Bitte lesen Sie diese Hinweise sorgfältig durch.
- 2. Heben Sie diese Anleitung für den späteren Gebrauch auf.
- **3.** Vor jedem Reinigen ist das Gerät vom Stromnetz zu trennen. Verwenden Sie keine Flüssigoder Aerosolreiniger. Am besten eignet sich ein angefeuchtetes Tuch zur Reinigung.
- **4.** Die Netzanschlu ßsteckdose soll nahe dem Gerät angebracht und leicht zugänglich sein.
- 5. Das Gerät ist vor Feuchtigkeit zu schützen.
- **6.** Bei der Aufstellung des Gerätes ist auf sicheren Stand zu achten. Ein Kippen oder Fallen könnte Beschädigungen hervorrufen.
- Die Belüftungsöffnungen dienen der Luftzirkulation, die das Gerät vor Überhitzung schützt. Sorgen Sie dafür, daß diese Öffnungen nicht abgedeckt werden.
- 8. Beachten Sie beim Anschluß an das Stromnetz die Anschlußwerte.
- **9.** Verlegen Sie die Netzanschlußleitung so, daß niemand darüber fallen kann. Es sollte auch nichts auf der Leitung abgestellt werden.
- **10.** Alle Hinweise und Warnungen, die sich am Gerät befinden, sind zu beachten.
- **11.** Wird das Gerät über einen längeren Zeitraum nicht benutzt, sollten Sie es vom Stromnetz trennen. Somit wird im Falle einer Überspannung eine Beschädigung vermieden.
- Durch die Lüftungsöffnungen dürfen niemals Gegenstände oder Flüssigkeiten in das Gerät gelangen. Dies könnte einen Brand bzw. elektrischen Schlag auslösen.
- Öffnen sie niemals das Gerät. Das Gerät darf aus Gründen der elektrischen Sicherheit nur von authorisiertem Servicepersonal geöffnet werden.
- **14.** Wenn folgende Situationen auftreten ist das Gerät vom Stromnetz zu trennen und von einer qualifizierten Servicestelle zu überprüfen:
  - a. Netzkabel oder Netzstecker sind beschädigt.
  - b. Flüssigkeit ist in das Gerät eingedrungen.
  - c. Das Gerät war Feuchtigkeit ausgesetzt.
  - d. Wenn das Gerät nicht der Bedienungsanleitung entsprechend funktioniert oder Sie mit Hilfe dieser Anleitung keine

Verbesserung erzielen.

- e. Das Gerät ist gefallen und/oder das Gehäuse ist beschädigt.
- f. Wenn das Gerät deutliche Anzeichen eines Defektes aufweist.
- 15. Stellen Sie sicher, daß die Stromversorgung dieses Gerätes nach der EN 60950 geprüft ist. Ausgangswerte der Stromversorgung sollten die Werte von AC 7,5-8V, 50-60Hz nicht über oder unterschreiten sowie den minimalen Strom von 1A nicht unterschreiten. Der arbeitsplatzbezogene Schalldruckpegel nach DIN 45 635 Teil 1000 beträgt 70dB(A) oder weniger.

# LEGAL INFORMATION AND CONTACTS

#### SMC's Limited Warranty Statement

SMC Networks Europe ("SMC") warrants its products to be free from defects in workmanship and materials, under normal use and service, for the applicable warranty term. All SMC products carry a standard 2 year limited warranty from the date of purchase from SMC or its Authorized Reseller. SMC may, at its own discretion, repair or replace any product not operating as warranted with a similar or functionally equivalent product, during the applicable warranty term. SMC will endeavour to repair or replace any product returned under warranty within 30 days of receipt of the product. As new technologies emerge, older technologies become obsolete and SMC will, at its discretion, replace an older product in its product line with one that incorporates these newer technologies.

The standard limited warranty can be upgraded to a 5 year Limited Lifetime \* warranty by registering new products within 30 days of purchase from SMC or its Authorized Reseller. Registration can be accomplished via the enclosed product registration card or online via the SMC web site. Failure to register will not affect the standard limited warranty. The Limited Lifetime warranty covers a product during the Life of that Product, which is defined as a period of 5 years from the date of purchase of the product from SMC or its authorized reseller.

All products that are replaced become the property of SMC. Replacement products may be either new or reconditioned. Any replaced or repaired product carries, either a 30-day limited warranty or the remainder of the initial warranty, whichever is longer. SMC is not responsible for any custom software or firmware, configuration information, or memory data of Customer contained in, stored on, or integrated with any products returned to SMC pursuant to any warranty. Products returned to SMC should have any customer-installed accessory or add-on components, such as expansion modules, removed prior to returning the product for replacement. SMC is not responsible for these items if they are returned with the product.

Customers must contact SMC for a Return Material Authorization number prior to returning any product to SMC. Proof of purchase may be required. Any product returned to SMC without a valid Return Material Authorization (RMA) number clearly marked on the outside of the package will be returned to customer at customer's expense. Customers are responsible for all shipping charges from their facility to SMC. SMC is responsible for return shipping charges from SMC to customer. WARRANTIES EXCLUSIVE: IF A SMC PRODUCT DOES NOT OPERATE AS WARRANTED ABOVE, CUSTOMER'S SOLE REMEDY SHALL BE REPAIR OR REPLACEMENT OF THE PRODUCT IN QUESTION, AT SMC'S OPTION. THE FOREGOING WARRANTIES AND REMEDIES ARE EXCLUSIVE AND ARE IN LIEU OF ALL OTHER WARRANTIES OR CONDITIONS, EXPRESSED OR IMPLIED, EITHER IN FACT OR BY OPERATION OF LAW, STATUTORY OR OTHERWISE, INCLUDING WARRANTIES OR CONDITIONS OF MERCHANTABILITY AND FITNESS FOR A PARTICULAR PURPOSE, SMC NEITHER ASSUMES NOR AUTHORIZES ANY OTHER PERSON TO ASSUME FOR IT ANY OTHER LIABILITY IN CONNECTION WITH THE SALE, INSTALLATION, MAINTENANCE OR USE OF ITS PRODUCTS, SMC SHALL NOT BE LIABLE UNDER THIS WARRANTY IF ITS TESTING AND EXAMINATION DISCLOSE THE ALLEGED DEFECT IN THE PRODUCT DOES NOT EXIST OR WAS CAUSED BY CUSTOMER'S OR ANY THIRD PERSON'S MISUSE, NEGLECT, IMPROPER INSTALLATION OR TESTING, UNAUTHORIZED ATTEMPTS TO REPAIR, OR ANY OTHER CAUSE BEYOND THE RANGE OF THE INTENDED USE, OR BY ACCIDENT, FIRE, LIGHTNING, OR OTHER HAZARD.

LIMITATION OF LIABILITY: IN NO EVENT, WHETHER BASED IN CONTRACT OR TORT (INCLUDING NEGLIGENCE), SHALL SMC BE LIABLE FOR INCIDENTAL, CONSEQUENTIAL, INDIRECT, SPECIAL, OR PUNITIVE DAMAGES OF ANY KIND, OR FOR LOSS OF REVENUE, LOSS OF BUSINESS, OR OTHER FINANCIAL LOSS ARISING OUT OF OR IN CONNECTION WITH THE SALE, INSTALLATION, MAINTENANCE, USE, PERFORMANCE, FAILURE, OR INTERRUPTION OF ITS PRODUCTS, EVEN IF SMC OR ITS AUTHORIZED RESELLER HAS BEEN ADVISED OF THE POSSIBILITY OF SUCH DAMAGES.

SOME COUNTRIES DO NOT ALLOW THE EXCLUSION OF IMPLIED WARRANTIES OR THE LIMITATION OF INCIDENTAL OR CONSEQUENTIAL DAMAGES FOR CONSUMER PRODUCTS, SO THE ABOVE LIMITATIONS AND EXCLUSIONS MAY NOT APPLY TO YOU. THIS WARRANTY GIVES YOU SPECIFIC LEGAL RIGHTS, WHICH MAY VARY FROM COUNTRY TO COUNTRY. NOTHING IN THIS WARRANTY SHALL BE TAKEN TO AFFECT YOUR STATUTORY RIGHTS.

\* Under the limited lifetime warranty, internal and external power supplies, fans, and cables are covered by a standard one-year warranty from date of purchase.

#### Full Installation Manual

Full installation manuals are provided on the Installation CD-Rom. Manuals in other languages than those included on the CD-Rom are provided on <u>www.smc-europe.com</u> (section support).

#### Firmware and Drivers

For latest driver, technical information and bug-fixes please visit <u>www.smc-europe.com</u> (for EMEA and <u>www.smc.com</u> for North America).

#### **Contact SMC**

Contact details for your relevant countries are available on <u>www.smc-europe.com</u> for EMEA and <u>www.smc.com</u> for North America.

#### **Statement of Conditions**

In line with our continued efforts to improve internal design, operational function, and/ or reliability, SMC reserves the right to make changes to the product(s) described in this document without notice. SMC does not assume any liability that may occur due to the use or application of the product(s) described herein. In order to obtain the most accurate knowledge of installation, bug-fixes and other product related information we advise to visit the relevant product support page at www.smc-europe.com for EMEA and www.smc.com for North America before you start installing the equipment. All information is subject to change without notice.

#### Limitation of Liability

In no event, whether based in contract or tort (including negligence), shall SMC be liable for incidental, consequential, indirect, special or punitive damages of any kind, or for loss of revenue, loss of business or other financial loss arising out of or in connection with the sale, installation, maintenance, use, performance, failure or interruption of its products, even if SMC or its authorized reseller has been adviced of the possiblity of such damages.

#### Copyright

Information furnished by SMC Networks, Inc. (SMC) is believed to be accurate and reliable. However, no responsibility is assumed by SMC for its use, nor for any infringements of patents or other rights of third parties which may result from its use. No license is granted by implication or otherwise under any patent or patent rights of SMC. SMC reserves the right to change specifications at any time without notice.

#### Trademarks

SMC is a registered trademark and Barricade is a trademark of SMC Networks, Inc. Other product and company names are trademarks or registered trademarks of their respective holders.

#### FOR TECHNICAL SUPPORT, CALL:

From U.S.A. and Canada (24 hours a day, 7 days a week) (800) SMC-4-YOU; Phn: (949) 679-8000; Fax: (949) 679-1481 From Europe : Contact details can be found on www.smc-europe.com or www.smc.com

#### INTERNET

mail addresses: techsupport@smc.com european.techsupport@smc-europe.com

#### Driver updates:

http://www.smc.com/index.cfm?action=tech\_support\_ drivers\_downloads

#### World Wide Web:

http://www.smc.com/ http://www.smc-europe.com/

#### For Literature or Advertising Response, Call

| U.S.A. and Canada:  | (800) SMC-4-YOU      |
|---------------------|----------------------|
| Spain:              | 34-91-352-00-40      |
| UK:                 | 44 (0) 800 9 179 523 |
| France:             | 33 (0) 41 38 32 32   |
| Italy:              | 39 (0) 3355708602    |
| Benelux:            | 31 33 455 72 88      |
| Central Europe:     | 49 (0) 89 92861-0    |
| Nordic:             | 46 (0) 868 70700     |
| Eastern Europe:     | 34 -93-477-4920      |
| Sub Saharan Africa: | 216-712-36616        |
| North West Africa:  | 34 93 477 4920       |
| CIS:                | 7 (095) 7893573      |
| PRC:                | 86-10-6235-4958      |
| Taiwan:             | 886-2-87978006       |
| Asia Pacific:       | (65) 238 6556        |
| Korea:              | 82-2-553-0860        |
| Japan:              | 81-45-224-2332       |
| Australia:          | 61-2-8875-7887       |
| India:              | 91-22-8204437        |

Fax (949) 679-1481 Fax 34-93-477-3774 Fax 44 (0) 118 974 8701 Fax 33 (0) 41 38 01 58 Fax 39 02 739 14 17 Fax 31 33 455 73 30 Fax 49 (0) 89 92861-230 Fax 46 (0) 887 62 62 Fax 34 93 477 3774 Fax 216-71751415 Fax 34 93 477 3774 Fax 7 (095) 789 357 Fax 86-10-6235-4962 Fax 886-2-87976288 Fax (65) 238 6466 Fax 82-2-553-7202 Fax 81-45-224-2331 Fax 61-2-8875-7777 Fax 91-22-8204443

If you are looking for further contact information, please visit www.smc.com or www.smc-europe.com.

38 Tesla Irvine, CA 90618 Phone: (943) 679-8000